# **RTKIOT GUI Documentation**

Release v0.0.0.1

**RTKIOT GUI community** 

Mar 27, 2025

## CONTENTS

| 1 | Get Started                            | 2     |
|---|----------------------------------------|-------|
|   | 1.1 Source Project Download            | . 2   |
|   | 1.2 Description                        | . 2   |
|   | 1.3 Software Architecture              | . 3   |
|   | 1.4   Installation For Windows         | . 3   |
| 2 | <b>GUI</b> Application                 | 6     |
|   | 2.1 C-APP Application                  | . 6   |
|   | 2.2 Use LVGL Design An Application     | . 8   |
|   | 2.3 Use ARM-2D Design An Application   | . 31  |
|   | 2.4 Use RVD Tool Design An Application | . 32  |
| 3 | Widgets                                | 70    |
|   | 3.1 Obj                                | . 71  |
|   | 3.2 Img                                | . 77  |
|   | 3.3 Text                               | . 87  |
|   | 3.4 3D Model                           | . 100 |
|   | 3.5 View                               | . 110 |
| 4 | Porting                                | 117   |
|   | 4.1 Platform Porting                   | . 117 |
|   | 4.2 Font Porting                       | . 122 |
|   | 4.3 HoneyGUI Porting                   | . 131 |
| 5 | Samples                                | 135   |
|   | 5.1 Calculator                         | . 135 |
|   | 5.2 86Box                              | . 136 |
|   | 5.3 LiteGFX                            | . 139 |
|   | 5.4 Status Bar                         | . 141 |
|   | 5.5 Fruit Ninja                        | . 142 |
|   | 5.6 Music Player                       | . 145 |
|   | 5.7 Timer                              | . 145 |
|   | 5.8 Watchface Market                   | . 146 |
| 6 | Tool                                   | 147   |
|   | 6.1 Image Convert Tool                 | . 147 |
|   | 6.2 Font Convert Tool                  | . 149 |
|   | 6.3 Pack Tool                          | . 150 |
|   | 6.4 MP Tool                            | . 152 |
| 7 | Design Spec                            | 154   |

154

| In | dex                                                                    | 179                 |  |  |  |
|----|------------------------------------------------------------------------|---------------------|--|--|--|
| 11 | I1 Release Notes           11.1 Major Changes         11.2 Change Logs |                     |  |  |  |
| 10 | Glossary                                                               | 176                 |  |  |  |
| 9  | Get PDF                                                                | 175                 |  |  |  |
|    | 8.5         Display                                                    | . 173               |  |  |  |
|    | 8.3 Specification                                                      | . 172               |  |  |  |
|    | 8.2 Porting                                                            | . 170               |  |  |  |
| 8  | FAQ<br>8.1 Development Environment                                     | <b>170</b><br>. 170 |  |  |  |
|    | 7.4 Software Accelerate                                                | . 160               |  |  |  |
|    | 7.3 Display Subsystem                                                  | . 159               |  |  |  |
|    | 7.1         RealOf System           7.2         Input Subsystem        | . 154               |  |  |  |
|    | 7.1 PoolIII System                                                     | 154                 |  |  |  |

**Note:** Realtek solution, user guide, study guide and other documents listed on this tutorial (collectively, "Documents") are provided "as is" and with all faults. Customers agree to use any Documents solely for agreed purpose and subject to the terms of this Disclaimer.

#### CHAPTER

## ONE

## **GET STARTED**

## **1.1 Source Project Download**

- Download on GitHub: https://github.com/realmcu/HoneyGUI
- Download on Gitee: https://gitee.com/realmcu/HoneyGUI

## **1.2 Description**

HoneyGUI is a graphics display framework independently developed by Realtek. It is an open-source embedded graphical user interface (GUI) library specifically designed for resource-constrained microcontrollers and embedded systems. HoneyGUI is lightweight, feature-rich, and highly customizable, making it widely used in consumer electronics, home appliances, medical devices, and smartwatches.

As a comprehensive display framework, HoneyGUI not only includes Realtek's self-developed display engine but also supports direct calls to external APIs such as LVGL and ARM2D for application development. Additionally, HoneyGUI provides a PC-based simulation environment, allowing developers to quickly develop and debug applications without relying on embedded hardware platforms. Furthermore, HoneyGUI can be used in conjunction with Realtek's proprietary front-end design tool, *RVD*, to achieve visual programming.

Here are several common methods for APP development:

- Develop applications using the RealGUI display engine by calling C/C++ APIs.
- Directly call LVGL APIs to develop applications.
- Directly call ARM-2D APIs to develop applications.
- Front-end development using JavaScript and XML. It is recommended to use RVisualDesigner as a *PC*-based design tool for low-code development.

The GUI framework has good portability, which can run on a variety of chips and OS. PC Windows version is provided.

## **1.3 Software Architecture**

## **1.4 Installation For Windows**

## 1.4.1 Install Compiler

Download the MinGW-w64 toolchain, unzip it to drive C, and add it to the system environment variable Path.

- 1. MinGW-w64 Download
- 2. Unzip and copy to directory: C:\mingw64
- 3. Add a environment variable: C:\mingw64\bin:
- Open the Start Menu and search for Advanced system setting.
- Show System Properties and then go to the Advanced tab.
- Click on the Environment Variables button.
- In the User variables section, find and select the Path variable and click Edit.
- Click New and add C:\mingw64\bin.
- Click **0K** to close all dialogs.

## 1.4.2 Install Python

Python 3.9.7 is tested.

## 1.4.3 Install Scons

Open a CMD window and execute the following commands to install the Python scons library.

```
> pip install scons==4.4.0
```

After installing the MinGW-w64 toolchain and scons library, you can launch the application in two ways: stratup by CMD or startup by GUI.

## 1.4.4 Startup by CMD (Scons)

Open a CMD window in the HoneyGUI or gui folder, and then run the following command to start the application.

```
> cd win32_sim
> scons
> cd ..
> .\win32_sim\gui.exe
```

The scons command to perform the build process and then execute gui.exe to run it.

### 1.4.5 Startup by CMD (CMake)

• Dependency Software

CMake (tested with version 3.31.2): https://cmake.org/download/

MinGW-w64: mentioned before

• Initialization: In the HoneyGUI folder

```
> cd win32_sim
```

> mkdir build

```
> cd build
```

> cmake -G "MinGW Makefiles" ..

• Compilation: In the HoneyGUI/win32\_sim/build folder

> cmake -G "MinGW Makefiles" .. > mingw32-make -j 32

• Configuration: In the HoneyGUI/win32\_sim/build folder

> cmake --build . --target menuconfig

• Run: In the HoneyGUI folder

> .\win32\_sim\gui.exe

### 1.4.6 Startup by VSCode

#### Install VSCode

- Download VSCode
- Install C/C++ plug-in

#### **Open Project**

• Click HoneyGUI.code-workspace file

#### **Run Project**

You can select the Run and Debug options after entering the vscode interface, and then click the Run button.

## 1.4.7 Display

### Watch Project

The watchface is displayed in the window, and you can interact with it by swiping and long pressing.

### **Dashboard Project**

The dashboard is displayed in the window.

#### CHAPTER

## **GUI APPLICATION**

The GUI framework diagram is shown in the figure below:

### Fig. 1: HoneyGUI Framework

- In each project, multiple applications can exist simultaneously, but only one application can be in a running state at any given time, while the other applications will be in a suspended state.
- When using different rendering engines, the upper-layer implementation of the application will vary.
- Each APP can create its own dedicated thread, or it may choose not to.
- The APP can be installed, opened, closed, uninstalled, and switched.
- The GUI\_SERVER performs operations such as traversing widgets according to refresh instructions, rendering the frame buffer, executing trigger callbacks, and scheduling apps.

## 2.1 C-APP Application

- In this chapter, we will explore the creation and management of C-APPs within GUI framework. A C-APP is essentially an application that users can develop to craft interactive and visually appealing user interfaces. Each C-APP can be opened, closed, switched between, and can incorporate dynamic transition effects during switching.
- The displayed content within a C-APP is organized using a nested widget tree structure. This structure includes container widgets such as windows, scrollable pages, and switchable tabs, as well as content display widgets like text, images, and canvases.
- In addition to the default functions and effects, widgets within C-APPs offer a high degree of customization. Users can set up custom frame animations for widgets and bind events to execute their defined operations. This flexibility enables the creation of highly dynamic and interactive user interfaces tailored to specific needs and requirements.

## 2.1.1 Define A C-APP

- Define app handle using a specific name with GUI\_APP\_DEFINE\_NAME\_ANIMATION API:
- There are also other ways available to define the app:
  - GUI\_APP\_DEFINE
  - GUI\_APP\_DEFINE\_NAME
  - GUI\_APP\_DEFINE\_NAME\_ANIMATION\_FUNC\_CUSTOM
  - struct gui\_app

- Define app UI design entry function with GUI\_APP\_ENTRY API.
- The UI design entry function will be executed once when the app startup.

## 2.1.2 Create The Widget Tree of A C-APP

- This is a clock app, serving as an example for this section.
- In the image below, you can see that the app interface has options for a stopwatch and a countdown timer.
- Clicking on these options allows you to switch between them.

The graph below shows the widget tree structure simplified:

- SCREEN:APP\_STOPWATCH: The main container for the stopwatch app.
  - WINDOW:LEFT\_BUTTON: The window containing the left button.
    - \* CANVAS\_RECT:LEFT\_BUTTON: The background canvas of the left button.
    - \* TEXTBOX:LEFT\_BUTTON: The text label for the left button.
  - WINDOW:RIGHT\_BUTTON: The window containing the right button.
    - \* CANVAS\_RECT:RIGHT\_BUTTON: The background canvas of the right button.
    - \* TEXTBOX:RIGHT\_BUTTON: The text label for the right button.
  - MULTI\_LEVEL:0\_0: A multi-level container.
    - \* MULTI\_LEVEL:1\_0: A sub-container within the multi-level container, for the stopwatch.
    - \* MULTI\_LEVEL:1\_1: Another sub-container within the multi-level container, for the countdown timer.

## 2.1.3 C-APP Operations

Here is how the earlier mentioned operations could be applied specifically to the Stopwatch app:

- GUI\_APP\_SHUTDOWN (APP\_STOPWATCH) : This command will close the Stopwatch application. If the app is running a timer, it will stop the timer and close the interface. Any associated resources will be freed upon shutdown.
- GUI\_APP\_STARTUP(APP\_STOPWATCH) : This command will initialize and start the Stopwatch application. The user interface will be displayed, and the app will be ready to start recording time.
- GUI\_APP\_SWAP(APP\_STOPWATCH, APP\_MAP) : This will switch from the currently running Stopwatch app to the Map app.

## 2.1.4 C-APP Transition Animation

C-APP provides a robust feature set for managing transition animations between applications. It offers three main functionalities: built-in animations, custom animations, and layer management. These features are designed to enhance the user experience by providing smooth and visually appealing transitions.

• Built-in Animations

C-APP allows developers to easily implement built-in animations for app transitions using the GUI\_APP\_DEFINE\_NAME\_ANIMATION API. This API lets you specify the transition animations that occur when an app is opened or closed. The second parameter is used to define the animation for opening an app, while the third parameter specifies the animation for closing an app, such as GUI\_APP\_ANIMATION\_1. This straightforward API streamlines the process of integrating transition effects within your applications.

· Custom Animations

For more complex or unique animation requirements, C-APP supports custom animations through the GUI\_APP\_DEFINE\_NAME\_ANIMATION\_FUNC\_CUSTOM API. This feature enables developers to set custom animation callback functions for both opening and closing transitions. The second parameter is the callback function for the opening animation, and the third parameter is for the closing animation. These callback functions are defined using the GUI\_ANIMATION\_CALLBACK\_FUNCTION\_DEFINE API. This API provides an animation structure gui\_animate\_t instance as an argument, which includes members that offer insights into the progress and status of the animation, allowing for fine-tuned control and customization.

• Layer Management

C-APP also includes APIs for managing the layering of applications, which can be crucial for visual hierarchy and user experience. The gui\_app\_layer\_top and gui\_app\_layer\_bottom APIs allow developers to define the layer relationship between the currently active app and the app that is about to open. This functionality ensures the correct ordering of windows and can help in maintaining the intended focus and organization of the app interfaces.

#### Example

- Built-in Animations
  - Define a C-APP
    - \* Startup Animation: Zoom In from Screen Center (GUI\_APP\_ANIMATION\_1)
    - \* Shutdown Animation: Zoom Out to Screen Center (GUI\_APP\_ANIMATION\_5)
  - Swap to the C-APP
    - \* From app watch to APP\_STOPWATCH
- · Custom Animations
  - Define a C-APP
    - \* Startup Animation: Pop-Up from Bottom of Screen (heart\_rate\_startup)
    - \* Shutdown Animation: Slide Down to Disappear (heart\_rate\_shutdown)
  - Swap to the C-APP
    - \* From app watch to APP\_HEART\_RATE

#### 2.1.5 API

Warning: doxygenfile: Cannot find file "gui\_app.h

## 2.2 Use LVGL Design An Application

#### 2.2.1 LVGL introduction

- LVGL Website
- LVGL Document

• LVGL Intro

LVGL (Light and Versatile Graphics Library) is the most popular free and open-source embedded graphics library to create beautiful UIs for any MCU, MPU and display type. LVGL provides everything you need to create an embedded GUI with easy-to-use graphical elements, beautiful visual effects and a low memory footprint.

LVGL showcases Demo effects on its official website to demonstrate the UI building capabilities of LVGL. The online documentation serves as the primary development resource for LVGL, providing detailed information on the design and operational logic of LVGL, instructions on using various widgets, a wide range of example programs, and guidelines for porting LVGL. Whether you are a beginner or an experienced developer, you can quickly get started and gain a deep understanding of LVGL's functionality and features based on the online documentation.

- LVGL Demo
- LVGL Example

## 2.2.2 HoneyGUI Simulator

A simulator is a powerful tool used for developing UI that simulates the UI interface of embedded devices on a computer. It can mimic the behavior and appearance of a real hardware platform, providing developers with a convenient environment to quickly create, debug, and test UI designs.

The primary purpose of a simulator is to display and interactively test the designed UI interface in real-time, thereby reducing the time and cost of repetitive testing on actual hardware. By using a simulator, developers can iterate designs quickly, view the effects in real-time, and perform debugging and validation. This greatly speeds up UI development and improves workflow efficiency.

Using a simulator has the following advantages:

- Real-time preview: The simulator can show the immediate effects of the UI interface, allowing developers to quickly see the appearance and functionality of their design, facilitating adjustments and modifications.
- Cross-platform support: Simulators can run on computers, eliminating the need for specific hardware platforms.
- Time and resource-saving: Simulators help avoid frequent flashing and testing of UI on actual hardware, reducing additional time and cost overhead.
- Debugging and testing: Simulators provide rich debugging and testing capabilities to inspect the interaction, event handling, and layout effects of UI elements, aiding problem-solving and performance optimization.

#### Run LVGL in HoneyGUI Simulator

HoneyGUI Simulator is based on the scons tool and MinGW-w64 toolchain. It can be run and debugged in VScode. For specific environment setup and running instructions, please refer to the *Get Started* section.

After completing the environment setup for the HoneyGUI Simulator, when you start running it, you will see the default HoneyGUI project in the simulator. To modify the simulator configuration file to run an LVGL project, go to the path your HoneyGUI dir/win32\_sim/ and open the file menu\_config.h, which is the configuration file for the simulator. Under the section HoneyGUI Demo Select, comment out all the demos. Under the section HoneyGUI Enable LVGL, enable CONFIG\_REALTEK\_BUILD\_LVGL\_GUI. Then, start running it again in VScode. After the build is successful, you will see the default LVGL demo project running in the simulator.

 If you need to modify the screen size, open the file SConscript under the directory your HoneyGUI dir/ realgui/example/demo/, and modify the values of DRV\_LCD\_WIDTH and DRV\_LCD\_HEIGHT to the desired pixel values.

#### HoneyGUI LVGL

The directories and files related to LVGL in HoneyGUI are as follows:

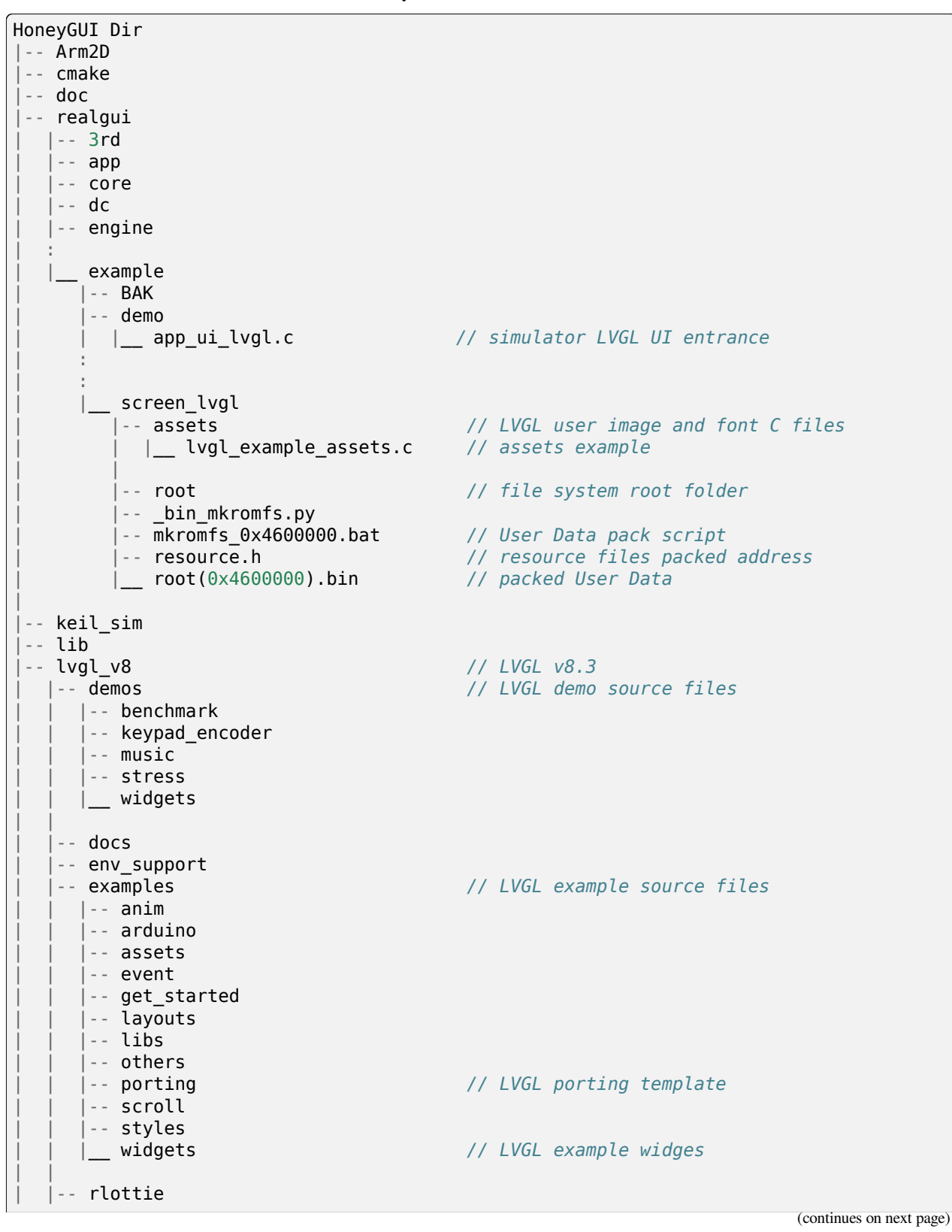

| scripts<br>    src    |                                                                                                    |
|-----------------------|----------------------------------------------------------------------------------------------------|
| widgets<br>      font | // LVGL internal font                                                                                                   |
| _ tests               |                                                                                                    |
| lvgl_v9<br>:          | // LVGL v9                                                                                                    |
| :<br> win32_sim       |                                                                                                    |
| <pre></pre>           | // Simulator porting<br>// Simulator HoneyGUI porting<br>// Simulator LVGLv8 porting<br>// Simulator LVGL configuration |
| lvglv9_port           | <pre>// Simulator LVGLv9 porting</pre>                                                                                  |

- 1. In HoneyGUI, the LVGL source files are located in the directory your HoneyGUI dir/lvgl:
  - demos: Contains various comprehensive built-in examples of LVGL. Some examples can be experienced on LVGL Demo.
  - docs: Contains the development documentation for LVGL. It can be read online on the LVGL documentation site: LVGL Document.
  - env\_support: Provides support for various environments or platforms.
  - examples: Stores the built-in examples of LVGL. They can be experienced on LVGL Example .
  - scripts: Contains some processing scripts that are not typically used when using LVGL.
  - src: Stores the actual source code of LVGL. When developing with LVGL, the code files from this directory are used.
  - tests: Contains some CI testing files that are not used when using LVGL.
- 2. When running LVGL with the HoneyGUI simulator, the LVGL UI will start running from the file app\_ui\_lvgl. c under the directory your HoneyGUI dir/realgui/example/demo.
- 3. When running LVGL with the HoneyGUI simulator, the root directory pointed to by the LVGL file system interface is your HoneyGUI dir/realgui/example/screen\_lvgl/root/.

## 2.2.3 Porting

• Documentation: LVGL Porting

LVGL provides extensive porting support, allowing developers to easily integrate it into various embedded systems and platforms. It supports drivers for various display devices, touchscreens, input devices, and custom GPUs. Developers can configure the porting according to the requirements of their projects, such as adjusting the display parameters when changing display devices, or adapting the input interface when replacing input devices. This article focuses on the porting process and methods for display devices, input devices, and file systems. For more details, please refer to LVGL Porting.

**Note:** The following examples do not include the specific implementation of hardware device drivers. They only illustrate how to integrate drivers with the LVGL interface. When implementing hardware device drivers, developers can complete the driver functionality under a consistent API framework with the example driver, in order to interface with the HoneyGUI driver layer. The porting interfaces of the example projects can be reused in higher layers.

#### Display

• Documentation: LVGL Porting Display, LVGL Overview Display

Once the developers have completed the debugging of the display device driver, and the device can communicate properly with the display device and show colors. This section explains how to interface the driver with LVGL's display interface to render LVGL's UI."

The display interface of LVGL is implemented in the file  $lv_port_disp.c$ . Display parameters are configured in the initialization function void  $lv_port_disp_init(void)()$ , such as screen size and frame buffer configuration. The display refresh function is defined as void disp\_flush( $lv_disp_drv_t *disp_drv, const lv_area_t *area, lv_color_t *color_p)()$ .

The file  $v_port_disp.c$  has been configured with different rendering and screen-pushing methods for reference. Configure DISPLAY\_FLUSH\_TYPE to switch modes, where RAMLESS\_XXX is suitable for display ICs without RAM, RAM\_XXX is suitable for display ICs with RAM, XXX\_FULL\_SCREEN\_XXX indicates pushing the entire screen each time, and XXX\_TWO\_SEC indicates rendering only the changed display content, with the unit being the size of two buffers. The pixel height of the buffer is defined by SECTION\_HEIGHT.

For detailed display device porting methods and considerations, please refer to the documentation LVGL Porting Display. The following code snippet demonstrates porting a display IC without RAM:

- When using a display IC without RAM, a frame buffer that covers the entire screen size needs to be allocated. Therefore, two frame buffers with a size equal to the screen size are allocated on the PSRAM for display. The macro definitions for display parameters are defined in the file lv\_conf.h.
- If the display IC used has RAM, the size of the frame buffer does not need to be the same as the screen size. Due to different screen update methods, the LVGL\_USE\_EDPI in lv\_port\_disp.c needs to be configured as not enabled (0) to switch the disp\_flush() function for screen update adaptation.

| // flush func 1<br>#define RAMLESS_TWO_FULL_SCREEN                                                                           | 0           | // double buffer, full refresh                                   |
|----------------------------------------------------------------------------------------------------|-------------|------------------------------------------------------------------|
| <pre>// flush func 2 #define RAM_TWO_FULL_SCREEN_NO_SEC #define RAM_ONE_FULL_SCREEN_TWO_SEC #define RAM_DIRECT_TWO_SEC</pre> | 1<br>2<br>3 | // double buffer, full refresh<br>// two buffer<br>// two buffer |
| <pre>// two buffer: section height</pre>                                                                                     |             |                                                                  |

(continued from previous page) #define SECTION HEIGHT 40 #define DISPLAY\_FLUSH\_TYPE RAMLESS\_TWO\_FULL\_SCREEN #if (DISPLAY FLUSH TYPE == RAMLESS TWO FULL SCREEN) #define LVGL\_USE EDPI 1 #else #define LVGL USE EDPI 0 #endif // frame buffer config (uint32\_t)0x08000000 // address in PSRAM #define LV\_PORT\_BUF1
#define LV\_PORT\_BUF2 (uint32 t)(0x08000000 + MY DISP HOR RES \* MY DISP VER RES  $\rightarrow^*$  LV COLOR DEPTH / 8) void lv\_port\_disp\_init(void) { /\*-----\* Initialize your display \* \_\_\_\_\_\*/ disp init(); /\*\_\_\_\_\_ \* Register the display in LVGL \*\_\_\_\_\_\*/ **static** lv disp drv t disp drv; /\*Descriptor of a display driver\*/ lv\_disp\_drv\_init(&disp\_drv); /\*Basic initialization\*/ /\*Set up the functions to access to your display\*/ /\*Set the resolution of the display\*/ disp drv.hor res = MY DISP HOR RES; disp\_drv.ver\_res = MY\_DISP\_VER\_RES; /\*Used to copy the buffer's content to the display\*/ disp drv.flush cb = disp flush; /\*-----\* Create a buffer for drawing \*\_\_\_\_\_\*/ /\*\* \* LVGL requires a buffer where it internally draws the widgets. \* Later this buffer will passed to your display driver's `flush\_cb` to copy its  $\rightarrow$  content to your display. \* The buffer has to be greater than 1 display row \* There are 3 buffering configurations: \* 1. Create ONE buffer: LVGL will draw the display's content here and writes it to your display \* 2. Create TWO buffer: \* LVGL will draw the display's content to a buffer and writes it your.  $\rightarrow$  display. (continues on next page)

```
(continued from previous page)
           You should use DMA to write the buffer's content to the display.
           It will enable LVGL to draw the next part of the screen to the other,
→buffer while
           the data is being sent form the first buffer. It makes rendering and,
    *
→ flushing parallel.
    * 3. Double buffering
           Set 2 screens sized buffers and set disp drv.full refresh = 1.
           This way LVGL will always provide the whole rendered screen in `flush cb`
           and you only need to change the frame buffer's address.
    */
#if (DISPLAY FLUSH TYPE == RAMLESS TWO FULL SCREEN || DISPLAY FLUSH TYPE == RAM TWO
\rightarrow FULL SCREEN NO SEC)
    static lv disp draw buf t draw buf dsc 3;
    lv color t *buf 3 1 = (lv color t *)LV PORT BUF1;
                                                                  /*A screen sized
\rightarrow buffer*/
    lv_color_t *buf_3_2 = (lv_color_t *)LV_PORT_BUF2;
                                                                   /*Another screen.
→sized buffer*/
    lv disp draw buf init(&draw buf dsc 3, buf 3 1, buf 3 2,
                         MY DISP VER RES * MY DISP HOR RES);
                                                                /*Initialize the
→display buffer*/
    /*Set a display buffer*/
    disp drv.draw buf = &draw buf dsc 3;
    /*Required for Example 3)*/
    disp drv.full refresh = 1;
#elif (DISPLAY FLUSH TYPE == RAM DIRECT TWO SEC || DISPLAY FLUSH TYPE == RAM ONE FULL
\rightarrow SCREEN TWO SEC)
#if 1
    static uint8 t attribute ((aligned(4))) disp buff1[MY DISP HOR RES * SECTION
→HEIGHT *
                                                                            LV COLOR
\rightarrow DEPTH / 8];
    static uint8 t attribute ((aligned(4))) disp buff2[MY DISP HOR RES * SECTION
→HEIGHT *
                                                                            LV_COLOR_
→DEPTH / 8];
#else
    uint8 t *disp buff1 = lv mem alloc(MY DISP HOR RES * SECTION HEIGHT * LV COLOR
\rightarrow DEPTH / 8);
    uint8 t *disp buff2 = lv mem alloc(MY DISP HOR RES * SECTION HEIGHT * LV COLOR
\rightarrow DEPTH / 8);
#endif
    static lv disp draw buf t draw buf dsc 2;
    lv color \overline{t} * buf 2 1 = (\overline{lv} \text{ color } t *) \text{ disp buff1;}
    lv color t *buf 2 2 = (lv color t *)disp buff2;
    if (!buf 2 1 || !buf 2 2)
    {
        DBG DIRECT("LVGL frame buffer is NULL");
        while (1);
    lv disp draw buf init(&draw_buf_dsc_2, buf_2_1, buf_2_2,
                         MY DISP HOR RES * SECTION HEIGHT); /*Initialize the display.
→buffer*/
```

```
/*Set a display buffer*/
disp_drv.draw_buf = &draw_buf_dsc_2;
/*Required for Example 2)*/
disp_drv.full_refresh = 0;
// disp_drv.rounder_cb = rounder_cb;
#endif
/*Finally register the driver*/
lv_disp_drv_register(&disp_drv);
```

#### **Input Device**

}

• Documentation: LVGL Porting Input devices

Once the developers have completed the debugging of the input device driver, and the device can communicate properly with the input device. This section explains how to interface the driver with LVGL's input interface to interact with LVGL's UI.

The input interface of LVGL is implemented in the file  $lv_port_indev.c$ . Input device parameters are configured in the initialization function void  $lv_port_indev_init(void)()$ , including selecting the device type, etc. The input data acquisition function is configured in the function pointer indev\_drv.read\_cb(), which depends on the type of input device and is integrated in  $lv_port_indev.c$ .

For detailed input device porting methods and considerations, please refer to the documentation LVGL Porting Input devices. The following code snippet demonstrates porting a touch IC:

- In the initialization function void lv\_port\_indev\_init(void)(), select and register the corresponding type of input device. For example, for a touchpad device, select **Touchpad**.
- LVGL will retrieve the input data through the function pointer indev\_drv.read\_cb(). Developers need to provide the input data in the function it points to. For a touch screen device, it would be the function void touchpad\_read(lv\_indev\_drv\_t \*indev\_drv, lv\_indev\_data\_t \*data)(). For a touch screen input device, you only need to provide the coordinates of the touch point and the touch state.

```
void lv_port_indev_init(void)
{
    /**
    * Here you will find example implementation of input devices supported by
    -LittelvGL:
    * - Touchpad
    * - Mouse (with cursor support)
    * - Keypad (supports GUI usage only with key)
    * - Encoder (supports GUI usage only with: left, right, push)
    * - Button (external buttons to press points on the screen)
    *
    * The `..._read()` function are only examples.
    * You should shape them according to your hardware
    */
    static lv_indev_drv_t indev_drv;
```

```
/*_____
    * Touchpad
    * _____*/
   /*Initialize your touchpad if you have*/
   touchpad_init();
   /*Register a touchpad input device*/
   lv indev drv init(&indev drv);
   indev_drv.type = LV_INDEV_TYPE_POINTER;
   indev_drv.read_cb = touchpad_read;
   indev_touchpad = lv_indev_drv_register(&indev_drv);
}
/*----
* Touchpad
* _____*/
static uint16_t touch_x = 0;
static uint16 t touch y = 0;
static bool touch pressing = 0;
/*Initialize your touchpad*/
static void touchpad init(void)
{
   /*Your code comes here*/
}
/*Will be called by the library to read the touchpad*/
static void touchpad_read(lv_indev_drv_t *indev_drv, lv_indev_data_t *data)
{
   static lv coord t last x = 0;
   static lv_coord_t last_y = 0;
   /* rt touch read port */
   if (drv_touch_read(&touch_x, &touch_y, &touch_pressing) == false)
   {
        return;
   }
   /*Save the pressed coordinates and the state*/
   if (touchpad is pressed())
   {
       touchpad_get_xy(&last_x, &last_y);
       data->state = LV INDEV STATE PR;
   }
   else
   {
       data->state = LV_INDEV_STATE_REL;
   }
   /*Set the last pressed coordinates*/
   data->point.x = last x;
   data->point.y = last_y;
}
```

```
/*Return true is the touchpad is pressed*/
// static lv_coord_t touch_x;
// static lv_coord_t touch_y;
static bool touchpad_is_pressed(void)
{
    /*Your code comes here*/
    return touch_pressing;
}
/*Get the x and y coordinates if the touchpad is pressed*/
static void touchpad_get_xy(lv_coord_t *x, lv_coord_t *y)
{
    /*Your code comes here*/
    (*x) = touch_x;
    (*y) = touch_y;
}
```

#### **File System**

• Documentation: LVGL Overview File system

Using a file system to manage storage media makes data more organized and easier to maintain. It can improve compatibility and cross-platform support for external storage devices. Through the file system interface, developers can easily manipulate file data, making it more flexible and efficient. Integrating the file system with LVGL allows resource data to be stored separately from project code, reducing compilation time, improving development efficiency, and enhancing the flexibility of UI design.

The file system interface of LVGL is implemented in the file  $v_port_fs.c$ . The file system is configured in the initialization function void  $v_port_fs_init(void)()$ , which includes initializing the file system and mounting drive letters. Developers need to integrate the interfaces of various file system functions into the corresponding LVGL fs porting functions, ensuring that the input and output data formats are consistent with the interface definitions.

For detailed file system porting methods and considerations, please refer to the documentation LVGL Overview File system. The following example demonstrates the porting of **ROMFS**.

Note: ROMFS is a read-only file system, thus it does not support file writing.

```
* Register the file system interface in LVGL
    *_____*/
    /*Add a simple drive to open images*/
    static lv_fs_drv_t fs_drv;
   lv_fs_drv_init(&fs_drv);
    /*Set up fields...*/
   fs_drv.letter = 'F';
   fs_drv.open_cb = fs_open;
   fs_drv.close_cb = fs_close;
   fs drv.read cb = fs read;
   fs drv.write cb = fs write;
   fs drv.seek cb = fs seek;
   fs_drv.tell_cb = fs_tell;
    fs_drv.dir_close_cb = fs_dir_close;
    fs_drv.dir_open_cb = fs_dir_open;
    fs drv.dir read cb = fs dir read;
    lv_fs_drv_register(&fs_drv);
}
     *******
*
   STATIC FUNCTIONS
      **************/
/*Initialize your Storage device and File system.*/
static void fs_init(void)
{
   /*E.g. for FatFS initialize the SD card and FatFS itself*/
    /*You code here*/
    romfs_mount((void *)ROMFS_ADDR);
}
/**
* Open a file
                pointer to a driver where this function belongs
* @param drv
* @param path
                 path to the file beginning with the driver letter (e.g. S:/folder/
→file.txt)
* @param mode read: FS_MODE_RD, write: FS_MODE_WR, both: FS_MODE_RD | FS_MODE_WR
* @return a file descriptor or NULL on error
*/
static void *fs open(lv fs drv t *drv, const char *path, lv fs mode t mode)
{
    lv_fs_res_t res = LV_FS_RES_NOT_IMP;
   void *f = NULL;
   if (mode == LV FS MODE WR)
    {
        /*Open a file for write*/
       f = NULL;
                      /*Add your code here*/
    }
```

```
else if (mode == LV FS MODE RD)
    {
        /*Open a file for read*/
        const char *filePath = path;
        f = (void *)open(filePath, 0_RDONLY); /*Add your code here*/
    }
    else if (mode == (LV_FS_MODE_WR | LV_FS_MODE_RD))
    {
        /*Open a file for read and write*/
                     /*Add your code here*/
        f = NULL;
    }
    return f;
}
/**
* Close an opened file
* @param drv pointer to a driver where this function belongs
* @param file_p pointer to a file_t variable. (opened with fs_open)
* @return LV_FS_RES_OK: no error or any error from @lv_fs_res_t enum
* @return
*/
static lv fs res t fs close(lv fs drv t *drv, void *file p)
{
    lv_fs_res_t res = LV_FS_RES_NOT_IMP;
    /*Add your code here*/
    res = close((int)file p);
    return res;
}
/**
* Read data from an opened file
* @param drv pointer to a driver where this function belongs
                 pointer to a file_t variable.
* @param file p
               pointer to a memory block where to store the read data
* @param buf
                  number of Bytes To Read
* @param btr
* @param br
                   the real number of read bytes (Byte Read)
* @return
                   LV_FS_RES_OK: no error or any error from @lv_fs_res_t enum
*/
static lv fs res t fs read(lv fs drv t *drv, void *file p, void *buf, uint32 t btr,...
→uint32 t *br)
{
    lv_fs_res_t res = LV_FS_RES_OK;
    /*Add your code here*/
    *br = read((int)file_p, buf, btr);
    return res;
}
```

#### **ROMFS File System Image**

HoneyGUI provides support for packaging ROMFS file system images:

- The working directory is your HoneyGUI dir/realgui/example/screen\_lvgl/. The packaging
  process requires Python environment support. The external file resources used in the project need to be packaged
  as a file system image and downloaded as User Data.
- 2. Open the working directory and place the files to be packaged in the root/ folder. Double-click the mkromfs\_0x4600000.bat script to generate the file system image root(0x4600000).bin and the resource mapping address resource.h. The default *base address* of the files is 0x4600000. resource.h records the mapping address of the packaged files. Since *ROMFS* supports direct access using physical addresses, developers can access the resource files directly through the mapping address.
- 3. Use the *User Data* feature of the MP Tool to download and burn the file system image to flash. The burn address should match the *base address*. If you need to modify the *base address*, you can modify the "-addr <number>" parameter in the mkromfs\_0x4600000.bat script. For example, the following example changes the *base address* from 0x4600000 to 0x4000000.

```
# before - base address: 0x4600000, image: root(0x4600000).bin
python _bin_mkromfs.py --binary --addr 0x4600000 root root(0x4600000).bin
```

# after - base address: 0x4000000, image: root(0x4000000).bin
python \_bin\_mkromfs.py --binary --addr 0x4000000 root root(0x4000000).bin

#### Note:

- 1. This packaging tool is only applicable for creating filesystem images of ROMFS.
- 2. The packaging process is not a simple concatenation of files; it also records the directory information and file details of the filesystem.

#### LittleFS File System Image

The LittleFS file system supports read and write operations and features power-loss protection. HoneyGUI provides packaging support for LittleFS file system images:

- 1. The working directory is your HoneyGUI dir/realgui/example/screen\_lvgl/root\_lfs. External file resources used by the project will be packaged into a file system image and ultimately downloaded as *User Data*.
- 2. Open the working directory and place the files you need to package under the root/ folder. Double-click the script mklittlefs\_img.bat to generate the file system image root.bin.
- 3. Use the *User Data* function in MP Tool to download and write the file system image to flash. To change the size of the file system, modify the "-s <number>" parameter in the script mklittlefs\_img.bat. When using interfaces from rtk\_fs.c for file operations, ensure that RTK\_FS\_MNT\_ADDR matches the write address, and MAX\_LFS\_SIZE matches the file system size.
- 4. If you need to unpack a file system image, double-click the script unpack\_littlefs\_img.bat to unpack root.bin into the root\_up/ folder.

```
# pack image:
# -c <pack_dir>, --create <pack_dir>
```

```
# create littlefs image from a directory
#
# -b <number>, --block <number>
# fs block size, in bytes
#
#
 -p <number>, --page <number>
# fs page size, in bytes
#
# -s <number>, --size <number>
# fs image size, in bytes
mklittlefs.exe -c root/ root.bin -b 4096 -s 512000 -p 16
# unpack image:
# -l, --list
# list files in littlefs image
#
# -u <dest dir>, --unpack <dest dir>
# unpack littlefs image to a directory
mklittlefs.exe root.bin
                        -1
mklittlefs.exe root.bin -u root up/
```

#### Note:

1. This packaging tool is only applicable for creating filesystem images of LittleFS.

#### 2.2.4 LVGL Benchmark

LVGL Benchmark is a performance testing tool designed to evaluate the graphical display performance of the LVGL library in various hardware and software environments. By running the Benchmark, users can obtain data on frame rate, rendering speed, and memory usage, helping to optimize display configurations and debug performance issues. The Benchmark includes various test scenarios such as graphical drawing, animations, and text rendering, each simulating common operations in real applications. Users can use these tests to compare the performance of different configurations and platforms, enabling targeted optimization adjustments. The official documentation for the LVGL benchmark test is located at your HoneyGUI dir/lvgl/demos/benchmark/README.md.

#### **Benchmark for Reference**

| Chip<br>Model | CPU<br>CLK | Accelera-<br>tor | Display<br>Size | Buffering Configura-<br>tions | Result                            |
|---------------|------------|------------------|-----------------|-------------------------------|-----------------------------------|
| RTL8762E      | 40MHz      | SW               | 240*280         | Double buffing                | Weighted FPS:15; Opa. speed: 100% |
| RTL8762E      | 40MHz      | SW               | 80*160          | Double buffing                | Weighted FPS:34; Opa. speed: 95%  |
| RTL8762D      | 90MHz      | SW               | 240*280         | Double buffing                | Weighted FPS:161; Opa. speed: 77% |
| RTL8762D      | 90MHz      | SW               | 80*160          | Double buffing                | Weighted FPS:337; Opa. speed: 95% |
| RTL8772G      | 125MHz     | PPE1.0           | 480*480         | Two buffer                    | Weighted FPS:20; Opa. speed: 100% |
| RTL8772G      | 125MHz     | PPE1.0           | 240*280         | Double buffing                | Weighted FPS:721; Opa. speed: 77% |
| RTL8773E      | 100MHz     | PPE2.0           | 390*450         | Double buffing                | Weighted FPS:159; Opa. speed: 86% |

Table 1: Benchmark Result

Table 2: Render acceleration on different platforms

| Chip CPL<br>Model CLK | Hard-<br>ware<br>Acceler-<br>ator | Image<br>Ren-<br>dering | Image<br>Trans-<br>parency | lm-<br>age<br>Scal-<br>ing | Image<br>Rota-<br>tion | Rounded<br>Rectan-<br>gle | Rect-<br>angle<br>Filling | RLE<br>De-<br>cod-<br>ing | Char-<br>ac-<br>ters | Lines |
|-----------------------|-----------------------------------|-------------------------|----------------------------|----------------------------|------------------------|---------------------------|---------------------------|---------------------------|----------------------|-------|
| RTL87 125M            | A PPE1.0                          | HW                      | HW                         | HW                         | SW                     | SW+HW                     | HW                        | HW                        | SW                   | SW    |
| RTL87 100N            | A PPE2.0                          | HW                      | HW                         | HW                         | HW                     | SW+HW                     | HW                        | HW                        | SW                   | SW    |

#### Note:

- 1. Effects involving LVGL Mask require SW processing.
- 2. RTL8772G supports the Helium hardware accelerator.

### 2.2.5 Start with Demo

- LVGL Demo
- LVGL Example

It is recommended for developers to read and understand the LVGL Overview and LVGL Widgets - Base object sections before starting development. This will help them grasp the design concepts and logic of LVGL.

LVGL provides a rich set of demos and examples to help developers understand and familiarize themselves with the usage of various widgets and features.

 The LVGL Demo showcases comprehensive demos with their source code stored in the directory your HoneyGUI dir/lvgl/src/demo. Developers can directly invoke the corresponding lv\_demo\_xxx() function to explore and understand them. • The online documentation LVGL Example demonstrates the running effects of various examples, with their source code stored in the directory your HoneyGUI dir/lvgl/src/example. Developers can directly call the corresponding lv\_example\_xxx() function to familiarize themselves with widgets and understand their features.

## 2.2.6 Resource Converter

To use images and fonts in LVGL, they need to be converted to formats that LVGL can recognize using specific tools. LVGL supports converting resources to C array format and bin binary file format.

In the C array format, the resources will be included in the compilation process. They will be compiled every time the program logic changes, and the size of the resources will be included in the APP image.

In the bin binary file format, the resources are not included in the compilation. They are stored separately and require a file system or other means to access them. An example lvgl\_example\_assets.c is provided in the path your HoneyGUI dir/realgui/example/screen\_lvgl/assets/ to demonstrate how to configure resources of different formats for the widgets.

#### **Image Converter**

#### LVGL Image Converter

- Online conversion tool: LVGL Image Converter
- Documentation: LVGL Overview Images

Please refer to the following steps for usage in LVGL Overview Images - Online Converter:

- 1. Select the LVGL version.
- 2. Choose the image file.
- 3. Select the color format for the output file.

For color format details, please refer to LVGL Overview Images - color format.

- 4. Choose the type of output image (C array/binary file).
- 5. Click *Convert* to obtain the output file.

The LVGL Overview Images document provides detailed instructions on how to use image resources and the image conversion tool in LVGL, along with simple usage examples. To automatically build image resources generated as C arrays, place them under the directory your HoneyGUI dir/realgui/example/screen\_lvgl/assets/ directory.

It's worth mentioning that when using the bin file as an image resource, the data in the bin file follows the format of 4 Byte header + data. The lv\_img\_header\_t contains information such as color format, width, and height. To construct a complete lv\_img\_dsc\_t to describe the image, you can calculate the data\_size using the information from the lv\_img\_header\_t.

```
uint32_t w : 11; /*Width of the image map*/
uint32_t h : 11; /*Height of the image map*/
} lv_img_header_t;
/** Image header it is compatible with
* the result from image converter utility*/
typedef struct {
    lv_img_header_t header; /**< A header describing the basics of the image*/
    uint32_t data_size; /**< Size of the image in bytes*/
    const uint8_t * data; /**< Pointer to the data of the image*/
} lv_img_dsc_t;
```

#### HoneyGUI Image Convert Tool

- · Download link for the conversion tool: HoneyGUI Image Convert Tool
- Documentation: HoneyGUI Image Convert Tool Doc

When further compression of image resource space is needed, the HoneyGUI Image Convert Tool supports compressing and converting images. The IC supports both software and hardware decoding. The HoneyGUI Image Convert Tool uses RLE (Run-length Encoding) compression, a simple lossless algorithm that reduces storage space by encoding consecutive repeated pixel values and the number of repetitions. It has low computational complexity and high compression rates, making it ideal for compressing GUI resources.

#### **Compressing Images**

Users can utilize the HoneyGUI Image Convert Tool to convert image resources into RLE-compressed binary file format. For detailed usage steps, please refer to HoneyGUI Image Converter - Doc:

- 1. Select the image file to be compressed (supports PNG, JPEG, etc.)
- 2. Configure the image conversion parameters: enable *Compress*, choose *Compress Mode* as *RLE*, enable *Color Head*, and select *Color Space* as needed
- 3. Click to Convert and generate a compressed binary file

#### Importing into LVGL

The binary files generated by the HoneyGUI Image Convert Tool can be imported into LVGL for use:

1. If importing as a file

Note: Modify the file extension to .rle, then place it into the file system at your HoneyGUI dir/ realgui/example/screen\_lvgl/root

```
// file: lvgl_example_assets.c
void load_img_rle_file(void)
{
    lv_obj_t *icon = lv_img_create(lv_scr_act());
    lv_img_set_src(icon, "F:/logo_lvgl.rle");
    lv_obj_set_pos(icon, 0, 0);
}
```

**Note:** When using RLE + ROMFS, the decoder will directly retrieve images from the file system, i.e. FLASH, without additional caching. For situations that require caching processing, please read file from filesystem to memory, and use it as a array.

- 2. If imported as a C array format
  - a. Open the LVGL image conversion tool and upload the compressed file to be converted, please refer to LVGL Image Converter.
  - b. In the *Color format* option, be sure to select CF\_RAW
  - c. Export the converted image file as a C file, for example, logo\_lvgl\_rle.c

**Note1: The storage path of the converted file:** Place the converted C file in the following reference path: your HoneyGUI dir/realgui/example/screen\_lvgl/assets

**Note2:** Modify the color format (cf) in the image descriptor: The exported C file, for example logo\_lvgl\_rle.c, needs to be modified to ensure :c:var:cf: LV\_IMG\_CF\_RAW:

```
// file:logo_lvgl_rle.c
const lv_img_dsc_t logo_lvgl_rle = {
    .header.cf = LV_IMG_CF_RAW,
    .header.always_zero = 0,
    .header.reserved = 0,
    .header.w = 0,
    .header.h = 0,
    .data_size = 1889,
    .data = logo_lvgl_rle_map,
};
```

• d. Include the generated C file in your project and create the image object:

```
// file:lvgl_example_assets.c
void load_img_rle_c_file(void)
{
    LV_IMG_DECLARE(logo_lvgl_rle);
    lv_obj_t *icon = lv_img_create(lv_scr_act());
    lv_img_set_src(icon, &logo_lvgl_rle);
    lv_obj_set_pos(icon, 0, 0);
}
```

- 3. If importing as a file, accessing image resources using file addresses
  - a. Construct the LVGL image header lv\_img\_dsc\_t, for example:

```
// file: lvgl_example_assets.c
#include "resource.h"
const lv_img_dsc_t lvgl_test_img_rle = {
    .header.cf = LV_IMG_CF_RAW,
    .header.always_zero = 0,
    .header.reserved = 0,
    .header.w = 0,
    .header.h = 0,
    .data_size = 0,
    .data = LOGO_LVGL_RLE,
};
```

Note: Set the color format in the image descriptor to cf = LV\_IMG\_CF\_RAW

• b. Access the image resources and create the widget:

```
// file: lvgl_example_assets.c
void load_img_rle_dataAddr_file(void)
{
    lv_obj_t *icon = lv_img_create(lv_scr_act());
    lv_img_set_src(icon, &lvgl_test_img_rle);
    lv_obj_set_pos(icon, 0, 0);
}
```

#### **Enabling RLE Decoder in LVGL**

To decode RLE compressed image resources in LVGL, you need to enable the RLE decoder and allocate cache space for it.

- 1. Enable the RLE decoder: in the configuration file lv\_conf.h, locate the LV\_USE\_RTK\_IDU macro definition and set it to enable (1)
- 2. Allocate decoding cache: Configure the following parameters in the lv\_conf.h file:
- LV\_SSRAM\_START: The starting address of the cache
- LV\_SSRAM\_SIZE: Cache space size, ensuring that this size is sufficient to accommodate the decoding data of the largest entire image used

**Note:** When using the RLE decoder along with ROMFS, the decoder will directly obtain images from the file system, i.e., FLASH, without additional caching.

#### **Font Converter**

- Online conversion tool: LVGL Font Converter
- Documentation: LVGL Overview Fonts

Please refer to the following steps for usage in LVGL Overview Font - Add a new font :

- 1. Set the name of the output font.
- 2. Set the height of the font in pixels.
- 3. Set the bpp (bits per pixel) of the font.

It represents how many bits are used to describe each pixel. Higher values result in better anti-aliasing and smoother edges, but larger font file size.

- 4. Choose the type of output font (C array/bin file).
- 5. Select the font file (TTF/WOFF).
- 6. Set the Unicode range of characters to convert, or directly list the characters that need to be converted.

The LVGL Overview Fonts document provides detailed instructions on how to use font resources and the font conversion tool in LVGL, along with simple usage examples. In the example, lv\_example\_label\_3() demonstrates how to configure a specific font for a label widget. To automatically build font resources generated as C arrays, place them under the directory your HoneyGUI dir/realgui/example/screen\_lvgl/assets/ directory.

LVGL provides built-in fonts, which are saved as arrays in the directory your HoneyGUI dir/lvgl/src/font/. Each font file specifies the included characters at the beginning of the file. The built-in fonts include a Chinese font,  $lv_font_simsun_16_cjk.c$ , which is a CJK (Chinese, Japanese, and Korean) 16px font, but it is a single font size with a limited character set.

## 2.2.7 Development Resources

#### **Online Doucument**

LVGL Document

The LVGL Document provides comprehensive technical documentation and tutorials to help developers better understand and use the LVGL graphics library. The documentation includes the following:

- Overview and features: The documentation introduces the basic concepts and features of LVGL, including graphical objects, screen management, event handling, theme styles, and more. Users can read the documentation to understand the core functionality and advantages of LVGL.
- Application development guide: The documentation provides detailed application development guides, including how to initialize and configure LVGL, how to create and manage graphical objects, how to handle user input and events, and how to add themes and styles. These guides can help users quickly get started with LVGL and develop their own applications.
- API documentation: The documentation provides a comprehensive list of LVGL's API interfaces and functions, along with their parameters and usage. Users can consult the API documentation to understand the specific functions and usage of individual functions and interfaces, enabling more advanced customization and extension.
- Example code: The documentation provides numerous example codes covering common application scenarios and functionalities. Users can leverage these example codes to accelerate development and quickly implement specific functionality requirements.

Using the LVGL online documentation can help users better understand and master the usage and techniques of LVGL, improving development efficiency. Users can gradually learn the contents of the documentation, starting from simple interface construction to complex application development, gradually mastering the various features and capabilities of LVGL. Additionally, the documentation provides examples and code snippets, making it easier for users to develop applications with rich interfaces and functionality.

Users can access the LVGL online documentation through a web browser and browse through the chapters and contents to find and learn relevant knowledge according to their needs. Additionally, the documentation provides a search function to quickly find specific information within the documentation. In summary, the LVGL online documentation is an important resource for users to understand and use the LVGL graphics library. It provides comprehensive and detailed guidance to help users quickly get started and develop better applications.

It is worth noting that while developing based on the documentation can complete most of the UI effects, the documentation may not be exhaustive. When there are omissions in the documentation, the code should be considered the most reliable source.

#### **Github Repo**

• Github LVGL

The LVGL GitHub repository is an important platform for developers to use and contribute to LVGL:

- Getting the latest version: The LVGL GitHub repository provides access to the latest LVGL versions and updates. Developers can stay up-to-date with the latest feature updates, bug fixes, and improvements, keeping their applications in sync with LVGL.
- Engaging in the community and contributing code: Through the GitHub repository, developers can actively participate in LVGL community discussions and exchanges, learning about other developers' issues and solutions. At the same time, developers can contribute their own code and improvements, making LVGL more robust and powerful.
- Submitting issues and bug reports: The GitHub repository offers a platform for issue and bug reporting, allowing developers to submit problems and bugs encountered during their use of LVGL. This helps the LVGL development team promptly discover and resolve issues, improving the stability and reliability of LVGL.
- Learning from examples and documentation: The GitHub repository also includes example code and documentation to help developers better understand and learn how to use LVGL. By browsing the repository's example code and documentation, developers can learn about the various features and capabilities of LVGL, enhancing their development skills.

#### Designer

- GUI Guider: Free
- Squareline: Squareline Studio, Paid

The LVGL Designer is a visual tool for designing and developing interfaces for the LVGL graphics library. It provides an intuitive and user-friendly interface that allows developers to quickly create and edit GUI interfaces using LVGL.

The LVGL Designer has the following features and functionalities:

- Visual interface design: The designer provides an intuitive visual interface where developers can create and edit GUI interfaces using mouse and simple drag-and-drop operations. It allows adding and adjusting various graphical objects, labels, buttons, text boxes, images, and more, while setting their size, position, style, and other attributes.
- Real-time preview and debugging: The designer supports real-time preview, allowing developers to see the appearance and behavior of the designed interface at any time. This helps developers quickly adjust and optimize the interface to achieve the desired effect.
- Event and interaction management: The designer enables developers to conveniently add and manage events and interaction behaviors. Developers can add click, scroll, drag, and other events to graphical objects and configure their response behaviors through simple configurations.
- Theme and style customization: The designer supports customization of themes and styles, allowing developers to easily select and apply different themes and styles to make the interface more personalized and visually appealing.
- Code export: The designer allows exporting the designed interface as LVGL code, providing the necessary initialization and configuration. This enables developers to directly use the exported code for LVGL application development, eliminating the need for manual code writing.

Using the LVGL Designer greatly accelerates the design and development process of GUI interfaces, especially for nonprofessional UI designers or developers. With simple drag-and-drop and configuration operations, developers can quickly create attractive and interactive interfaces, improving development efficiency and user experience. Additionally, the designer provides a convenient way to export the designed interface as usable LVGL code, allowing developers to easily integrate it into their applications.

#### Forum

#### • LVGL Forum

The official LVGL forum is a developer community dedicated to discussing and sharing topics and resources related to the LVGL graphics library. It provides a platform for developers to exchange ideas, seek help, and share their experiences and projects.

Some features and functionalities of the LVGL forum include: - Questions and answers: Developers can ask questions about their LVGL usage on the forum and receive help and answers from other developers. This makes the forum a valuable knowledge base, providing experience and tips for problem-solving.

- Tutorials and examples: The forum contains many useful tutorials and example code, demonstrating how to use different features and functionalities of LVGL. These resources are helpful for novice developers to learn and master LVGL.
- Developer contributions and project showcases: Developers on the forum can share their projects and customized LVGL interfaces, as well as contributions that other developers can share, discuss, and reference.
- Updates and release announcements: The LVGL development team provides announcements and explanations about new version releases and updates on the forum. This allows developers to stay informed about the latest features and improvements.
- Community interaction: The forum provides a platform for community interaction, where developers can communicate, share, and establish connections, enhancing collaboration and development within the LVGL community.

The LVGL forum is an important resource for developers using LVGL to receive support, solve problems, learn, and share experiences.

#### Blog

#### • LVGL Blog

The official LVGL blog is a regularly updated platform that provides the latest information, tutorials, case studies, and developer insights about the LVGL graphics library. The LVGL development team and community members frequently publish various content related to LVGL on the blog, helping developers better understand and use LVGL.

The LVGL blog covers the following content: - Updates and new feature introductions: The blog publishes articles on the latest version of LVGL, highlighting new features, bug fixes, and performance improvements. This allows developers to stay up-to-date and leverage the latest LVGL capabilities.

- Tutorials and guides: The blog provides practical tutorials and guides on LVGL, covering various topics ranging from beginner to advanced. These tutorials often include example code and detailed explanations, helping developers master the usage of LVGL and best practices.
- Case studies and project showcases: The blog shares case studies and project showcases implemented with LVGL. These articles demonstrate how to use LVGL to build real-world applications and interfaces, providing developers with inspiration and experience from practical implementations.
- Technical deep dives and developer insights: The blog also covers in-depth analyses of LVGL and insights from developers. These articles may explore topics such as the internal workings of LVGL, performance optimization techniques, and excellent design practices, providing developers with a deeper understanding and food for thought.

The LVGL blog is an important resource for developers to understand and master LVGL. By reading the blog, developers can gain insights on the latest LVGL developments, learning materials, and technical insights, helping them utilize LVGL to build excellent graphical interfaces.

## 2.2.8 FAQ

• LVGL FAQ

#### HoneyGUI vs LVGL Picture Drawing Frame Rate

#### GRAM Screen (280x456) RAM Block Drawing

Background: RTL8772G, RGB565, uncompressed images, test for the performance of displaying a single image (HoneyGUI rectangle fill data is temporarily unavailable; LVGL has not adapted PPE hardware acceleration for image scaling yet).

| Test Case        | HoneyGUI FPS (SW) | HoneyGUI FPS (PPE) | LVGL FPS (SW) | LVGL FPS (PPE) |
|------------------|-------------------|--------------------|---------------|----------------|
| Draw Image       | 73                | 74                 | 70            | 73             |
| Fill Rectangle   | 3                 | 85                 | 74            | 74             |
| Rotate Image 45° | 3                 | 3                  | 4             | 4              |
| Scale Up 1.5x    | 3                 | 31                 | 3             | 25             |
| Scale Down 0.5x  | 9                 | 73                 | 12            | 25             |

| Table 3: | RAM | Block | Drawing |
|----------|-----|-------|---------|
|----------|-----|-------|---------|

| Section | HoneyGUI FPS | LVGL FPS |
|---------|--------------|----------|
| 10      | 70           | 45       |
| 20      | 73           | 73       |
| 30      | 74           | 73       |
|         |              |          |

#### PSRAM Full Frame Buffer Drawing (800x480)

Background: RTL8772G, RGB565, image size 315x316, uncompressed images, RGB screen, test for the performance of displaying a single image.

| Test Case        | HoneyGUI FPS (SW) | HoneyGUI FPS (PPE) | LVGL FPS (SW) | LVGL FPS (PPE) |
|------------------|-------------------|--------------------|---------------|----------------|
| Draw Image       | 76                | 76                 | 17            | 25             |
| Fill Rectangle   | 4                 | 78                 | 25            | 26             |
| Rotate Image 45° | 3                 | 3                  | 6             | 4              |
| Scale Up 1.5x    | 2                 | 23                 | 3             | 13             |
| Scale Down 0.5x  | 10                | 82                 | 13            | 50             |

Table 5: PSRAM Full Frame Buffer Drawing

#### Analysis

Extra PSRAM is required for RGB screen as a cache buffer. LVGL uses PSRAM completely as its image cache buffer compared to HoneyGUI which combines RAM and PSRAM. LVGL performs worse overall.

#### HoneyGUI vs LVGL RAM Consumption

| Test Case        | HoneyGUI (Bytes) | LVGL Widget Consumption (Bytes) |
|------------------|------------------|---------------------------------|
| Draw Image       | 156              | 176                             |
| Fill Rectangle   | 64               | 200                             |
| Rotate Image 45° | 156              | 208                             |
| Scale Up 1.5x    | 156              | 208                             |
| Scale Down 0.5x  | 156              | 176                             |

Table 6: GRAM Screen (280x456) Dynamic RAM Consumption

Table 7: GRAM Screen (280x456) Static RAM Consumption

| Test Case        | HoneyGUI (Bytes) | LVGL Widget Consumption (Bytes) |  |
|------------------|------------------|---------------------------------|--|
| Draw Image       | 41892(40KB)      | 55300(54KB)                     |  |
| Fill Rectangle   | 41892(40KB)      | 55300(54KB)                     |  |
| Rotate Image 45° | 41892(40KB)      | 55300(54KB)                     |  |
| Scale Up 1.5x    | 41892(40KB)      | 55300(54KB)                     |  |
| Scale Down 0.5x  | 41892(40KB)      | 55300(54KB)                     |  |

#### Conclusion

- **Applicable Scenarios**: For large screen sizes (e.g. 800x480) and full-frame drawing, HoneyGUI is recommended. For frequent partial screen refresh projects, LVGL is recommended. For block drawing when RAM resources are tight, HoneyGUI is recommended, with section recommended parameters set to 10.
- Rotation, Scaling: LVGL performs faster in 2D rendering using a 2x2 matrix compared to HoneyGUI's 3x3 matrix, which handles more data for 2D rendering. For 2.5D or pseudo-3D effects, HoneyGUI will perform better.
- In practical projects, select the suitable framework based on specific frame rate requirements, system resources, and other functional needs. Conduct specific performance testing and evaluation if possible.

This analysis provides valuable insights for selecting the appropriate display framework and assists decision-makers in making the best choice based on actual requirements.

## 2.3 Use ARM-2D Design An Application

Arm-2D is an open-source project for 2.5D image processing on Cortex-M processors.

- Initial Targets: IoT terminal devices, white appliances, handheld devices, and wearable devices, especially for resource-constrained and low-power-demand devices.
- Initial Focus: Graphical User Interface (GUI) development.

### 2.3.1 ARM-2D Introduction

• ARM-2D

## 2.4 Use RVD Tool Design An Application

### 2.4.1 Overview

RTKIOT Visual Designer is a tool to create graphical interface designs for Realtek series ICs; its currently supported ICs are shown in the table below.

Table 8: Supported ICs

| 11 |               |  |  |  |
|----|---------------|--|--|--|
| No | Supported ICs |  |  |  |
| 1  | RTL8762D      |  |  |  |
| 2  | RTL8762G      |  |  |  |
| 3  | RTL8763E      |  |  |  |
| 4  | RTL8772G      |  |  |  |
| 5  | TBD           |  |  |  |

#### **RTKIOT Visual Designer supports:**

- Drag the widgets from the toolbox and drop them in the Design View.
- Drag and drop the widget to change its position in the Design View, or modify the position and appearance of the widget via the Property View.
- Export the user-designed GUI project to .bin, and the .bin can be programmed into the IC to display the graphical interface.
- Simulate the GUI project on a PC.

This document mainly consists of:

- Function Panels
- Resource Management
- Menu Bar
- Quick Start to Tutorials
- GUI Demo Project

To simplify the document, Tool is used below to refer to the RTKIOT Visual Designer.

### 2.4.2 Function Panels

#### **Toolkit/Widgets**

- Non-containerized widget
  - Can be used as the parent of other widgets.
  - There is a coordinate-following relationship between parent and child widgets.
  - Visible when the child widget is out of range of the parent widget.

- Container widget
  - Can be used as the parent of other widgets.
  - There is a coordinate-following relationship between parent and child widgets.
  - Visible when the child widget is out of range of the parent widget.
  - Can drag and drop a widget from the toolbox into the container widget.

This section lists the properties supported by the widget in tables and marks with  $\mathbf{Y}$  or  $\mathbf{N}$  to indicate whether the IC supports them or not.

#### Non-containerized Widget

#### Text

Used only for text display and does not support user input. The properties are shown in the table below.

| Prop-<br>erty           | Description                                                                                                    | 8762E | 8762G | TBDG |
|-------------------------|----------------------------------------------------------------------------------------------------|-------|-------|------|
| Name                    | Widget name.                                                                                                    | Y     | Y     | Y    |
| Size<br>(Height)        | Widget height.                                                                                                    | Y     | Y     | Y    |
| Size<br>(Width)         | Widget width.                                                                                                    | Y     | Y     | Y    |
| Х                       | Horizontal coordinate relative to the parent widget.                                                                                                    | Y     | Y     | Y    |
| Y                       | Vertical coordinate relative to the parent widget.                                                                                                    | Y     | Y     | Y    |
| Text                    | Display text.                                                                                                    | Y     | Y     | Y    |
| Dis-<br>play<br>Mode    | Long text (text content beyond the widget's range) display mode with the following<br>supported types.<br>truncate: Truncated display mode;<br>verticalscroll: Vertical scrolling display mode;<br>horizontalscroll: Horizontal scrolling display mode. | Y     | Y     | Y    |
| Font                    | Font setting, please refer to Font Convert Setting.                                                                                                    | Y     | Y     | Y    |
| Font<br>Color<br>(RGBA) | Font color setting, use RGBA.                                                                                                    | Y     | Y     | Y    |

#### Table 9: Text Widget Properties

#### **Button**

Clickable widget with text and background image. The properties are shown in the table below.
| Prop-<br>erty                         | Description                                                                                                    | 8762[ | 87620 | TBD:G |
|---------------------------------------|----------------------------------------------------------------------------------------------------|-------|-------|-------|
| Name                                  | Widget name.                                                                                                    | Y     | Y     | Y     |
| Size<br>(Height)                      | Widget height.                                                                                                    | Y     | Y     | Y     |
| Size<br>(Width)                       | Widget width.                                                                                                    | Y     | Y     | Y     |
| Х                                     | Horizontal coordinate relative to the parent widget.                                                                                                    | Y     | Y     | Y     |
| Y                                     | Vertical coordinate relative to the parent widget.                                                                                                    | Y     | Y     | Y     |
| Text                                  | Displayed text.                                                                                                    | Y     | Y     | Y     |
| Text X                                | Horizontal coordinate relative to the Button widget.                                                                                                    | Y     | Y     | Y     |
| Text Y                                | Vertical coordinate relative to the Button widget.                                                                                                    | Y     | Y     | Y     |
| Display<br>Mode                       | Horizontal or Vertical display.                                                                                                    | Y     | Y     | Y     |
| Font                                  | Font setting, please refer to Font Convert Setting.                                                                                                    | Y     | Y     | Y     |
| Text<br>Color<br>(RGB)                | Text color setting, use RGB.                                                                                                    | Y     | Y     | Y     |
| Transi-<br>tion                       | Image transition mode with the following options:<br>normal: No effect<br>fade: Fade-in/out<br>scale: Scaling<br>fadeScale: Fade-in/out and scaling<br>Note: Set the transition mode is effective only if set the default and highlight back-<br>ground image, otherwise all normal. | Ν     | Y     | Y     |
| BG<br>Image<br>(De-<br>fault)         | Default background image.                                                                                                    | Y     | Y     | Y     |
| BG<br>Image<br>(High-<br>light)       | Selected/Highlight background image.                                                                                                    | Y     | Y     | Y     |
| BG<br>Image<br>Ro-<br>tation<br>Angle | Background image rotation angle, range: 0~360 degree.                                                                                                    | Y     | Y     | Y     |

| Table  | 10: | Button | Widget     | Properties |
|--------|-----|--------|------------|------------|
| 1 aoit | 10. | Datton | i i i aget | roperties  |

### Image

| Property                   | Description                                                                                                    | 8762D/3 | 8762G/ | TBD |
|----------------------------|----------------------------------------------------------------------------------------------------|---------|--------|-----|
| Name                       | Widget name.                                                                                                    | Y       | Y      | Y   |
| Size<br>(Height)           | Widget height.                                                                                                    | Y       | Y      | Y   |
| Size<br>(Width)            | Widget width.                                                                                                    | Y       | Y      | Y   |
| Х                          | Horizontal coordinate relative to the parent widget.                                                                                                    | Y       | Y      | Y   |
| Y                          | Vertical coordinate relative to the parent widget.                                                                                                    | Y       | Y      | Y   |
| Image                      | Image Path<br>Note: The image must be pre-imported into the project. Please refer to <i>Image</i><br><i>Resource Management</i> for details.                                          | Y       | Y      | Y   |
| Image<br>Rotation<br>Angle | Image rotation angle.                                                                                                    | Y       | Y      | Y   |
| Image<br>Scale X           | Image horizontal scaling degree, is a multiplier/percentage.<br>For example, set scale x 0.5 means that the actual display width of the image<br>is half of the original image width. | Y       | Y      | Y   |
| Image<br>Scale Y           | Image vertical scaling degree, is a multiplier/percentage.                                                                                                    | Y       | Y      | Y   |

Table 11: Image Widget Properties

Widget that can set image. The properties are shown in the table below.

Note:

- 1. When exporting, the tool will convert the imported images. And the image conversion parameters can be set in *Menu Bar Setting Image Convert Setting*, please refer to *Image Convert Setting* for details;
- 2. If the size of the imported image does not match the size of the widget, the tool doesn't scale or crop the image.

### SeekBar

Sliding widget that can respond to user swipe gesture with the widget and change the progress value. The properties are shown in the table below.

Fig. 2: SeekBar

| Property     | Description                                                                    | 8762D/ | 8762G/ | TBD |
|--------------|--------------------------------------------------------------------------------|--------|--------|-----|
| Name         | Widget name.                                                                   | Y      | Y      | Y   |
| Size         | Widget height.                                                                 | Y      | Y      | Y   |
| (Height)     |                                                                                |        |        |     |
| Size         | Widget width.                                                                  | Y      | Y      | Y   |
| (Width)      |                                                                                |        |        |     |
| Х            | Horizontal coordinate relative to the parent widget.                           | Y      | Y      | Y   |
| Y            | Vertical coordinate relative to the parent widget.                             | Y      | Y      | Y   |
| Color(Highli | Background color of partially completed part of the progress bar.              | Ν      | Y      | Ν   |
| (RGBA)       |                                                                                |        |        |     |
| Color        | Background color of the whole progress bar.                                    | Ν      | Y      | Ν   |
| (RGBA)       |                                                                                |        |        |     |
| Orienta-     | Widget display orientation and gesture response orientation with the following | Y      | Y      | Y   |
| tion         | types:                                                                         |        |        |     |
|              | vertical/V: Vertical orientation                                               |        |        |     |
|              | arc: Direction of a curve                                                      |        |        |     |
|              | horizontal/H: Horizontal orientation                                           |        |        |     |

| Table 1 | 2: | SeekBar | Widget | Properties |
|---------|----|---------|--------|------------|
|---------|----|---------|--------|------------|

# Image SeekBar

Sliding widget with multi-images as background, and switch to different images as the user swipes. The properties are shown in the table below.

| Property        | Description                                                                                                    | 8762D/8763E | 8762G/8772G | TBD |
|-----------------|----------------------------------------------------------------------------------------------------|-------------|-------------|-----|
| Name            | Widget name.                                                                                                    | Y           | Y           | Y   |
| Size (Height)   | Widget height.                                                                                                    | Y           | Y           | Y   |
| Size (Width)    | Widget width.                                                                                                    | Y           | Y           | Y   |
| X               | Horizontal coordi-<br>nate relative to the<br>parent widget.                                                                                                    | Y           | Y           | Y   |
| Y               | Vertical coordinate<br>relative to the parent<br>widget.                                                                                                    | Y           | Y           | Y   |
| Degree (Start)  | Start degree (Invalid if orientation is arc).                                                                                                    | Y           | Y           | Y   |
| Degree (End)    | End degree (Invalid if orientation is arc).                                                                                                    | Y           | Y           | Y   |
| Image Directory | <ul> <li>Folder that contains<br/>only the images to<br/>be displayed on this<br/>widget.</li> <li>Notes: <ol> <li>Please sort<br/>the images by<br/>name;</li> <li>When the user<br/>swipes on the<br/>widget, the<br/>widget, the<br/>widget will<br/>switch the<br/>background<br/>image ac-<br/>cording to<br/>the current<br/>progress.</li> </ol> </li> </ul> | Υ           | Υ           | Υ   |
| Central X       | Horizontal coordi-<br>nate of the center of<br>the arc relative to the<br>parent widget.                                                                                                    | Y           | Y           | Y   |
| Central Y       | Vertical coordinate<br>of the center of the<br>arc relative to the<br>parent widget.                                                                                                    | Y           | Y           | Y   |
| Orientation     | Widget display ori-<br>entation and gesture<br>response orientation<br>with the following<br>types:<br>vertical/V: Vertical<br>orientation<br>arc: Direction of a<br>curve<br>horizontal/H: Hori-<br>zontal orientation                                                                                                    | Υ           | Υ           | Y   |

Table 13: Image SeekBar Widget Properties

# Switch

Switch widget with Checked and Unchecked states. The properties are shown in the table below.

| Property              | Description                                               | 8762D/8763E | 8762G/8772G | TBD |
|-----------------------|-----------------------------------------------------------|-------------|-------------|-----|
| Name                  | Widget name.                                              | Y           | Y           | Y   |
| Size (Height)         | Widget height.                                            | Y           | Y           | Y   |
| Size (Width)          | Widget width.                                             | Y           | Y           | Y   |
| Х                     | Horizontal coordinate relative to the parent wid-<br>get. | Y           | Y           | Y   |
| Y                     | Vertical coordinate relative to the parent widget.        | Y           | Y           | Y   |
| BG Image<br>(Checked) | Checked state background image.                           | Y           | Y           | Y   |
| BG Image (Default)    | Unchecked state background image.                         | Y           | Y           | Y   |

| Table | 14. | Switch | Widget | Properties |
|-------|-----|--------|--------|------------|
| rabic | 14. | Switch | winger | roperties  |

## Arc

Arc widget, no gesture support yet. The properties are shown in the table below.

| Property       | Description                                                                                 | 8762D/8763E | 8762G/8772G | TBD |
|----------------|---------------------------------------------------------------------------------------------|-------------|-------------|-----|
| Name           | Widget name.                                                                                | Y           | Y           | N   |
| Size (Height)  | Widget height.                                                                              | Y           | Y           | Ν   |
| Size (Width)   | Widget width.                                                                               | Y           | Y           | Ν   |
| Х              | Horizontal coordi-<br>nate relative to the<br>parent widget.                                | Y           | Y           | N   |
| Y              | Vertical coordinate<br>relative to the parent<br>control.                                   | Y           | Y           | N   |
| Central X      | Horizontal coordi-<br>nate of the center of<br>the arc relative to the<br>parent widget.    | Ν           | Y           | Ν   |
| Central Y      | Vertical coordinate<br>of the center of the<br>arc relative to the<br>parent widget.        | Ν           | Y           | Ν   |
| BG Color       | Arc background color.                                                                       | Ν           | Y           | Ν   |
| Cap Mode       | Arc cap<br>mode,<br>the fol-<br>lowing<br>options<br>are sup-<br>ported:<br>round/butt/squa | Ν           | Y           | Ν   |
| Degree (End)   | End degree of arc.                                                                          | Ν           | Y           | N   |
| Degree (Start) | Start degree of arc.                                                                        | Ν           | Y           | Ν   |
| Radius         | Radius of arc.                                                                              | Ν           | Y           | Ν   |
| Stroke Width   | Width of arc stroke.                                                                        | Ν           | Y           | Ν   |

Table 15: Arc Widget Properties

### **Container Widget**

### Screen

Screen widget, corresponding to the physical screen, is the root widget of a GUI project. The properties are shown in the table below.

| Table 16: Screen Properties |                                  |             |             |     |  |
|-----------------------------|----------------------------------|-------------|-------------|-----|--|
| Property                    | Description                      | 8762D/8763E | 8762G/8772G | TBD |  |
| Name                        | Widget name.                     | Y           | Y           | Y   |  |
| Size (Height)               | Widget height.                   | Y           | Y           | Y   |  |
| Size (Width)                | Widget width.                    | Y           | Y           | Y   |  |
| Х                           | Horizontal coordinate, always 0. | Y           | Y           | Y   |  |
| Y                           | Vertical coordinate, always 0.   | Y           | Y           | Y   |  |

Note: Only 'Name' property can be modified.

### **TabView and Tab**

With the Tab widget as a child widget, it supports up/down/left/right swiping to switch among Tabs. The properties of TabView and Tab are shown in the table below.

#### Fig. 3: TabView and Tabs

| Prop-<br>erty    | Description                                                                                                    | 8762D/8 | 8762G/8 | TBD |
|------------------|----------------------------------------------------------------------------------------------------|---------|---------|-----|
| Name             | Widget name.                                                                                                    | Y       | Y       | Y   |
| Size<br>(Height) | Widget height.                                                                                                    | Y       | Y       | Y   |
| Size<br>(Width)  | Widget width.                                                                                                    | Y       | Y       | Y   |
| Х                | Horizontal coordinate relative to the parent widget, always 0.                                                                                            | Y       | Y       | Y   |
| Y                | Vertical coordinate relative to the parent widget, always 0.                                                                                              | Y       | Y       | Y   |
| Tran-<br>sition  | Tab transition mode with the following supported types:<br>normal: No effect<br>fade: Fade-in/out<br>scale: Scaling<br>fadeScale: Fade-in/out and scaling | Ν       | Y       | Y   |

| Table 17: | TabView | Properties |
|-----------|---------|------------|
|-----------|---------|------------|

#### Table 18: Tab Properties

| Property          | Description                                                 | 8762D/8763E | 8762G/8772G | TBD |
|-------------------|-------------------------------------------------------------|-------------|-------------|-----|
| Name              | Widget name.                                                | Y           | Y           | Y   |
| Size (Height)     | Widget height.                                              | Y           | Y           | Y   |
| Size (Width)      | Widget width.                                               | Y           | Y           | Y   |
| Х                 | Horizontal coordinate relative to TabView widget, always 0. | Y           | Y           | Y   |
| Y                 | Vertical coordinate relative to TabView widget, always 0.   | Y           | Y           | Y   |
| Index(X-<br>Axis) | Horizontal index of Tabs in TabView.                        | Y           | Y           | Y   |
| Index(Y-<br>Axis) | Vertical index of Tabs in TabView.                          | Y           | Y           | Y   |

#### Note:

- 1. TabView width and height cannot be modified, defaulting to the Screen's width and height;
- 2. TabView horizontal and vertical coordinates cannot be modified, always being 0;
- 3. TabView can only be used as a child of the Screen widget;
- 4. TabView's child widgets can only be Tabs;

- 5. Tab's width and height cannot be modified, defaulting to TabView's width and height;
- 6. Tab's horizontal and vertical coordinates cannot be modified and are always 0.

## Page

Container widget with scrollable content.

| Table | 19: | Page | Pro | perties |
|-------|-----|------|-----|---------|
|-------|-----|------|-----|---------|

| Property      | Description                                          | 8762D/8763E | 8762G/8772G | TBD |
|---------------|------------------------------------------------------|-------------|-------------|-----|
| Name          | Widget name.                                         | Y           | Y           | Y   |
| Size (Height) | Widget height.                                       | Y           | Y           | Y   |
| Size (Width)  | Widget width.                                        | Y           | Y           | Y   |
| Х             | Horizontal coordinate relative to the parent widget. | Y           | Y           | Y   |
| Y             | Vertical coordinate relative to the parent widget.   | Y           | Y           | Y   |

### Note:

- 1. Page only supports vertical scrolling;
- 2. The width and height of the Page widget only define the area of the interface that can respond to a swipe gesture. Whether scrolling is allowed depends on whether or not the child widget added to it is outside the scope of the screen.

### Win

Within the area defined by Win width and height, it can respond to various gestures, including click, long click, press, press release, and swipe. The properties are shown in the table below.

| Property         | Description                                                        | 8762D/8763E | 8762G/8772G | TBD |
|------------------|--------------------------------------------------------------------|-------------|-------------|-----|
| Name             | Widget name.                                                       | Y           | Y           | Y   |
| Size<br>(Height) | Widget height.                                                     | Y           | Y           | Y   |
| Size<br>(Width)  | Widget width.                                                      | Y           | Y           | Y   |
| Х                | Horizontal coordinate relative to the parent widget.               | Y           | Y           | Y   |
| Y                | Vertical coordinate relative to the parent widget.                 | Y           | Y           | Y   |
| Hidden           | Indicates whether Win and its child widget need to be hid-<br>den. | Y           | Y           | Y   |

| Table 20.    | Win    | Dro | nortion |
|--------------|--------|-----|---------|
| Table $20$ : | vv III | PIO | perties |

#### **Design View/Canvas**

Users can drag and drop widgets from the Toolbox panel into the Design View, adjust the widgets' layout, and set properties to design a graphical interface that can be rendered in the Realtek ICs.

#### Fig. 4: Design View

#### TabView - Create/Delete/Insert Tab

Drag and drop the TabView widget from the Toolbox into the Design View, then a TabView that contains only a home tab (coordinates (0,0)) is created, as shown in the figure below.

Fig. 5: Create TabView

#### **Create Tab**

New tabs can be created by clicking the buttons around the Design View.

#### Note:

- 1. If idx is 0, the up and down button is enabled;
- 2. If idy is 0, the left and right button is enabled.

#### **Delete Tab**

Select the tab to be deleted, click *Edit* • *Delete* on the menu bar or press the Delete key on the keyboard. Then double-check if the deletion is intended.

Fig. 6: Delete Tab Double-Check

### **Insert Tab**

Currently, tab insertion is only supported by modifying the coordinates of an existing tab and creating a new one.

For example, if a tab needs to be inserted between tabs with coordinates (1, 0) and (2, 0), the steps are as follows.

- 1. Increase the idx of Tab (2, 0) and the tabs to its right by 1, as shown in the figure below;
- 2. Switch to Tab (1, 0) and click to create the new Tab (2, 0).

Fig. 7: Tab Insertion Position

Fig. 8: Modify Existing Tab Index X and Y

Fig. 9: Insert Tab

### **TabView Overview Window**

Please click to show the *TabView Overview Window*.

#### Note:

- 1. The highlighted Tab in the Overview Chart indicates the Tab that is currently being edited in Design View;
- 2. The Overview Chart labels each Tab with its coordinates. When simulated or rendered in ICs, the Tab with coordinates (0,0) is displayed on the Home page, and users can swipe up/down/left/right to display other Tabs.

Fig. 10: TabView Overview Chart

Fig. 11: TabView Overview Chart

### Zoom of Design View

There are 3 ways to zoom in the Design View.

- 1. Press the Ctrl key and wheel mouse;
- 2. Click the and + buttons;
- 3. Drag the slider bar.

Fig. 12: Zoom of Design View

### **Property View**

Selecting a widget in the Widget Tree or Design View exposes all of the widget's property values, which users can modify as needed.

Fig. 13: Property View

### Widget Tree

The Widget Tree is used to present to the users the parent/child/sibling relationship of the currently laid out widgets. And we have the following convention here.

- 1. The child widget layer is on top of the parent widget layer, i.e., when the parent and child widget overlap, the child widget will cover the parent widget;
- 2. The layer of sibling widgets is related to the order in which the widgets are added, with widgets added first at the bottom and widgets added later at the top.

The figure shows all the child widgets of the Home tab and Lamp tab, where the Home tab has only one Image child widget for setting the background, and the Lamp tab contains an Image widget and several Switch widgets.

Fig. 14: Home Tab

### Fig. 15: Lamp Tab

Widget Tree supports the following operations.

- 1. Select widget: If a widget is selected on the Widget Tree, the corresponding widget in the Design View focuses and its properties are shown on Property View;
- 2. Modify the parent-child relationship: Select a widget on the Widget Tree (except Tab/TabView/Screen) and dragand-drop it on the target widget item. Then the widget will be a child widget of the target widget;
- 3. Modify widget layers: Select a widget on the Widget Tree (except Tab/TabView/Screen) and drag-and-drop it to the upper or lower edge of the target widget item. Then on the Design View, the widget will be placed over or under the target widget;
- 4. Lock widgets: Click the button and lock the widget/widgets.
  - 1. If the lock button of the screen is clicked, all the screen's child widgets will be locked, and the user could not drag or resize the widgets on Design View;
  - 2. If the lock button of the Tab is clicked, all the tab's child widgets will be locked, and the user could not drag or resize the widgets on Design View.

Fig. 16: Un-Locked

Fig. 17: Locked

# 2.4.3 Resource Management

Only pre-imported image and font files can be referenced by the GUI project. This chapter focuses on how to manage image and font resources. The image and font explorer is located directly below the design view, as shown in the figure below.

Fig. 18: Image Resource Management

Font Resource Management

**Image Resource Management** 

Click to bring up the Image Management view.

Image Resource Management Window

### Add Images

Images can be added to the GUI project by following the process below.

1. Click to create a new image folder and enter the folder name. The created folder is located in the Resource\ image folder under the GUI project directory.

#### Fig. 19: Create Image Folder

2. Select the created image folder and click to select images (multiple selections are possible) to add them to the folder. As shown in the figure below, the images are copied to the Resource\image\home folder after the addition is completed.

Fig. 20: Select Image Folder

Fig. 21: Select Images

Fig. 22: Add Image(s)

#### **Remove Images/Image Folder**

Select the image or image folder to be removed and click .

#### **Rename Image Folder**

Select the image folder, double-click, and enter a new name.

#### **Preview Images**

Select the image folder and all images in this folder will be displayed in the right area.

Fig. 23: Preview Images

#### Refresh

If the user locally operates the image resources, not via Tool, click to refresh.

Note: Not recommended.

### **Font Resource Management**

### **Add Third-Party Font**

If a third-party font (.ttf) is needed, click to import the resource first; otherwise, the locally installed font will be used.

Fig. 24: Font Management

### **Remove Third-Party Font**

Select the font to be removed and click .

# 2.4.4 Menu Bar

File

### Start Page

To close the current project and open an existing project or create a new project, open the Start Page by clicking *File Start Page*. Click *Open Project* or select a .rtkprj and double-click to open the existing project, or click *Create Project* to create a new project. Please refer to *How to Create Project* and *How to Open Project*.

Fig. 25: Start Page

#### Save

Save all the UI changes of the project, the shortcut is Ctrl + S.

#### **Exit Save**

A prompt window will pop up when closing the project, as shown below. Please click *OK* to save, or the changes will be abandoned.

Fig. 26: Close and Save Project

### Edit

#### **Copy/Paste**

- 1. Click *Edit* · *Copy* to copy the selected widget, the shortcut is Ctrl + C.
- 2. Click *Edit Paste* to create a copy of the selected widget on the Design View, the shortcut is Ctrl + V.

### Delete

Click *Edit* • *Delete* to delete the selected widget, or press the Delete key on the keyboard.

### **Undo/Redo**

Undo: Undo the change made to the widget, the shortcut is Ctrl + Z. Redo: Do the change to the widget again, the shortcut is Ctrl + Y.

### **Convert Project**

The Convert Project window is used to convert the IC type and screen size/resolution for the current project.

Fig. 27: Convert Project

### **Project Name Modification**

The Project Name window is used to modify the current project name. Please enter the new name in the input box.

Fig. 28: Project Name

#### Setting

#### **Image Convert Setting**

The images must be converted to be displayed correctly on the IC, so users need to set the correct convert parameters. All the optional parameters are shown in the figure below.

Fig. 29: Image Convert

The parameters are described as follows.

### Scan Mode

The available options are shown in the table.

Table 21: Scan Mode Options

| Scan Mode  | Description      |
|------------|------------------|
| Horizontal | Horizontal scan. |
| Vertical   | Vertical scan.   |

# **Color Space**

Color space of Image, the available options are shown in the table below.

| Color<br>Space | Description                                                                                               |
|----------------|----------------------------------------------------------------------------------------------------|
| RGB565         | 16 bit RGB mode                                                                                           |
|                | Bit 4:0 represents blue; Bit 10:5 represents green; Bit 15:11 represents red.                             |
| RTKARGB        | 16 bit ARGB mode                                                                                          |
|                | Bit 4:0 represents blue; Bit 9:5 represents green; Bit 14:10 represents red; Bit 15 represents alpha.     |
| RTKR-          | 16 bit RGAB mode                                                                                          |
| GAB            | Bit 4:0 represents blue; Bit 5 represents alpha; Bit 10:6 represents green; Bit 15:11 represents red.     |
| RGB            | 24 bit RGB mode                                                                                           |
|                | Bit 7:0 represents blue; Bit 15:8 represents green; Bit 23:16 represents red.                             |
| RGBA           | 32 bit RGBA mode                                                                                          |
|                | Bit 7:0 represents blue; Bit 15:8 represents green; Bit 23:16 represents red; Bit 31:24 represents alpha. |
| BINARY         | 2-value (0 or 1) image.                                                                                   |

### Compress

If checked Compress, please set the compression parameter as needed. The optional Compress Mode is as follows:

1. RLE

Run-Length Encoding, a lossless compression algorithm.

If selecting RLE as the Compress Mode, RLE Level and RLE Run Length parameters are mandatory to set.

Fig. 30: RLE Level - Level 1

Fig. 31: RLE Level - Level 2

| Table | 23: | RL | Εl | Level |
|-------|-----|----|----|-------|
|-------|-----|----|----|-------|

| RLE Level | Description                                                         |
|-----------|---------------------------------------------------------------------|
| Level 1   | 1-level compress.                                                   |
| Level 2   | 2-level compress, secondary compress based on the 1-level compress. |

| Table | 24:          | RLE | Run | Length |
|-------|--------------|-----|-----|--------|
| ruoie | <i>2</i> • • | TUD | run | Dongui |

| RLE Run Length | Description           |
|----------------|-----------------------|
| Byte_1         | 1 byte, Maximum 255.  |
| Byte_2         | 2 bytes, Maximum 255. |

Note: RLE Run Length: Maximum length of duplicate characters allowed per stroke (Run) during compression.

### 2. FastLz

A dictionary-and-sliding-window based lossless compression algorithm for compressing data with a large number of repetitive values.

3. YUV\_Sample\_Blur

A lossy compression algorithm combining YUV sampling and blurring.

YUV Sample: Keep the luminance information of the image and only sample the chrominance information.

Blur: Discard the lower bit of each byte after YUV sampling to achieve the purpose of data compression.

| Table 25: | YUV | Sample | Mode |
|-----------|-----|--------|------|
|-----------|-----|--------|------|

| YUV Sample<br>Mode | Description                                                                                                    |
|--------------------|----------------------------------------------------------------------------------------------------|
| YUV444             | 4 pixel data are sampled to 4 Y, 4 U and 4 V, i.e., each Y corresponds to a set of UV components, fully preserving the YUV data.             |
| YUV422             | Every 4 pixel data are sampled to 4 Y, 2 U and 2 V, i.e., every 2 Y corresponds to a set of UV components, data size is 75% of the original. |
| YUV411             | Every 4 pixel data are sampled to 4 Y, 1 U and 1 V, i.e., every 4 Y corresponds to a set of UV components, data size is 50% of the original. |
| YUV422             | Y - luminance; V - chrominance.                                                                                                    |

#### Table 26: Blur Mode

| Blur Mode | Description                                            |
|-----------|--------------------------------------------------------|
| Bit0      | Saving without discarding lower bit.                   |
| Bit1      | Each byte discards bit0 (preserve [bit7:bit1]).        |
| Bit2      | Each byte discards [bit1:bit0] (preserve [bit7:bit2]). |
| Bit4      | Each byte discards [bit3:bit0] (preserve [bit7:bit4]). |

4. YUV\_Sample\_Blur+FastLz

The algorithm combines YUV\_Sample\_Blur and FastLz.

# **Font Convert Setting**

Include Bitmap Fonts and Vector Fonts. Fonts supported by Realtek series ICs are shown in the table below.

**Note:** A Font Convert Setting should be created, otherwise selecting a font for the text-type widget in the Property View is not possible.

| Table 27: Supported Fonts Type |             |             |     |  |  |
|--------------------------------|-------------|-------------|-----|--|--|
| Font                           | 8762D/8763E | 8762G/8772G | TBD |  |  |
| Vector                         | Ν           | Ν           | Y   |  |  |
| Bitmap                         | Y           | Y           | Y   |  |  |

To use Bitmap Fonts, set the following parameters.

### Fig. 32: Convert Settings of Bitmap Fonts

The following table lists the description of each parameter.

| Pa-<br>ram-<br>e-<br>ters    | Description                                                                                                    |
|------------------------------|----------------------------------------------------------------------------------------------------|
| Font<br>Set-<br>ting<br>Name | User-defined font setting name. Please make sure that you create a different font setting name each time.                                                                                                    |
| Font<br>Size                 | Font size.                                                                                                    |
| Bold                         | Bold or not.                                                                                                    |
| Italic                       | Italic or not.                                                                                                    |
| Ren-<br>der<br>Mode          | Bit number used to represent a pixel in the converted .bin file.                                                                                                    |
| Scan<br>Mode                 | There are two ways to scan when saving .bin.<br>H: Horizontal scanning<br>V: Vertical scanning                                                                                                    |
| In-<br>dex<br>Meth(          | Index method of the converted .bin's re-indexing area.                                                                                                    |
| Code<br>Page                 | Support multiple code pages.                                                                                                    |
| Text<br>Type                 | The types are as follows.<br>Range: If the text's Unicode range can be pre-determined, please select this type and enter the range in the Range TextBox. Multiple ranges are supported, please set each range on a separate line.<br>Note: Only the characters within the ranges will be converted and saved to .bin file, which can save storage space.<br>Random: If the text's Unicode range cannot be pre-determined, please select this type.<br>Note: All characters of the Font will be converted and saved to .bin file. |

Table 28: Font Convert Parameters

Vector Font parameters are shown in the figure below.

Fig. 33: Vector Font Parameters

### Export

If you have finished designing the GUI project and want to program it to the IC, please click *Export*, then the Tool performs the following actions:

- 1. Image convert
- 2. Font convert
- 3. Pack the .xml, .js, images and fonts into the output .bin.

When the above actions are done, a message box pops up.

Fig. 34: Output .bin

The .bin can be programmed into your IC.

#### Simulate

Simulate the project on UI.

**Note:** When simulating the project for the first time, please click *Export* before clicking *Simulate*. Then, there is no need to click *Export* again if no image or font setting is modified.

Fig. 35: Running Simulator

# 2.4.5 Quick Start to Tutorials

How to Create Project

Fig. 36: Start Page

Double click and run RVisualDesigner.exe, and then configure the project step by step (1~4) and click *Create Project* (5). After creation, the GUI design window pops up. The left side is the component area, the center is the design area, and the right side is the widget property setting area.

Fig. 37: GUI Design

**Note:** The newly created project file is located in the project folder under the Solution Folder. There is an example as shown in the figure below.

Fig. 38: Project Folder

After dragging and dropping a widget on Design View, and clicking *File* > *Save* or pressing Ctrl + S, the .rtkui file will be created.

Fig. 39: .rtkui File

### How to Write Javascript Code

After the project is created, the xxx.js file is created. The xxx.js file is empty, please code here to implement the widgets' event callback.

### How to Open Project

Fig. 40: Open Project

There are two ways to open a project.

1. Click Open Project and select a .rtkprj file.

Fig. 41: Open Project via Selecting .rtkprj

2. Select a .rtkprj in the Recent Project area.

If the project is listed in the Recent Project area, a message window pops up.

Fig. 42: Message Box

How to Open/Close Project

Click *File* • *Start Page* on Menu Bar.

How to Export/Pack Project

Fig. 43: Export

Click *Export* on Menu Bar. The output is shown in the figure below.

Fig. 44: Export OK

How to Simulate

Fig. 45: Simulate

Click on the Simulate button in the menu bar.

# 2.4.6 GUI Demo Project

There is a Demo in RVisualDesigner-vx.x.x.z.zip. The folder - 454x454 contains a project with resolution 454\*454.

The folder - 480x480 contains a project with resolution 480\*480.

Fig. 46: Demo

Please follow the steps to demo the project.

- 1. Open the project according to the screen size/resolution of your IC;
- 2. Check the IC type by clicking *Edit Convert Project* on the Menu Bar. Please refer to *Convert Project* for details. If the current IC type of the project does not match your IC, please select the target IC type, enter the target resolution, and click *Convert*.

Fig. 47: Convert Project

3. Click Export on the Menu Bar and wait until the export ok/fail message box pops up.

Fig. 48: Output .bin

Program the output .bin into your IC.

# 2.4.7 JavaScript Syntax

#### Win

- This is a container widget.
- Operations on the window widget will affect the widgets nested in the container.
- Hiding the window will hide the nested widgets.
- When the window makes graphic transformations, such as panning and scaling, the nested widgets will make consistent transformations.
- This widget can monitor multiple gestures.

#### **Hide A Window**

- This win variable is assigned the win tag 'heat win''s handle.
- The variable hid is assigned the handle of the hidden attribute of the win tag.
- The value of the hidden attribute is set to 'hidden' to achieve hiding.

```
win.getElementById('heat_win') //win will become a handle for heat_win
hid = win.getAttribute("hidden") //get attribute handle hid
console.log(hid)
if (!hid) {
```

(continues on next page)

(continued from previous page)

win.setAttribute("hidden", "hidden");

#### **Listen to Gestures**

}

- The win.onPress function enables the win widget to monitor the event of the finger touching the screen. If the finger touches the screen within the area of the window, the parameter function will be executed.
- The win.onRelease function enables the win widget to monitor the event of the finger leaving the screen.
- This winNromalOnPressFunc function will be executed when the finger touches the screen.
- This winNromalOnReleaseFunc function will be executed when the finger leaves the screen.

```
win.getElementById('tab7Win')
function winNromalOnPressFunc(params) {
    console.log('winNromalOnPressFunc')
}
win.onPress(winNromalOnPressFunc)
function winNromalOnReleaseFunc(params) {
    console.log('winNromalOnReleaseFunc')
}
win.onRelease(winNromalOnReleaseFunc)
```

#### **Swap Windows**

- The implementation logic is that clicking the current window will hide the current window and display another window.
- Click to swap windows between 'cool\_win' and 'heat\_win'.
- The win.onClick function enables the win widget to monitor the event of the finger clicking the screen.
- This function win.removeAttribute is used to remove an attribute of the win tag. When the hidden attribute is removed, the widget corresponding to the win tag will be displayed.
- On a touch device, a click event is typically triggered when a user touches an element and then lifts their finger in a short time within the win area.

```
win.getElementById('cool_win')
function hideCool(params) {
    console.log('hideCool')
    win.getElementById('cool_win')
    win.setAttribute("hidden", "hidden");
    win.getElementById('heat_win')
    win.onClick(hideCool)
win.getElementById('heat_win')
function hideHeat(params) {
    console.log('hideHeat')
    win.getElementById('heat_win')
    win.setAttribute("hidden", "hidden");
```

(continues on next page)

(continued from previous page)

```
win.getElementById('cool win')
   win.removeAttribute("hidden")
win.onClick(hideHeat)
```

### API

}

```
getElementById : function (win name : string) {}
onClick : function (callback func) {}
onRight : function (callback func) {}
onLeft : function (callback func) {}
onUp : function (callback func) {}
onDown : function (callback func) {}
onPress : function (callback_func) {}
onRelease : function (callback func) {}
onHold : function (callback func) {}
getAttribute : function(attributeName : string) {}, //return attribute value //
→ support "hidden"
removeAttribute : function (attribute : string) {} //support "hidden"
setAttribute :function(attributeName : string, value : any) {}, //support "hidden"
```

#### **Button**

#### **Monitor Button Press Event**

- Can be used to develop button press highlight effects or buttons that require quick response.
- Listen to press gesture, the function iconNromalOnPressFunc will trigger when finger touches screen within the area of the button.

```
icon.getElementById('iconNormal')
```

```
function iconNromalOnPressFunc(params) {
    console.log('iconNromalOnPressFunc')
ļ
```

```
icon.onPress(iconNromalOnPressFunc)
```

# API

```
getElementById : function (win name : string) {},
onClick : function (callback func) {},
onPress : function (callback_func) {},
onRelease : function (callback_func) {},
onHold : function (callback func) {},
getChildElementByTag : function (tag : string) {},
write : function (text : string) {},
```

### Text

### **Change Text Content**

• Using textbox.write function.

```
textbox.getElementById('tab10text1')
textbox.write('progress:'+seekbar.progress())
```

### API

```
getElementById : function (win_name : string) {},
write : function (text : string) {},
setPosition : function (position : object) {}, //var position={x:0,y:0}
```

### Seekbar

### **Display Current Progress**

- Drag the progress bar and then the text shows the current progress.
- Function seekbar.progress can read and write the progress.
- Function seekbar.onPressing will listen for events where your finger is kept pressed on the screen. This parameter function will be executed in each frame, while the finger is in contact with the screen.

```
seekbar.getElementById('tab10Seek1')
function seekbarOnPress(params) {
    console.log('seekbarOnPress')
}
seekbar.onPress(seekbarOnPress)
function seekbarOnrelease(params) {
    console.log('seekbarOnrelease')
}
seekbar.onRelease(seekbarOnrelease)
function seekbarOnPressing(params) {
    console.log('seekbarOnPressing')
    textbox.getElementById('tab10text1')
    textbox.write('progress:'+seekbar.progress())
}
seekbar.onPressing(seekbarOnPressing)
```

### A Seekbar Animation That Increases From 0 to 100%

- The seekbar will display an animation that continuously progresses from start to finish and then loops back to the start, creating a perpetually moving progress bar.
- This function seekbar.setAnimate sets the frame animation of the seekbar, and the parameters passed are the frame animation callback and animation duration properties.
- Define an object curtainAnimateTiming to specify the timing properties for an animation. duration sets the duration of one cycle of the animation in milliseconds. iterations is the number of times the animation should repeat, and -1 indicates the animation should repeat indefinitely.

### API

```
getElementById : function (win_name : string) {},
progress : function (progressToSet : number){},//get or set progress//return progress
onPress : function (callback_func) {}, //gesture press
onPressing : function (callback_func) {},//gesture pressing
onRelease : function (callback_func) {},//gesture release
setAnimate : function (frameCallback : function, config : object) {},// frameCallback_u
$\infty function will be executed once every frame // var curtainAnimateTiming = {duration:
$\infty 2000, iterations:1,}
setAttribute : function(attributeName : string, value : any) {}, //support "hidden"
getAttribute : function(attributeName : string) {}, //return attribute value //
$\infty support "hidden"
palyAnimate : function () {}, //Start animation
```

#### Switch

#### **Listen to 2 Gestures**

- The switch widget has two events, namely, being triggered by being turned on and being triggered by being turned off.
- This function Sw. onOn is used to register the turned on event.
- This function sw.onOff is used to register the turned off event.

```
sw.getElementById('tab8Switch')
function sw0n0nFunc(params) {
    console.log('sw0n0nFunc')
}
sw.on0n(sw0n0nFunc)
function sw0n0ffFunc(params) {
    console.log('sw0n0ffFunc')
}
sw.on0ff(sw0n0ffFunc)
sw.turn0n();
```

### Turn on A Led (P1\_1)

```
var P1_1 = 9
var LED1 = new Gpio(P1_1, 'out');
function led10nFunc(params) {
    console.log('led10nFunc')
    LED1.writeSync(0)
}
sw.getElementById('living_switch')
sw.turnOn()
```

- This is the writeSync's control gpio led implementation for RTL87X2G.
- First get gpio value and direction value, then use specify driver api to operate led.
- Refer to onoff npm package usage for more information.

```
DECLARE_HANDLER(writeSync)
```

```
ł
    gui log("enter writeSync:%d\n", args[0]);
    if (args cnt \geq 1 \&\& jerry value is number(args[0]))
    {
        int write value = jerry get number value(args[0]);
        int qpio = -1;
        jerry_value_t v1;
        jerry_value_t v2;
        v1 = js_get_property(this_value, "gpio");
v2 = js_get_property(this_value, "direction");
        gpio = jerry_get_number_value(v1);
        jerry release value(v1);
        char *direction = js_value_to_string(v2);
        jerry release value(v2);
        int mode = 0;
#ifdef RTL8762G
        if (!strcmp(direction, "out"))
         {
             mode = PIN MODE OUTPUT;
        }
        else if (!strcmp(direction, "in"))
        {
             mode = PIN_MODE_INPUT;
        }
        if (gpio >= 0)
         ł
             gui log("gpio%d, %d, %d", gpio, mode, write value);
             drv_pin_mode(gpio, mode);
             drv_pin_write(gpio, write_value);
```

API

```
getElementById : function (win_name : string) {},
onOn : function (func) {},
onOff : function (func) {},
onPress : function (func) {},
turnOn : function (func) {},//turn on the switch
turnOff : function (func) {},//turn off the switch
```

#### Image

API

```
getElementById : function (widget_name : string) {},
rotation : function (degree:number, centerX:number, centerY:number) {},
scale : function (scaleRateX:number, scaleRateY:number) {},
setMode : function (modeIndex:number) {},
```

### Арр

### API

```
open : function (appXML : string) {},
close : function () {},
```

### Progressbar

### API

```
getElementById : function (widget_name : string) {},
progress : function (progressToSet : number):{},//get or set progress//return progress
```

#### Tab

API

```
getElementById : function (widget_name : string) {},
jump : function (tabIndex : number) {}, //jump to horizontal tab
OnChange : function (func) {},//Listen for events where the index value changes
getCurTab : function () {},//return x,y,z property
```

# 2.4.8 XML Syntax

## Element

- Element corresponding widget.
- Element's attributes corresponding widget's attributes (0 value can be ignored).
- Text content is the widget instance's name.

<type a1="xx" a2="xx" a3="xx" a4="xx">name</type>

### Nesting

The nesting structure of elements is consistent with the nesting structure of actual widgets.

```
<fatherType al="xx" a2="xx" a3="xx" a4="xx">fatherName

<childType al="xx" a2="xx" a3="xx">childName1</childType>

<childType al="xx" a2="xx" a3="xx">childName2

<childType al="xx" a2="xx" a3="xx">childName3</childType>

<childType al="xx" a2="xx" a3="xx">childName4</childType>

</childType al="xx" a2="xx" a3="xx">childName4</childType>

</childType>

</fatherType>
```

# Specifications

| Ele-<br>ment                    | At-<br>tribu | At-<br>tribu | At-<br>tribu | At-<br>tribu | At-<br>tribu         | At-<br>tribu               | At-<br>tribu                      | At-<br>tribu                   | At-<br>tribu  | At-<br>tribu          | At-<br>tribu        | At-<br>tribu       | At-<br>tribu  | At-<br>tribu  | At-<br>tribu | At-<br>tribu | At-<br>tribut | tes17 |
|---------------------------------|--------------|--------------|--------------|--------------|----------------------|----------------------------|-----------------------------------|--------------------------------|---------------|-----------------------|---------------------|--------------------|---------------|---------------|--------------|--------------|---------------|-------|
| win                             | х            | у            | w            | h            | hid-<br>den          |                            |                                   |                                |               |                       |                     |                    |               |               |              |              |               |       |
| textbo                          | х            | у            | W            | h            | text                 | font                       | font-<br>Size                     | color                          | mode          | in-<br>putał          |                     |                    |               |               |              |              |               |       |
| img                             | Х            | У            | W            | h            | scale                | sca-<br>leY                | ro-<br>ta-<br>tio-<br>nAn-<br>gle | blenc<br>Mode                  | opac-<br>ity  | file                  | folde               | du-<br>ra-<br>tion |               |               |              |              |               |       |
| seek-<br>bar                    | Х            | у            | W            | h            | folde                | pic-<br>ture               | ori-<br>en-<br>ta-<br>tion        | cen-<br>tralX                  | cen-<br>tralY | start-<br>De-<br>gree | end-<br>De-<br>gree | re-<br>verse       | blenc<br>Mod  | opac-<br>ity  |              |              |               |       |
| tab-<br>view                    | X            | У            | W            | h            | tran-<br>si-<br>tion |                            |                                   |                                |               |                       |                     |                    |               |               |              |              |               |       |
| tab                             | Х            | У            | W            | h            | idx                  | idy                        |                                   |                                |               |                       |                     |                    |               |               |              |              |               |       |
| cur-<br>tain-<br>view           | х            | у            | W            | h            | tran-<br>si-<br>tion |                            |                                   |                                |               |                       |                     |                    |               |               |              |              |               |       |
| cur-<br>tain                    | Х            | у            | W            | h            | scope                | ori-<br>en-<br>ta-<br>tion | tran-<br>si-<br>tion              |                                |               |                       |                     |                    |               |               |              |              |               |       |
| icon                            | X            | у            | W            | h            | font                 | pic-<br>ture               | high-<br>light-<br>Pic-<br>ture   | font-<br>Colo:                 | font-<br>Size | text                  | textX               | textY              | pic-<br>ture≯ | pic-<br>tureY | mode         | blenc<br>Mod | opac-<br>ity  |       |
| switch                          | x            | v            | W            | h            | pic-                 | high-                      | click                             | click                          | pic-          | nic-                  | blenc               | opac               | mode          | du-           |              |              |               |       |
|                                 |              | 2            |              |              | ture                 | light-<br>Pic-<br>ture     | Pic-<br>ture                      | High<br>light-<br>Pic-<br>ture | ture          | ture                  | Mod                 | ity                |               | ra-<br>tion   |              |              |               |       |
| page                            | Х            | у            | W            | h            |                      |                            |                                   |                                |               |                       |                     |                    |               |               |              |              |               |       |
| screen                          | W            | h<br>V       | rowN         | col-         | row-                 | col-                       |                                   |                                |               |                       |                     |                    |               |               |              |              |               |       |
| gnu                             | Λ            | y            | ber          | Num<br>ber   | Gap                  | Gap                        |                                   |                                |               |                       |                     |                    |               |               |              |              |               |       |
| gallery                         | X            | у            | W            | h            | folde                | main                       | cen-<br>terB٤                     | cen-<br>ter-<br>Per-<br>cent   | sideS         | side-<br>PosP<br>cent | blenc<br>Mod        | opac-<br>ity       |               |               |              |              |               |       |
| ani-<br>mate-<br>Trans-<br>form | type         | from         | to           | dur          | re-<br>peat-<br>Cour |                            |                                   |                                |               |                       |                     |                    |               |               |              |              |               |       |
| mo-<br>tor-<br>ized-            | х            | У            | W            | h            | switc                | switc<br>Close             | switc<br>Paus                     |                                |               |                       |                     |                    |               |               |              |              |               |       |
| 2 <b>4</b> ur Us                | e RV         | D Too        | l Des        | ign A        | n App                | licatio                    | on                                |                                |               |                       |                     |                    |               |               |              |              | 61            |       |
| tain                            |              |              |              | -            |                      |                            |                                   |                                |               |                       |                     |                    |               |               |              |              |               |       |
| key-<br>board                   | ıme          |              |              |              |                      |                            |                                   |                                |               |                       |                     |                    |               |               |              |              |               |       |

| Attribute                 | Description                            | Values                                                           |
|---------------------------|----------------------------------------|------------------------------------------------------------------|
| х                         | Relative left coordinate               | number                                                           |
| у                         | Relative top coordinate                | number                                                           |
| W                         | Width                                  | number                                                           |
| h                         | Height                                 | number                                                           |
| hidden                    | Hidden                                 | hidden                                                           |
| text                      | Text string                            | string                                                           |
| font                      | Font file                              | file path                                                        |
| fontSize                  | Font size                              | number                                                           |
| color                     | RGB hex color                          | #RRGGBB                                                          |
| mode(textbox)             | Text effect                            | truncate, verticalscroll, horizontalscroll, transition           |
| mode(icon)                | Highlight effect on press              | normal, fade, scale, fadeScale, array                            |
| mode(switch)              | Highlight effect on press              | array                                                            |
| inputable                 | Soft keyboard                          | boolean                                                          |
| scaleX                    | Horizontal scaling ratio               | number                                                           |
| scaleY                    | Vertical scaling ratio                 | number                                                           |
| rotationAngle             | Rotation angle                         | number                                                           |
| blendMode                 | Image blend mode                       | imgBypassMode, imgFilterBlack, imgSrcOverMode, imgCov-<br>erMode |
| opacity                   | Opacity from 0 to 255                  | number                                                           |
| file                      | File path                              | string                                                           |
| folder                    | Folder path                            | string                                                           |
| duration                  | Animation duration (millisec-<br>onds) | number                                                           |
| picture                   | Image file path                        | string                                                           |
| orienta-<br>tion(seekbar) | Orientation                            | vertical, V, horizontal, H, arc                                  |
| orienta-                  | Direction                              | middle, up, down, left, right                                    |
| tion(curtain)             |                                        |                                                                  |
| centralX                  | Arc center x-coordinate                | number                                                           |
| centralY                  | Arc center y-coordinate                | number                                                           |
| startDegree               | Arc starting angle                     | number                                                           |
| endDegree                 | Arc ending angle                       | number                                                           |
| transition                | Transformation effect                  | normal, fade, scale, fadeScale                                   |
| idx                       | Horizontal index                       | number                                                           |
| idy                       | Vertical index                         | number                                                           |
| scope                     | Range (from 0 to 1)                    | number                                                           |
| highlightPicture          | Highlight image file path              | string                                                           |
| fontColor                 | RGB hex color                          | #RRGGBB                                                          |
| textX                     | Relative x-coordinate of text          | number                                                           |
| textY                     | Relative y-coordinate of text          | number                                                           |
| pictureX                  | Relative x-coordinate of im-<br>age    | number                                                           |
| pictureY                  | Relative y-coordinate of im-<br>age    | number                                                           |
| rowNumber                 | Number of rows                         | number                                                           |
| colNumber                 | Number of columns                      | number                                                           |
| rowGap                    | Row spacing                            | number                                                           |
| colGap                    | Column spacing                         | number                                                           |
| mainBg                    | Main background image file path        | string                                                           |

continues on next page

| Attribute         | Description                              | Values            |
|-------------------|------------------------------------------|-------------------|
| centerBg          | Center background image file path        | string            |
| centerPercent     | Center area percentage                   | number            |
| sideScale         | Default scaling ratio for side images    | number            |
| sidePosPercent    | Side image position percent-<br>age      | number            |
| type(animateTrans | Animation type                           | rotate            |
| from              | Starting value of animation              | number            |
| to(animateTransfo | End value of animation                   | number            |
| dur               | Animation duration                       | number            |
| repeatCount       | Number of animation repeti-<br>tions     | number            |
| switchOpen        | Motorized curtain open button name       | string            |
| switchClose       | Motorized curtain close button name      | string            |
| pauseOpen         | Motorized curtain pause but-<br>ton name | string            |
| ime               | Input method                             | null, pinyin      |
| type(onClick)     | Behavior type triggered by click event   | jump, control     |
| to(onClick)       | Action target                            | light, multiLevel |
| id1               | Main parameter                           | number            |
| id2               | Secondary parameter                      | number            |

### Table 29 - continued from previous page

### Example

#### Win

# Img

```
<img

x="80"

y="70"

w="303"

h="239"

opacity="255"

file="app/box/resource/new_folder/aa2.bin"

blendMode="imgFilterBlack"

rotationAngle="0"
```

(continues on next page)

(continued from previous page)

```
scaleX="1"
scaleY="1">image3
</img>
```

# 2.4.9 Middleware

RVD exports the SaaA package. The firmware needs to parse and play it.

#### Package

| Resource                      | XML                                                                                         | JavaScript                                                                                                    |
|-------------------------------|---------------------------------------------------------------------------------------------|----------------------------------------------------------------------------------------------------|
| Pictures and font files, etc. | Describes the initial nested tree struc-<br>ture and specific parameters of the wid-<br>get | Customized behaviors, such as triggering behaviors of wid-<br>get gesture events, peripheral operations, printing logs, etc. |

• Packages are in the root/app folder of File system image, and a launcher in firmware will iterate through these packages and set a start button on the screen for each package. Click the button to start the corresponding package.

### Launcher

- The implementation of the launcher is in this file realgui\SaaA\frontend\_launcher.c.
- It uses a grid widget to layout the apps' button. Then it iterates the app folder, to find all XML files, which represent apps.
- The launcher gets the title and icon of the APP, and use a button widget to display them. The click event of the registration button is to start the app.

### XML

- The xml file in the APP package describes the initial nested tree structure and specific parameters of the widget.
- Using realgui\3rd\ezXML to convert xml to C language data format. Please refer to ezXML SourceForge for details.
- The implementation of the xml parser is in this file realgui\DOM\XML\_DOM.c. You can read the syntax description on the XML syntax page.
- According to the syntax protocol, this function foreach\_create uses a recursive strategy to traverse each tag of xml and map the tag to the widget, configure the tag's attributes to the widget.
- After the xml traversal is completed, a C-APP has actually been created in the firmware, which is no different from the result of directly using the C-APP api.
- Then the JavaScript file mentioned in xml will be executed.

#### JavaScript

- JavaScript describes Customized behaviors, such as triggering behaviors of widget gesture events, peripheral operations, printing logs, etc.
- Based on JerryScript engine on realgui\3rd\js for common syntax. Please refer to JerryScript for details.
- The implementation of the JavaScript parser is files starting with js in this folder realgui\SaaA. You can read the syntax description on the JavaScript syntax page.
- DECLARE\_HANDLER is used to define a function as a C language implementation of a JavaScript function.
- REGISTER\_METHOD and REGISTER\_METHOD\_NAME are used to add a function to a javascript object, so you can call it in script.
- In a javascript file, there are some variable definitions, function definitions, and function calls. When the app starts, as mentioned above, the JavaScript file will be executed at the end of the XML parsing, and the function calls in it will be executed, mainly some initialization behaviors and the registration of event listeners.
- The callback functions of those events will not be executed until the event occurs.

#### Example

#### **Progressbar API**

```
//Read and write the progress value of a progressbar tag called 'tag name'
progressbar.getElementById('tag name')
var progress = progressbar.progress(0.7)
```

#### **Define A Progressbar Object**

In fact, this object is added to the global object. Using property of the global object does not require explicitly calling the global object.

```
jerry_value_t progress = jerry_create_object();
js_set_property(global_obj, "progressbar", progress);
```

#### Add 2 Functions to The Progressbar Object

```
REGISTER_METHOD(progress, progress);
REGISTER_METHOD(progress, getElementById);
```

#### **Define 2 Functions**

- The progress is used to write and read the progressbar's progress.
- Input formal parameters are in the array args. The first in it is the progress number. If this parameter exists, which means that the progress needs to be set. Using jerry\_get\_number\_value() to convert javascript parameter to c language variable.
- The return value is the progress you want to get, using jerry\_create\_number to convert c language variable to javascript variable. By the way, the form of these javascript variables in C language is an index of an unsigned integer.

```
DECLARE_HANDLER(progress)
{
    gui_obj_t *obj = NULL;
    jerry_get_object_native_pointer(this_value, (void *)&obj, NULL);
    if (args_cnt >= 1 && jerry_value_is_number(args[0]))
    {
        gui_progressbar_set_percentage((void *)obj, jerry_get_number_value(args[0]));
    }
    float per = gui_progressbar_get_percentage((void *)obj);
    return jerry_create_number(per);
}
```

- The getElementById is used to get the tag handle, refer to getElementById on MDN for more usage.
- Input formal parameter is the tag's specified name. Using js\_value\_to\_string to convert JS form name to C form char array, and get the pointer handle, and assign value to tag. It is a little different from standard function definitions, which return the new instantiate tag.

```
DECLARE HANDLER(getElementById)
{
    if (args_cnt != 1 || !jerry_value_is_string(args[0]))
    {
        return jerry_create_undefined();
    }
    jerry value t global obj = jerry get global object();
    jerry_value_t app_property = js_get_property(global_obj, "app");
    gui_app_t *app = NULL;
    jerry_get_object_native_pointer(app_property, (void *)&app, NULL);
    gui obj t *widget = NULL;
    char *a = js_value_to_string(args[0]);
    gui_obj_tree_get_widget_by_name(&app->screen, a, &widget);
    gui free(a);
    jerry_set_object_native_pointer(this_value, widget, NULL);
    jerry_release_value(global_obj);
    jerry release value(app property);
    return jerry_create_undefined();
}
```

# **Light Control**

This page shows how the UI switch corresponds to the peripheral switch.

```
//IO P1_1 is set to low level
var P1_1 = 9
var LED1 = new Gpio(P1_1, 'out');
LED1.writeSync(0)
```

### **Light Switch Data**

| Data        | Value type | Brief                                |
|-------------|------------|--------------------------------------|
| gpio        | number     | index of light                       |
| direction   | out / in   | direction of signal                  |
| write value | number     | 0 for turning off / 1 for turning on |

• Refer to onoff npm package usage for more information.

### **GPIO Light Switch**

- Get gpio index, direction, and write value.
- Use gpio driver drv\_pin\_mode() & drv\_pin\_write() to operate it.

## **MATTER Light Switch**

- Get gpio index, and write value.
- Transform data to matter protocol.
- Use matter\_send\_msg\_to\_app() to operate lights.

## **MESH Light Switch**

- Get gpio index, and write value.
- Transform data to mesh protocol.
- Use matter\_send\_msg\_to\_app() to operate lights.

The following code example is the writeSync's control light implementation for RTL87X2G. First get gpio value and direction value, then use specify driver API to operate light.

```
#ifdef RTL87x2G
#define ENABLE_MATTER_SWITCH
#define ENABLE_MESH_SWITCH
#define ENABLE GPIO SWITCH
#endif
#if defined ENABLE_GPI0_SWITCH
#include "rtl_gpio.h"
#include "rtl_rcc.h"
#include "drv_gpio.h"
#include "drv i2c.h"
#include "drv touch.h"
#include "drv lcd.h"
#include "touch_gt911.h"
#include "string.h"
#include "trace.h"
#include "utils.h"
#endif
```

(continues on next page)

```
(continued from previous page)
```

```
#if defined ENABLE MESH SWITCH
#include "app msg.h"
T_IO_MSG led_msg = {.type = IO_MSG_TYPE_LED_ON};
T_IO_MSG led_off_msg = {.type = IO_MSG_TYPE_LED_OFF};
#endif
#if defined ENABLE_MATTER_SWITCH
#endif
DECLARE_HANDLER(writeSync)
{
    gui_log("enter writeSync:%d\n", args[0]);
    if (args_cnt >= 1 && jerry_value_is_number(args[0]))
    {
        int write value = jerry get number value(args[0]);
        int qpio = -1;
        jerry_value_t v1;
        jerry_value_t v2;
        v1 = js_get_property(this_value, "gpio");
        v2 = js_get_property(this_value, "direction");
        gpio = jerry_get_number_value(v1);
        jerry_release_value(v1);
        char *direction = js_value_to_string(v2);
        jerry_release_value(v2);
        int mode = 0;
        if (gpio \geq 0)
        {
            gui log("gpio%d, %d, %d", gpio, mode, write value);
            /**
             * GPIO
             */
            #ifdef ENABLE GPIO SWITCH
            if (!strcmp(direction, "out"))
            {
                mode = PIN MODE OUTPUT;
            }
            else if (!strcmp(direction, "in"))
            {
                mode = PIN MODE INPUT;
            }
            drv pin mode(qpio, mode);
            drv_pin_write(gpio, write_value);
            #endif
            /**
             * MESH
             */
            #ifdef ENABLE MESH SWITCH
            extern bool app_send_msg_to_apptask(T_I0_MSG *p_msg);
            if(write value == 0){
                led msg.u.param = 0 \times 64 + qpio;
                app send msg to apptask(&led msg);}
            else
            {
                led off msg.u.param = 0 \times 64 + gpio;
```

(continues on next page)

(continued from previous page)

```
app_send_msg_to_apptask(&led_off_msg);
            }
            #endif
            /**
             * MATTER
             */
            #ifdef ENABLE_MATTER_SWITCH
            if (gpio >= 0)
            {
                extern bool matter_send_msg_to_app(uint16_t sub_type, uint32_t param);
                uint32_t param = gpio << 8 | write_value;</pre>
                if (gpio != 49052)
                {
                     //single
                    matter_send_msg_to_app(0, param);
                }
                else
                {
                    //group
                    matter_send_msg_to_app(1, param);
                }
            #endif
        }
        gui_free(direction);
    }
    return jerry_create_undefined();
}
```
## CHAPTER

# THREE

# WIDGETS

| Words   | Definition                                   |  |
|---------|----------------------------------------------|--|
| acc     | Accelerate                                   |  |
| addr    | Address                                      |  |
| att     | Attribute                                    |  |
| ax      | Absolute coordinates on the x-axis           |  |
| blit    | Bit-Block Image Transfer                     |  |
| buff    | Buffer                                       |  |
| cb      | Callback                                     |  |
| cbsize  | Cubesize                                     |  |
| ctor    | Constructor                                  |  |
| cur_idx | Current index in x direction                 |  |
| cur_idy | Current index in y direction                 |  |
| СХ      | Center coordinates on the x-axis             |  |
| dc      | Display Canvas                               |  |
| dur     | Duration                                     |  |
| dx      | The difference along the x-axis for touchpad |  |
| fd      | File Descriptor                              |  |
| fg      | Foreground                                   |  |
| fs      | File System                                  |  |
| hw      | Hardware                                     |  |
| id      | Index                                        |  |
| img     | Image                                        |  |
| info    | Information                                  |  |
| init    | Initialize                                   |  |
| mem     | Memory                                       |  |
| mq      | Message queue                                |  |
| nz      | Normal vector in Z direction of plane        |  |
| obj     | Object                                       |  |
| off     | Offset                                       |  |
| pic     | Picture                                      |  |
| pos     | Position                                     |  |
| prev    | Previous                                     |  |
| rst     | Result                                       |  |
| src     | Source                                       |  |
| SX      | Scale in x direction                         |  |
| tmp     | Temporary                                    |  |
| tx      | Translation in x direction                   |  |

Table 1: Abbreviation

# 3.1 Obj

The Object implements the basic properties of widgets on a screen. The screen widget is the root node of a widget tree. The screen coordinate system is set as follows. The origin of the polar coordinates is the negative direction of the Y axis, and the positive direction of the polar coordinates is clockwise:

## 3.1.1 Usage

| Description                                                                  | API                                                                                                    |
|------------------------------------------------------------------------------|----------------------------------------------------------------------------------------------------|
| Get the root object                                                          | <pre>gui_obj_get_root()</pre>                                                                                                    |
| Create object                                                                | gui_obj_create()                                                                                                    |
| Add event                                                                    | <pre>gui_obj_add_event_cb</pre>                                                                                                    |
| Set event                                                                    | gui_obj_enable_event                                                                                                    |
| Free the widget tree recursively from the root to the leaves                 | gui_obj_tree_free                                                                                                    |
| Print the widget tree recursively from the root to the leaves                | gui_obj_tree_print                                                                                                    |
| Get the count of one type of widget in the tree                              | <pre>gui_obj_tree_count_by_type</pre>                                                                                                    |
| Hide/Show widget                                                             | gui_obj_tree_show                                                                                                    |
| Enable object show or not                                                    | gui_obj_show()                                                                                                    |
| Get the root object of tree                                                  | gui_obj_tree_get_root                                                                                                    |
| Get the child object of tree                                                 | gui_obj_get_child_handle                                                                                                    |
| Judge the object if in range of the rect                                     | gui_obj_in_rect()                                                                                                    |
| Skip all actions of the parent object(left/right/down/up slide hold actions) | <ul> <li>gui_obj_skip_all_parent_left_hold</li> <li>gui_obj_skip_all_parent_right_hold</li> <li>gui_obj_skip_all_parent_down_hold</li> <li>gui_obj_skip_all_parent_up_hold</li> </ul> |
| Skip all actions of the child object(left/right/down/up slide hold actions)  | <ul> <li>gui_obj_skip_all_child_left_hold</li> <li>gui_obj_skip_all_child_right_hold</li> <li>gui_obj_skip_all_child_down_hold</li> <li>gui_obj_skip_all_child_up_hold</li> </ul>     |
| Skip actions of the other object(left/right/down/up slide hold actions)      | <ul> <li>gui_obj_skip_other_left_hold</li> <li>gui_obj_skip_other_right_hold</li> <li>gui_obj_skip_other_down_hold</li> <li>gui_obj_skip_other_up_hold</li> </ul>                     |
| Get area of the object                                                       | gui_obj_get_area()                                                                                                    |
| Point-in-Rectangle Range Check                                               | gui_obj_point_in_obj_rect()                                                                                                    |
| CRC check                                                                    | gui_obj_checksum()                                                                                                    |
| Get widget in tree by name                                                   | <pre>gui_obj_tree_get_widget_by_name</pre>                                                                                                    |
| Get widget in tree by type                                                   | <pre>gui_obj_tree_get_widget_by_type</pre>                                                                                                    |
| Update animate                                                               | animate frame update                                                                                                    |
| Set animate                                                                  | gui obj set animate                                                                                                    |
| Print the tree in a breadth-first search manner                              | qui obj tree print bfs                                                                                                    |

Table 2: Gui\_Obj Table

## 3.1.2 API

## **Functions**

## gui\_obj\_t \*gui\_obj\_get\_root(void)

Get the root GUI object.

This function returns a pointer to the root GUI object in the widget tree.

## Returns

A pointer to the root GUI object.

## gui\_obj\_t \*gui\_obj\_get\_fake\_root(void)

Get the fake\_root GUI object, which would not be drawn.

This function returns a pointer to the fake\_root GUI object in the widget tree.

## Returns

A pointer to the fake\_root GUI object.

gui\_obj\_t \*gui\_obj\_create(void \*parent, const char \*name, int16\_t x, int16\_t y, int16\_t w, int16\_t h)

creat an obj widget.

## Parameters

- parent the father widget it nested in.
- filename the obj widget name.
- **X** the X-axis coordinate of the widget.
- **y** the Y-axis coordinate of the widget.
- **W** the width of the widget.
- **h** the hight of the widget.

## Returns

gui\_obj\_t\*.

void gui\_obj\_show(void \*obj, bool enable)

set object show or not.

## Parameters

- **obj** the root of the widget tree.
- **enable** true for show, false for hide.
  - Example usage

```
static void app_main_task(gui_app_t *app)
{
    gui_img_t *hour;
    gui_obj_show(hour,false);
    gui_obj_show(hour,true);
}
```

bool gui\_obj\_out\_screen(gui\_obj\_t \*obj)

judge the obj if out of screen.

void gui\_obj\_get\_clip\_rect(gui\_obj\_t \*obj, gui\_rect\_t \*rect)

Calculate the clipping rectangle of a GUI object relative to its top-level ancestor.

#### **Parameters**

- **obj** The GUI object for which the clipping rectangle is calculated.
- rect The output rectangle that will contain the calculated clipping area.

bool gui\_obj\_in\_rect(gui\_obj\_t \*obj, int16\_t x, int16\_t y, int16\_t w, int16\_t h)

judge the obj if in range of this\_widget rect.

## Parameters

- **obj** pointer to the GUI object.
- **X** the X-axis coordinate of the widget.
- y the Y-axis coordinate of the widget.
- **W** the width of the widget.
- **h** the hight of the widget.

#### Returns

true.

#### Returns

false.

#### void gui\_obj\_enable\_this\_parent\_short(gui\_obj\_t \*obj)

enable all short click actions from parent object to the root object.

enable all long press actions from parent object to the root object.

#### Parameters

**obj** – the root of the widget tree.

void gui\_obj\_get\_area(gui\_obj\_t \*obj, int16\_t \*x, int16\_t \*y, int16\_t \*w, int16\_t \*h)

get the area of this\_widget obj.

#### Parameters

- **obj** pointer to the GUI object.
- **X** the X-axis coordinate of the widget.
- y the Y-axis coordinate of the widget.
- **W** the width of the widget.
- **h** the hight of the widget.

## bool gui\_obj\_point\_in\_obj\_rect(gui\_obj\_t \*obj, int16\_t x, int16\_t y)

judge the point if in range of this\_widget obj rect.

#### Parameters

- **obj** widget object pointer.
- **x** the X-axis coordinate.
- **y** the Y-axis coordinate.

#### Returns

true.

#### Returns

false.

## bool gui\_obj\_point\_in\_obj\_circle(gui\_obj\_t \*obj, int16\_t x, int16\_t y)

judge the point if in range of this\_widget obj circle.

#### Parameters

- **obj** widget object pointer.
- **x** the X-axis coordinate.
- **y** the Y-axis coordinate.

Returns

true.

#### Returns

false.

uint8\_t gui obj checksum(uint8\_t seed, uint8\_t \*data, uint8\_t len)

do crc check.

#### **Parameters**

- **seed** the initial value to start the checksum calculation.
- data pointer to the array of bytes for which the checksum is to be calculated.
- **len** the number of bytes in the array.

#### Returns

uint8\_t.

## gui\_obj\_t \*gui\_get\_root(gui\_obj\_t \*object)

print name by bfs order.

Parameters object – widget pointer.

#### Returns

gui\_obj\_t \* root.

void gui\_obj\_absolute\_xy (gui\_obj\_t \*obj, int \*absolute\_x, int \*absolute\_y)

calculate the absolute coordinates of a GUI object.

This function calculates the absolute (global) X and Y coordinates of a given GUI object based on its local position within the parent hierarchy.

**Note:** This function assumes that obj is a valid pointer and that absolute\_x and absolute\_y are valid pointers to integers.

- **obj** pointer to the GUI object for which to calculate absolute coordinates.
- **absolute\_x** pointer to an integer where the absolute X coordinate will be stored.
- **absolute\_y** pointer to an integer where the absolute Y coordinate will be stored.

void gui\_obj\_hidden (gui\_obj\_t \*obj, bool hidden)

set the visibility of a GUI object.

This function sets the visibility of a given GUI object by adjusting its hidden state.

#### Parameters

- **obj** pointer to the GUI object that will be updated.
- hidden boolean flag indicating whether the object should be hidden (true) or shown (false).

const char \*gui\_widget\_name(gui\_obj\_t \*widget, const char \*name)

set or retrieve the name of a GUI widget.

This function sets the name of a given GUI widget if the provided name is valid. It returns the current name of the widget.

#### **Parameters**

- widget pointer to the GUI widget whose name will be set or retrieved.
- **name** pointer to a string containing the new name for the widget. If the name is valid, it will be set as the widget's name.

#### Returns

the current name of the widget.

void gui\_update\_speed(int \*speed, int speed\_recode[])

update touch pad speed vertical.

This function updates the current speed and records the speed change history.

#### Parameters

- **speed** pointer to the current speed, which will be updated by the function.
- **speed\_recode** array to record speed changes, which will be updated by the function.

void gui\_inertial(int \*speed, int end\_speed, int \*offset)

inertial calculation.

This function performs inertial calculations based on the current speed, end speed, and offset.

#### Parameters

- **speed** pointer to the current speed, which will be updated by the function.
- end\_speed target end speed.
- **offset** pointer to the offset, which will be updated by the function.

#### uint32\_t gui\_get\_obj\_count(void)

get widget count.

void gui\_set\_location(gui\_obj\_t \*obj, uint16\_t x, uint16\_t y)

Set the location of a GUI object.

This function sets the X and Y coordinates of the specified GUI object.

- **obj** Pointer to the GUI object to set location for.
- **x** The X coordinate to set.
- **y** The Y coordinate to set.

void gui\_dom\_create\_tree\_nest(const char \*xml, gui\_obj\_t \*parent\_widget)

API to create a widget tree structure from an XML file and associate it with a parent widget.

#### Parameters

- **xml** The path to the XML file to be parsed.
- parent\_widget The parent widget to which the tree structure is to be associated.

char \*gui\_dom\_get\_preview\_image\_file(const char \*xml)

Extracts the preview image file path from an XML file.

This function parses the given XML file and attempts to find the preview image file path by looking for specific tags within the XML.

#### Parameters

**xml\_file** – The path to the XML file to be parsed.

#### Returns

A string containing the path to the preview image file. If the XML file cannot be loaded or the preview image file path cannot be found, returns NULL.

void gui\_update\_speed\_by\_displacement(int \*speed, int speed\_recode[], int displacement)

Update the speed based on displacement.

This function updates the speed value based on the given displacement. It also uses a speed record array to achieve this.

#### Parameters

- **speed** Pointer to the speed variable to update.
- **speed\_recode** Array holding the speed records.
- **displacement** The displacement value to consider for speed update.

void gui\_obj\_move(gui\_obj\_t \*obj, int x, int y)

Move a widget object to specified coordinates.

This function moves the specified widget object to a new (x, y) coordinate position.

#### Parameters

- **obj** Pointer to the widget object to be moved.
- **X** The new x-coordinate for the widget object.
- **y** The new y-coordinate for the widget object.

void gui\_obj\_create\_timer(gui\_obj\_t \*obj, uint32\_t interval, bool reload, void (\*callback)(void\*))

Set a timer for a GUI object.

This function sets a timer for the specified GUI object with a given interval. The timer can be configured to reload automatically or run only once. When the timer expires, the provided callback function is called.

- **obj** Pointer to the GUI object to set the timer for.
- **interval** The interval in milliseconds for the timer.
- **reload** Boolean flag indicating whether the timer should reload automatically (true) or run only once (false).
- callback Pointer to the callback function to be called when the timer expires.

void gui\_obj\_delete\_timer(gui\_obj\_t \*obj)
void gui\_obj\_start\_timer(gui\_obj\_t \*obj)

void gui\_obj\_stop\_timer(gui\_obj\_t \*obj)

# 3.2 Img

The image widget is the basic widget used to display images. Image widgets support moving, zooming, rotating, etc.

## 3.2.1 Usage

## **Create Widget**

It is possible to use  $gui_img_create_from_mem()$  to create an image widget from memory, or use  $gui_img_create_from_fs()$  to create an image widget from a file. Alternatively,  $gui_img_create_from_ftl()$  can be used to create an image widget from ftl. If the width or height of the image widget is set to 0, the widget's size will be set according to the size of the image source automatically.

## **Update Location**

If it is necessary to update the location of an image widget, use gui\_img\_set\_location() to relocate.

## Set Attribute

It is possible to use *gui\_img\_set\_attribute()* to set the attribute of an image widget, replace it with a new image, and set a new coordinate.

## **Get Height/Width**

If you want to get the height/width of image widget, do so with gui\_img\_get\_height() or gui\_img\_get\_width().

## Refresh

Refresh the image size using gui\_img\_refresh\_size().

## **Blend Mode**

Set the image's blend mode using gui\_img\_set\_mode().

## Translation

Use *gui\_img\_translate()* to move the image widget. It can move an image widget to a new coordinate without changing the original coordinate in the widget's attribute.

## Rotation

Rotate the image widget around the center of the circle with this API gui\_img\_rotation().

## Zoom

You can adjust the size of the image widget to fit your requirements by this API gui\_img\_scale().

## Opacity

The opacity value of the image is adjustable, and it can be set using gui\_img\_set\_opacity().

## Animation

The gui\_img\_set\_animate() can be used to set the animation effects for the image widget.

## Quality

The image's quality can be set using gui\_img\_set\_quality().

## Screenshot

The gui\_img\_tree\_convert\_to\_img() can be used to save a fullscreen screenshot. The saved image will be in RGB format.

## 3.2.2 Example

```
#include "root_image_hongkong/ui_resource.h"
#include "gui_img.h"
#include "gui_text.h"
#include "draw_font.h"

char *tbl_text = "gui_img_create_from_mem";
void page_tbl(void *parent)
{
    static char array1[50];
    gui_set_font_mem_resourse(24, TEST_FONT24_DOT_BIN, TEST_FONT24_TABLE_BIN);
    gui_img_t *img_test = gui_img_create_from_mem(parent, "test", SET_ON_BIN, 0, 0, 0,
    0);
```

(continues on next page)

```
(continued from previous page)
    gui text t *text1 = gui text create(parent, "text1", 10, 100, 300, 30);
    qui text set(text1, tb1 text, GUI FONT SRC BMP, 0xfffffffff, strlen(tb1 text), 24);
    gui text mode set(text1, LEFT);
    gui_text_t *text2 = gui_text_create(parent, "text2", 10, 130, 330, 30);
    gui text set(text2, tb1 text, GUI FONT SRC BMP, 0xffffffff, strlen(tb1 text), 24);
    qui text mode set(text2, LEFT);
    sprintf(array1, "gui_img_get_height %d", gui_img_get_height(img_test));
    text2->utf 8 = array1;
    text2->len = strlen(array1);
    gui_text_t *text3 = gui_text_create(parent, "text3", 10, 160, 330, 30);
    gui_text_set(text3, tb1_text, GUI_FONT_SRC_BMP, 0xffffffff, strlen(tb1_text), 24);
    gui text mode set(text3, LEFT);
    sprintf(array2, "gui img get width %d", gui img get width(img test));
    text3->utf 8 = array2;
    text3->len = strlen(array2);
}
void page tb2(void *parent)
{
    gui set font mem resourse(24, TEST FONT24 DOT BIN, TEST FONT24 TABLE BIN);
    gui img t *img test = gui img create from mem(parent, "test", SET ON BIN, 0, 0, 0, 0,
↔ 0);
    gui img set location(img test, 50, 50);
    gui text t *text2 = gui text create(parent, "text2", 10, 100, 330, 24);
    gui text set(text2, "gui img set location", GUI FONT SRC BMP, 0xffffffff, 20, 24);
    gui_text_mode_set(text2, LEFT);
}
void page tb3(void *parent)
{
    qui img t *img test = qui img create from mem(parent, "test", SET ON BIN, 0, 0, 0,
\rightarrow 0);
    gui img set attribute(img test, "test", SET OFF BIN, 20, 20);
    gui text t *text3 = gui text create(parent, "text3", 10, 100, 330, 24);
    gui text set(text3, "gui img set attribute", GUI FONT SRC BMP, 0xffffffff, 21,...
→24):
    gui text mode set(text3, LEFT);
}
void page tb4(void *parent)
{
    gui set font mem resourse(24, TEST FONT24 DOT BIN, TEST FONT24 TABLE BIN);
    gui img t *img test = gui img create from mem(parent, "test", SET ON BIN, 0, 0, 0,
↔ 0);
    gui img scale(img test, 0.5, 0.5);
    gui text t *text4 = gui text create(parent, "text4", 10, 100, 330, 24);
    qui text set(text4, "qui imq scale", GUI FONT SRC BMP, 0xffffffff, 13, 24);
    gui text mode set(text4, LEFT);
}
```

(continues on next page)

(continued from previous page)

```
void page tb5(void *parent)
{
    gui set font mem resourse(24, TEST FONT24 DOT BIN, TEST FONT24 TABLE BIN);
   gui img t *img test = gui img create from mem(parent, "test", SET ON BIN, 0, 0, 0,
\rightarrow 0);
   gui img translate(img test, 100, 100);
   gui_text_t *text5 = gui_text_create(parent, "text5", 10, 100, 330, 24);
   gui_text_set(text5, "gui_img_translate", GUI_FONT_SRC_BMP, 0xffffffff, 17, 24);
    gui_text_mode_set(text5, LEFT);
}
void page tb6(void *parent)
{
    qui set font mem resourse(24, TEST FONT24 DOT BIN, TEST FONT24 TABLE BIN);
   gui img t *img test = gui img create from mem(parent, "test", SET ON BIN, 0, 0, 0,
↔ 0);
   gui img rotation(img test, 10, 0, 0);
   gui_text_t *text6 = gui_text_create(parent, "text6", 10, 100, 330, 24);
   gui_text_set(text6, "gui_img_rotation", GUI_FONT_SRC_BMP, 0xffffffff, 16, 24);
   gui_text_mode_set(text6, LEFT);
}
```

## 3.2.3 API

## **Functions**

```
uint16_t gui_img_get_width(gui_img_t *_this)
load the image to read it's width.
Parameters
```

**\_this** – the image widget pointer.

## Returns

uint16\_t image's width.

## uint16\_t gui\_img\_get\_height(gui\_img\_t \*\_this)

load the image to read it's hight.

## Parameters

## Returns

uint16\_t image's height.

## void gui\_img\_refresh\_size(gui\_img\_t \*\_this)

refresh the image size from src.

## Parameters

void gui\_img\_set\_location(gui\_img\_t \*\_this, uint16\_t x, uint16\_t y)

set the image's location.

#### Parameters

- \_this the image widget pointer.
- **x** the x coordinate.
- **y** the y coordinate.

void gui\_img\_set\_mode(gui\_img\_t \*\_this, BLEND\_MODE\_TYPE mode)

set the image's blend mode.

#### Parameters

- \_this the image widget pointer.
- mode the enumeration value of the mode is BLEND\_MODE\_TYPE.

void **gui\_img\_set\_attribute**(*gui\_img\_t* \*\_this, const char \*name, void \*addr, int16\_t x, int16\_t y)

set x,y and file path.

#### Parameters

- \_this image widget.
- **name** change widget name.
- **addr** change picture address.
- **x** X-axis coordinate.
- **y** Y-axis coordinate.

void gui\_img\_rotation (gui\_img\_t \*\_this, float degrees, float c\_x, float c\_y)

rotate the image around the center of the circle.

#### Parameters

- \_this the image widget pointer.
- **degrees** clockwise rotation absolute angle.
- **C\_X** the X-axis coordinates of the center of the circle.
- **c\_y** the Y-axis coordinates of the center of the circle.

void gui\_img\_scale(gui\_img\_t \*\_this, float scale\_x, float scale\_y)

change the size of the image, take (0, 0) as the zoom center.

#### Parameters

- \_this the image widget pointer.
- **scale\_x** scale in the x direction.
- **scale\_y** scale in the y direction.

## void gui\_img\_translate(gui\_img\_t \*\_this, float t\_x, float t\_y)

move image.

- \_this the image widget pointer.
- **t\_x** new X-axis coordinate.

• **t\_y** – new Y-axis coordinate.

void gui\_img\_skew\_x (gui\_img\_t \*\_this, float degrees)

skew image on X-axis.

Parameters

- \_this the image widget pointer.
- **degrees** skew angle.

void gui\_img\_skew\_y(gui\_img\_t \*\_this, float degrees)

skew image on Y-axis.

Parameters

- \_this the image widget pointer.
- **degrees** skew angle.

void gui\_img\_set\_opacity(gui\_img\_t \*\_this, unsigned char opacity\_value)

add opacity value to the image.

**Parameters** 

- \_this the image widget pointer.
- opacity\_value The opacity value ranges from 0 to 255, default 255.

*gui\_img\_t* \***gui\_img\_create\_from\_mem**(void \*parent, const char \*name, void \*addr, int16\_t x, int16\_t y,

int16\_t w, int16\_t h)

creat an image widget from memory address.

Note: creat an image widget and set attribute.

#### Parameters

- **parent** the father widget it nested in.
- **name** widget name.
- **addr** bin file address.
- **X** the X-axis coordinate of the widget.
- **y** the Y-axis coordinate of the widget.
- W the width of the widget.
- **h** the hight of the widget.

#### Returns

return the widget object pointer.

gui\_img\_t \*gui\_img\_create\_from\_ftl(void \*parent, const char \*name, void \*ftl, int16\_t x, int16\_t y, int16\_t
w, int16\_t h)

creat an image widget from memory address.

Note: creat an image widget and set attribute.

#### **Parameters**

- parent the father widget it nested in.
- **name** widget name.
- **ftl** not xip address, use ftl address.
- **X** the X-axis coordinate of the widget.
- **y** the Y-axis coordinate of the widget.
- **W** the width of the widget.
- **h** the hight of the widget.

#### Returns

return the widget object pointer.

gui\_img\_t \*gui\_img\_create\_from\_fs(void \*parent, const char \*name, void \*file, int16\_t x, int16\_t y, int16\_t
w, int16\_t h)

creat an image widget from filesystem.

#### Parameters

- parent the father widget it nested in.
- **name** image widget name.
- **file** image file path.
- **X** the X-axis coordinate of the widget.
- **y** the Y-axis coordinate of the widget.
- **W** the width of the widget.
- **h** the hight of the widget.

#### Returns

gui\_img\_t\*.

void gui\_img\_set\_animate(gui\_img\_t \*\_this, uint32\_t dur, int repeat\_count, void \*callback, void \*p)

set animate.

#### Parameters

- \_this pointer.
- **dur** animation time cost in ms.
- repeat\_count rounds to repeat.
- **callback** every frame callback.
- **p** callback's parameter.

void gui\_img\_set\_quality(gui\_img\_t \*\_this, bool high\_quality)

set the image's quality.

- \_this the image widget pointer.
- high\_quality image drawn in high quality or not.

void gui\_img\_tree\_convert\_to\_img(gui\_obj\_t \*obj, gui\_matrix\_t \*matrix, uint8\_t \*shot\_buf)

convert a tree to a image data.

#### Parameters

- **obj** tree root.
- **matrix** null if no need to transform.

float gui\_img\_get\_transform\_scale\_x(gui\_img\_t \*img)

get the transform scale in the X direction for a GUI image.

#### Parameters

**img** – pointer to the GUI image object.

#### Returns

the scale in the X direction.

## float gui\_img\_get\_transform\_scale\_y(gui\_img\_t \*img)

get the transform scale in the Y direction for a GUI image.

## Parameters

**img** – pointer to the GUI image object.

#### Returns

the scale in the Y direction.

#### float gui\_img\_get\_transform\_degrees(gui\_img\_t \*img)

get the rotation angle in degrees for a GUI image.

#### **Parameters**

**img** – pointer to the GUI image object.

#### Returns

the rotation angle in degrees.

#### float gui\_img\_get\_transform\_c\_x(gui\_img\_t \*img)

get the center X coordinate for rotate of a GUI image.

## Parameters

**img** – pointer to the GUI image object.

#### Returns

the center X coordinate for transformations.

## float gui\_img\_get\_transform\_c\_y(gui\_img\_t \*img)

get the center Y coordinate for rotate of a GUI image.

#### Parameters

**img** – pointer to the GUI image object.

#### Returns

the center Y coordinate for transformations.

#### float gui\_img\_get\_transform\_t\_x(gui\_img\_t \* img)

get the translation in the X direction for a GUI image.

#### **Parameters**

**img** – pointer to the GUI image object.

#### Returns

the translation in the X direction.

## float gui\_img\_get\_transform\_t\_y(gui\_img\_t \*img)

get the translation in the Y direction for a GUI image.

#### Parameters

**img** – pointer to the GUI image object.

#### Returns

the translation in the Y direction.

void gui\_img\_set\_image\_data(gui\_img\_t \*widget, const uint8\_t \*image\_data\_pointer)

Sets the image data for a specified image widget.

This function assigns the given image data to the specified image widget. The image data might correspond to various formats, and the format should be compatible with the handling of  $gui\_img\_t$ .

#### Parameters

- widget The pointer to the image widget (gui\_img\_t) for which the image data is to be set.
- **image\_data\_pointer** The pointer to the image data to be set to the widget. The data should persist as long as the widget needs it or until it is explicitly updated.

const uint8\_t \*gui\_img\_get\_image\_data(gui\_img\_t \*widget)

Gets the image data from a specified image widget.

This function returns the current image data that is set in the specified image widget.

#### Parameters

**widget** – The pointer to the image widget (*gui\_img\_t*) from which the image data should be retrieved.

#### Returns

A pointer to the image data currently set in the widget. If no image data is set, the result may be NULL.

## struct gui\_img\_transform\_t

image widget structure

## **Public Members**

## float degrees

float gui\_img\_get\_transform\_degrees(gui\_img\_t \*img);

## float $\mathbf{C}_{\mathbf{X}}$

center of image x; float gui\_img\_get\_transform\_c\_x(gui\_img\_t \*img);

## float **c\_y**

center of image y; float gui\_img\_get\_transform\_c\_y(gui\_img\_t \*img);

#### float scale\_x

float gui\_img\_get\_transform\_scale\_x(gui\_img\_t \*img);

## float scale\_y

float gui\_img\_get\_transform\_scale\_y(gui\_img\_t \*img);

## float $t_x$

translate of screen x; float gui\_img\_get\_transform\_t\_x(gui\_img\_t \*img);

## float **t\_y**

translate of screen y; float gui\_img\_get\_transform\_t\_y(gui\_img\_t \*img);

float t\_x\_old

float **t\_y\_old** 

## struct gui\_img\_t

## **Public Members**

gui\_obj\_t base

draw\_img\_t \*draw\_img

gui\_img\_transform\_t \*transform

void \*data

void \*filename

void \*ftl

union gui\_img\_t

gui\_animate\_t \*animate

uint32\_t opacity\_value

uint32\_t blend\_mode

uint32\_t **src\_mode** 

uint32\_t high\_quality

uint32\_t press\_flag press to change picture to the highlighted

uint32\_t release\_flag

uint32\_t need\_clip

uint8\_t checksum

uint8\_t animate\_array\_length

# 3.3 Text

The text widget is the basic widget used to display text, which can be used to output text in different fonts, different colors, and different sizes to the screen. In order to draw text, the font file can be a standard .ttf file or a customized .bin file.

## 3.3.1 Features

Text widgets can support the following features.

- UTF-8/UTF16/UTF-32 support
- Multi language support
- Text typesetting support
- Word wrap and texts scrolling
- Anti-aliasing
- Multi fonts support
- Multi font sizes support
- Thirty-two bit true color support
- Emoji support
- Custom animation effects support
- Standards TTF file support<sup>1</sup>
- Self-developed font files support
- <sup>①</sup>: Only part of the chip support this feature.

## 3.3.2 Usage

Using functions to load font files and display text.

## **Initialize the Font File**

In order to draw text, font files containing glyph information need to be loaded into the system.

The font file can be a standard .ttf file or a customized .bin file. The font file can be initialized ahead of time to avoid having to set the font type for each text widget.

- To initialize the new version customized bin font file, use gui\_font\_mem\_init(uint8\_t \*font\_bin\_addr).
- To initialize the standard TTF file to draw text, use gui\_font\_stb\_init(void \*font\_ttf\_addr).

All customized bin font files are available from RTK technicians.

FONT\_BIN, FONT\_TTF are all addresses of the files stored in flash.

## Create Text Widget

To create a text widget, you can use *gui\_text\_create()*, The coordinates on the screen and text box size have been identified after create. These attributes also can be modified whenever you want.

Note: The size of the text box should be larger than the string to be shown; out-of-range text will be hidden.

## Set Text Attributes

## Set Text

To add some texts or characters to a text widget and set text attributes with gui\_text\_set().

**Note:** The text length must be the same as the set character length, and the font size of the text must be the same as the size of the loaded font file.

## Font Type

The text widget support type setting. This function can be used to set the type. The type is a bin/ttf file address  $gui\_text\_type\_set()$ .

## **Text Content**

This interface can be used to set the content that needs to be displayed by the text widget  $gui\_text\_content\_set()$ .

## **Text Encoding**

The text widget supports input formats in UTF-8, UTF-16, and UTF-32 encodings simultaneously. Developers can use  $gui\_text\_encoding\_set()$  to change the encoding format.

## **Convert to Img**

By using this function  $gui\_text\_convert\_to\_img()$ , the text in the text widget will be converted into an image, stored in memory, and rendered using the image. It also supports image transformations such as scaling and rotation. This only applies to bitmap fonts.

**Note:** Because the content and font size information of the text widget is needed, it should be called after set text. If the content, font size, position, and other attributes of the text have been modified, you need to reuse this interface for conversion.

## **Text Input**

Text widget supports the input setting. You can use this function to set input gui\_text\_input\_set().

## **Text Click**

Text widget supports click. You can use this function to add the click event for text gui\_text\_click().

## **Text Mode**

Text widget supports seven typesetting modes. To set text typesetting mode, use: gui\_text\_mode\_set().

All type setting modes are as follows.

| Туре             | Line Type   | X Direction   | Y Direction   | Widget                     |
|------------------|-------------|---------------|---------------|----------------------------|
| LEFT             | Single-line | Left          | Тор           | Text widget (De-<br>fault) |
| CENTER           | Single-line | Center        | Тор           | Text widget                |
| RIGHT            | Single-line | Right         | Тор           | Text widget                |
| MULTI_LEFT       | Multi-line  | Left          | Тор           | Text widget                |
| MULTI_CENTER     | Multi-line  | Center        | Тор           | Text widget                |
| MULTI_RIGHT      | Multi-line  | Right         | Тор           | Text widget                |
| MID_LEFT         | Multi-line  | Left          | Mid           | Text widget                |
| MID_CENTER       | Multi-line  | Center        | Mid           | Text widget                |
| MID_RIGHT        | Multi-line  | Right         | Mid           | Text widget                |
| SCROLL_X         | Single-line | Right to Left | Тор           | Scroll text widget         |
| SCROLL_Y         | Multi-line  | Left          | Bottom to Top | Scroll text widget         |
| SCROLL_Y_REVERSE | Multi-line  | Right         | Top to Bottom | Scroll text widget         |
| VERTICAL_LEFT    | Multi-line  | Left          | Top to Bottom | Text widget                |
| VERTICAL_RIGHT   | Multi-line  | Right         | Bottom to Top | Text widget                |

| <pre>{     /* TOP */     LEFT = 0x00,     CENTER = 0x01,     RIGHT = 0x02,     MULTI_LEFT = 0x03,     MULTI_CENTER = 0x04,     MULTI_RIGHT = 0x05,     /* MID */     MID_LEFT = 0x10,     MID_CENTER = 0x11,     MID_RIGHT = 0x12,     /* SCROLL */     SCROLL_X = 0x30,     SCROLL_Y = 0x31,     SCROLL_Y_REVERSE = 0x32,     SCROLL_X_REVERSE = 0x33,     /* VERTICAL_LEFT = 0x40,     VERTICAL_LEFT = 0x41,     VERTICAL_RIGHT = 0x41,     VENTICAL_RIGHT = 0x41,     VENTICAL_PUNTICAL_PUNTICAL_PUNTICAL_PUNTICAL_PUNTICAL_PUNTICAL_PUNTICAL_PUNTICAL_PUNTICAL_PUNTICAL_PUNTICAL_PUNTICAL_PUNTICAL_PUNTICAL_PUNTICAL_PUNTICAL_PUNTICAL_PUNTICAL_PUNTICAL_PUNTICAL_PUNTICAL_PUNTICAL_PUNTICAL_PUNTICAL_PUNTICAL_PUNTI</pre> | typedef enum            |                   |
|----------------------------------------------------------------------------------------------------|-------------------------|-------------------|
| <pre>/* TOP */<br/>LEFT = 0x00,<br/>CENTER = 0x01,<br/>RIGHT = 0x02,<br/>MULTI_LEFT = 0x03,<br/>MULTI_CENTER = 0x04,<br/>MULTI_RIGHT = 0x05,<br/>/* MID */<br/>MID_LEFT = 0x10,<br/>MID_CENTER = 0x11,<br/>MID_RIGHT = 0x12,<br/>/* SCROLL */<br/>SCROLL_X = 0x30,<br/>SCROLL_Y = 0x31,<br/>SCROLL_Y_REVERSE = 0x32,<br/>SCROLL_X_REVERSE = 0x33,<br/>/* VERTICAL_X<br/>VERTICAL_LEFT = 0x40,<br/>VERTICAL_RIGHT = 0x41,</pre>                                                                                                    | {                       |                   |
| LEFT = 0x00,<br>CENTER = 0x01,<br>RIGHT = 0x02,<br>MULTI_LEFT = 0x03,<br>MULTI_CENTER = 0x04,<br>MULTI_RIGHT = 0x05,<br>/* MID */<br>MID_LEFT = 0x10,<br>MID_CENTER = 0x11,<br>MID_RIGHT = 0x12,<br>/* SCROLL */<br>SCROLL_X = 0x30,<br>SCROLL_Y = 0x31,<br>SCROLL_Y_REVERSE = 0x32,<br>SCROLL_X_REVERSE = 0x33,<br>/* VERTICAL_X = 0x40,<br>VERTICAL_LEFT = 0x41,                                                                                                    | /* TOP */               |                   |
| CENTER = 0x01,<br>RIGHT = 0x02,<br>MULTI_LEFT = 0x03,<br>MULTI_CENTER = 0x04,<br>MULTI_RIGHT = 0x05,<br>/* MID */<br>MID_LEFT = 0x10,<br>MID_CENTER = 0x11,<br>MID_RIGHT = 0x12,<br>/* SCROLL */<br>SCROLL_X = 0x30,<br>SCROLL_Y = 0x31,<br>SCROLL_Y_REVERSE = 0x32,<br>SCROLL_X_REVERSE = 0x33,<br>/* VERTICAL_X = 0x40,<br>VERTICAL_LEFT = 0x41,                                                                                                    | LEFT                    | $= 0 \times 00$ , |
| <pre>RIGHT = 0x02,<br/>MULTI_LEFT = 0x03,<br/>MULTI_CENTER = 0x04,<br/>MULTI_RIGHT = 0x05,<br/>/* MID */<br/>MID_LEFT = 0x10,<br/>MID_CENTER = 0x11,<br/>MID_RIGHT = 0x12,<br/>/* SCROLL */<br/>SCROLL_X = 0x30,<br/>SCROLL_Y = 0x31,<br/>SCROLL_Y_REVERSE = 0x32,<br/>SCROLL_X_REVERSE = 0x33,<br/>/* VERTICAL_X<br/>VERTICAL_LEFT = 0x40,<br/>VERTICAL_RIGHT = 0x41,</pre>                                                                                                    | CENTER                  | = 0×01,           |
| <pre>MULTI_LEFT = 0x03,<br/>MULTI_CENTER = 0x04,<br/>MULTI_RIGHT = 0x05,<br/>/* MID */<br/>MID_LEFT = 0x10,<br/>MID_CENTER = 0x11,<br/>MID_RIGHT = 0x12,<br/>/* SCROLL */<br/>SCROLL_X = 0x30,<br/>SCROLL_Y = 0x31,<br/>SCROLL_Y_REVERSE = 0x32,<br/>SCROLL_X_REVERSE = 0x33,<br/>/* VERTICAL_X<br/>VERTICAL_LEFT = 0x40,<br/>VERTICAL_RIGHT = 0x41,</pre>                                                                                                    | RIGHT                   | $= 0 \times 02$ , |
| <pre>MULTI_CENTER = 0x04,<br/>MULTI_RIGHT = 0x05,<br/>/* MID */<br/>MID_LEFT = 0x10,<br/>MID_CENTER = 0x11,<br/>MID_RIGHT = 0x12,<br/>/* SCROLL */<br/>SCROLL_X = 0x30,<br/>SCROLL_Y = 0x31,<br/>SCROLL_Y_REVERSE = 0x32,<br/>SCROLL_X_REVERSE = 0x33,<br/>/* VERTICAL_X<br/>VERTICAL_LEFT = 0x40,<br/>VERTICAL_RIGHT = 0x41,</pre>                                                                                                    | MULTI_LEFT              | = 0×03,           |
| <pre>MULTI_RIGHT = 0x05,<br/>/* MID */<br/>MID_LEFT = 0x10,<br/>MID_CENTER = 0x11,<br/>MID_RIGHT = 0x12,<br/>/* SCROLL */<br/>SCROLL_X = 0x30,<br/>SCROLL_Y = 0x31,<br/>SCROLL_Y_REVERSE = 0x32,<br/>SCROLL_X_REVERSE = 0x33,<br/>/* VERTICAL_*/<br/>VERTICAL_LEFT = 0x40,<br/>VERTICAL_RIGHT = 0x41,</pre>                                                                                                    | MULTI_CENTER            | $= 0 \times 04$ , |
| <pre>/* MID */ MID_LEFT = 0x10, MID_CENTER = 0x11, MID_RIGHT = 0x12, /* SCROLL */ SCROLL_X = 0x30, SCROLL_Y = 0x31, SCROLL_Y_REVERSE = 0x32, SCROLL_X_REVERSE = 0x33, /* VERTICAL_*/ VERTICAL_LEFT = 0x40, VERTICAL_RIGHT = 0x41,</pre>                                                                                                    | MULTI_RIGHT             | $= 0 \times 05$ , |
| <pre>MID_LEFT = 0x10,<br/>MID_CENTER = 0x11,<br/>MID_RIGHT = 0x12,<br/>/* SCROLL */<br/>SCROLL_X = 0x30,<br/>SCROLL_Y = 0x31,<br/>SCROLL_Y_REVERSE = 0x32,<br/>SCROLL_X_REVERSE = 0x33,<br/>/* VERTICAL_*/<br/>VERTICAL_LEFT = 0x40,<br/>VERTICAL_RIGHT = 0x41,</pre>                                                                                                    | /* MID */               |                   |
| <pre>MID_CENTER = 0x11,<br/>MID_RIGHT = 0x12,<br/>/* SCROLL */<br/>SCROLL_X = 0x30,<br/>SCROLL_Y = 0x31,<br/>SCROLL_Y_REVERSE = 0x32,<br/>SCROLL_X_REVERSE = 0x33,<br/>/* VERTICAL_*/<br/>VERTICAL_LEFT = 0x40,<br/>VERTICAL_RIGHT = 0x41,</pre>                                                                                                    | MID_LEFT                | $= 0 \times 10$ , |
| <pre>MID_RIGHT = 0x12,<br/>/* SCROLL */<br/>SCROLL_X = 0x30,<br/>SCROLL_Y = 0x31,<br/>SCROLL_Y_REVERSE = 0x32,<br/>SCROLL_X_REVERSE = 0x33,<br/>/* VERTICAL_*/<br/>VERTICAL_LEFT = 0x40,<br/>VERTICAL_RIGHT = 0x41,</pre>                                                                                                    | MID_CENTER              | = 0×11,           |
| <pre>/* SCROLL */ SCROLL_X = 0x30, SCROLL_Y = 0x31, SCROLL_Y_REVERSE = 0x32, SCROLL_X_REVERSE = 0x33, /* VERTICAL */ VERTICAL_LEFT = 0x40, VERTICAL_RIGHT = 0x41,</pre>                                                                                                    | MID_RIGHT               | = 0×12,           |
| SCROLL_X = 0x30,<br>SCROLL_Y = 0x31,<br>SCROLL_Y_REVERSE = 0x32,<br>SCROLL_X_REVERSE = 0x33,<br>/* VERTICAL */<br>VERTICAL_LEFT = 0x40,<br>VERTICAL_RIGHT = 0x41,                                                                                                    | /* SCROLL */            |                   |
| SCROLL_Y = 0x31,<br>SCROLL_Y_REVERSE = 0x32,<br>SCROLL_X_REVERSE = 0x33,<br>/* VERTICAL */<br>VERTICAL_LEFT = 0x40,<br>VERTICAL_RIGHT = 0x41,                                                                                                    | SCR0LL_X                | $= 0 \times 30$ , |
| SCROLL_Y_REVERSE = 0x32,<br>SCROLL_X_REVERSE = 0x33,<br>/* VERTICAL */<br>VERTICAL_LEFT = 0x40,<br>VERTICAL_RIGHT = 0x41,                                                                                                    | SCR0LL_Y                | = 0×31,           |
| SCROLL_X_REVERSE = 0x33,<br>/* VERTICAL */<br>VERTICAL_LEFT = 0x40,<br>VERTICAL_RIGHT = 0x41,                                                                                                    | SCROLL Y REVERSE        | = 0x32,           |
| /* VERTICAL */<br>VERTICAL_LEFT = 0x40,<br>VERTICAL_RIGHT = 0x41,                                                                                                    | SCR0LL_X_REVERSE        | = 0x33,           |
| VERTICAL_LEFT = 0×40,<br>VERTICAL_RIGHT = 0×41,                                                                                                    | /* VERTICAL */          |                   |
| VERTICAL_RIGHT = $0 \times 41$ ,                                                                                                    | VERTICAL_LEFT           | $= 0 \times 40$ , |
|                                                                                                    | VERTICAL_RIGHT          | = 0×41,           |
| <pre>} TEXT_MODE;</pre>                                                                                                    | <pre>} TEXT_MODE;</pre> |                   |

#### **Text Move**

It is possible to use this function  $gui_text_move()$  to move text to a specified location, but x and y cannot be larger than w and h of the text.

#### **Set Animate**

Using this function gui\_text\_set\_animate() to set the animation and implement the animation effect in the corresponding callback function.

## 3.3.3 Example

#### **Multiple Text Widget**

```
#include "string.h"
#include "gui obj.h"
#include "guidef.h"
#include "gui text.h"
#include "draw font.h"
#include "gui app.h"
#include "rtk gui resource.h"
static char chinese[6] =
{
    0xE4, 0xB8, 0xAD,
    0xE6, 0x96, 0x87
};
static void app launcher ui design(gui app t *app)
{
    qui font mem init(HARMONYOS SIZE24 BITS1 FONT BIN);
    gui font mem init(HARMONYOS SIZE16 BITS4 FONT BIN);
    gui_font_mem_init(HARMONYOS_SIZE32_BITS1_FONT_BIN);
    gui_font_mem_init(SIMKAI_SIZE24_BITS4_FONT_BIN);
    void *screen = &app->screen;
    gui_text_t *text1 = gui_text_create(screen, "text1", 10, 10, 100, 50);
    gui_text_set(text1, chinese, GUI_FONT_SRC_BMP, APP_COLOR_WHITE, strlen(chinese),_
\rightarrow24);
    gui_text_type set(text1, HARMONYOS_SIZE24_BITS1_FONT_BIN, FONT_SRC_MEMADDR);
    gui text mode set(text1, LEFT);
    gui text t *text2 = gui text create(screen, "text2", 0, 50, 300, 50);
    gui text set(text2, "english", GUI FONT SRC BMP, APP COLOR RED, 7, 16);
    gui text type set(text2, HARMONYOS SIZE16 BITS4 FONT BIN, FONT SRC MEMADDR);
    gui_text_mode_set(text2, LEFT);
    char *string = "TEXT WIDGET";
    gui_text_t *text3 = gui_text_create(screen, "text3", 0, 90, 300, 50);
gui_text_set(text3, string, GUI_FONT_SRC_BMP, APP_COLOR_BLUE, strlen(string), 32);
    gui_text_type_set(text3, HARMONYOS_SIZE32_BITS1_FONT_BIN, FONT_SRC_MEMADDR);
    gui_text_mode_set(text3, CENTER);
    gui_text_t *text4 = gui_text_create(screen, "text4", 0, 150, 100, 200);
                                                                              (continues on next page)
```

(continued from previous page)

```
gui_text_set(text4, "ABCDEFGHIJKLMNOPQRSTUVWXYZ", GUI_FONT_SRC_BMP, gui_rgb(0,

→0xff, 0xff), 24, 24);

gui_text_type_set(text4, SIMKAI_SIZE24_BITS4_FONT_BIN, FONT_SRC_MEMADDR);

gui_text_mode_set(text4, MULTI_CENTER);

}
```

## **Animate Text Widget**

```
#include "root_image_hongkong/ui_resource.h"
#include "string.h"
#include "gui_obj.h"
#include "guidef.h"
#include "gui text.h"
#include "draw font.h"
void change_text_cb(gui_text_t *obj)
{
    if (obj->animate->current frame > 0 \& bj->animate->current frame < 50)
    {
        gui_text_move(obj, 50, 150);
        gui_text_content_set(obj, "123456789", 9);
    }
   else if (obj->animate->current frame > 50 & obj->animate->current frame < 100)
    {
        gui text move(obj, 200, 150);
        gui text content set(obj, "987654321", 9);
   }
   else
    {
        gui_text_move(obj, 125, 50);
        qui text content set(obj, "abcdefghi", 9);
    }
}
void page tb activity(void *parent)
{
    gui font mem init(SIMKAI SIZE24 BITS4 FONT BIN);
   gui text t *text = gui text create(parent, "text", 0, 0, 100, 200);
   gui text set(text, "ABCDEFGHI", GUI FONT SRC BMP, APP COLOR RED, 9, 24);
    gui_text_type_set(text, SIMKAI_SIZE24_BITS4_FONT_BIN, FONT_SRC_MEMADDR);
    gui text mode set(text, MULTI CENTER);
    gui text_set_animate(text, 5000, 15, change_text_cb, text);
}
```

## 3.3.4 API

## Enums

enum **TEXT\_MODE** 

Values:

enumerator **LEFT** 

 $enumerator \ \textbf{CENTER}$ 

enumerator  $\ensuremath{\mathsf{RIGHT}}$ 

 $enumerator \ \textbf{MULTI\_LEFT}$ 

 $enumerator \ \textbf{MULTI\_CENTER}$ 

enumerator  $MULTI_RIGHT$ 

enumerator  ${\tt MID\_LEFT}$ 

 $enumerator \, \textbf{MID\_CENTER}$ 

enumerator MID\_RIGHT

enumerator  ${\tt SCROLL\_X}$ 

enumerator  $\textbf{SCROLL}\_\textbf{Y}$ 

enumerator SCROLL\_Y\_REVERSE

enumerator SCROLL\_X\_REVERSE

enumerator VERTICAL\_LEFT

enumerator VERTICAL\_RIGHT

## enum FONT\_SRC\_TYPE

font type enum

Values:

enumerator **GUI\_FONT\_SRC\_BMP** 

enumerator GUI\_FONT\_SRC\_STB

enumerator GUI\_FONT\_SRC\_IMG

enumerator GUI\_FONT\_SRC\_MAT

enumerator **GUI\_FONT\_SRC\_FT** 

enumerator GUI\_FONT\_SRC\_TTF

## enum FONT\_SRC\_MODE

Values:

enumerator FONT\_SRC\_MEMADDR

enumerator FONT\_SRC\_FILESYS

enumerator FONT\_SRC\_FTL

## **Functions**

void gui\_text\_click(gui\_text\_t \*this\_widget, gui\_event\_cb\_t event\_cb, void \*parameter)
set textbox click event cb.

**Parameters** 

- **this\_widget** text widget.
- event\_cb cb function.
- **parameter** cb parameter.

void gui\_text\_pswd\_done(gui\_text\_t \*this\_widget, gui\_event\_cb\_t event\_cb, void \*parameter)
set textbox password done event cb, to handle password.

**Parameters** 

- this\_widget text widget.
- event\_cb cb function.
- **parameter** cb parameter.

set the string in a text box widget.

Note: The font size must match the font file!

- this\_widget the text box widget pointer.
- **text** the text string.
- text\_type text type.
- **color** the text's color.
- **length** the text string's length.
- **font\_size** the text string's font size.

#### Returns

void

void gui\_text\_set\_animate(void \*o, uint32\_t dur, int repeat\_count, void \*callback, void \*p)

set animate.

Parameters

- **0** text widget.
- **dur** durtion. time length of the animate.
- **repeat\_count** 0:one shoot -1:endless.
- **callback** happens at every frame.
- **p** callback's parameter.

## void gui\_text\_mode\_set(gui\_text\_t \*this\_widget, TEXT\_MODE mode)

set text mode of this\_widget text widget.

Note: if text line count was more than one, it will display on the left even if it was set lft or right.

#### Parameters

- this\_widget the text widget pointer.
- **mode** there was three mode: LEFT, CENTER and RIGHT.

void gui\_text\_input\_set(gui\_text\_t \*this\_widget, bool inputable)

set inputable.

**Parameters** 

- **this\_widget** the text box widget pointer.
- **inputable** inputable.
- void gui\_text\_wordwrap\_set(gui\_text\_t \*this\_widget, bool wordwrap)

By setting wordwrap to enable English word wrapping.

- **this\_widget** the text box widget pointer.
- wordwrap wordwrap.

void gui\_text\_use\_matrix\_by\_img(gui\_text\_t \*this\_widget, bool use\_img\_blit)

Enable/disable matrix-based image rendering for text.

## Parameters

- **this** Pointer to the text widget
- **use\_img\_blit** true = use image matrix blitting (for complex transformations), false = use standard rendering

void gui\_text\_rendermode\_set(gui\_text\_t \*this\_widget, uint8\_t rendermode)

Set ttf raster render mode.

## Parameters

- this\_widget the text box widget pointer.
- rendermode rendermode.1/2/4/8

void gui\_text\_set\_min\_scale(gui\_text\_t \*this\_widget, float min\_scale)

set text min scale.

Parameters

- **this** the text box widget pointer.
- **min\_scale** minimum scale.

void gui\_text\_move(gui\_text\_t \*this\_widget, int16\_t x, int16\_t y)

move the text widget.

## Parameters

- this\_widget the text box widget pointer.
- **x** the X-axis coordinate of the text box.
- **y** the Y-axis coordinate of the text box.

void gui\_text\_size\_set(gui\_text\_t \*this\_widget, uint8\_t height, uint8\_t width)

set font size or width and height.

Note: if use freetype, width and height is effective, else height will be applied as font size.

Parameters

- **this\_widget** the text widget pointer.
- **height** font height or font size.
- width font width(only be effective when freetype was used).

void gui\_text\_font\_mode\_set(gui\_text\_t \*this\_widget, FONT\_SRC\_MODE font\_mode)

set text font mode.

- **this\_widget** the text widget pointer.
- **font\_mode** font source mode.

void gui\_text\_type\_set(gui\_text\_t \*this\_widget, void \*font\_source, FONT\_SRC\_MODE font\_mode)
set font type.

Note: The type must match the font size!

#### Parameters

- this\_widget the text widget pointer.
- font\_source the addr of .ttf or .bin.
- **font\_mode** font source mode.

void gui\_text\_emoji\_set(gui\_text\_t \*this\_widget, uint8\_t \*path, uint8\_t size)

Set emoji file path and emoji size.

Note: Need romfs.

Note: Example of a full emoji image file path: "font/emoji/emoji\_u1f30d.bin".

#### **Parameters**

- **this** The text widget pointer.
- **path** Path contain folder path and file name prefix. Path eg:"font/emoji/emoji\_u". Folder path is emoji image file folder path, eg:"font/emoji/". File name prefix is prefix before the filename for Unicode sorting, eg:"emoji\_u".
- **size** Emoji image file size. eg 32.

void gui\_text\_encoding\_set(gui\_text\_t \*this\_widget, TEXT\_CHARSET charset)

set font encoding.

Note: utf-8 or unicode.

Parameters

- this\_widget the text widget pointer.
- **encoding\_type** encoding\_type.

void gui\_text\_set\_matrix (gui\_text\_t \*this\_widget, gui\_matrix\_t \*matrix)

set text matrix

Note:

Parameters

• this\_widget - the text widget pointer.

• encoding\_type - encoding\_type.

void gui\_text\_content\_set(gui\_text\_t \*this\_widget, void \*text, uint16\_t length)

set text content.

Parameters

- **this\_widget** the text widget pointer.
- text the text string.
- **length** the text string's length.

void gui\_text\_convert\_to\_img(gui\_text\_t \*this\_widget, GUI\_FormatType font\_img\_type)

to draw text by img, so that text can be scaled.

#### Parameters

- **this\_widget** the text widget pointer.
- **font\_img\_type** color format.

gui\_text\_t \*gui\_text\_create(void \*parent, const char \*name, int16\_t x, int16\_t y, int16\_t w, int16\_t h)

create a text box widget.

**Note:** The area of the text box should be larger than that of the string to be shown, otherwise, part of the text will be hidden.

#### Parameters

- **parent** the father widget which the text nested in.
- filename the widget's name.
- **X** the X-axis coordinate of the text box.
- **y** the Y-axis coordinate of the text box.
- **W** the width of the text box.
- **h** the hight of the text box.

#### Returns

return the widget object pointer.

## struct gui\_text\_t

text widget structure

## **Public Members**

gui\_obj\_t base

gui\_color\_t color

gui\_animate\_t \*animate

gui\_img\_t \*scale\_img

uint8\_t \*emoji\_path

float min\_scale

void \*content

void \*data

void \*path

gui\_matrix\_t \*matrix

uint16\_t **len** 

uint16\_t font\_len

uint16\_t active\_font\_len

int16\_t char\_width\_sum

int16\_t char\_height\_sum

int16\_t char\_line\_sum

int16\_t offset\_x

int16\_t offset\_y

TEXT\_MODE mode

*TEXT\_CHARSET* charset

FONT\_SRC\_TYPE font\_type

FONT\_SRC\_MODE font\_mode

uint8\_t font\_height

uint8\_t emoji\_size

uint8\_t checksum

bool layout\_refresh

bool content\_refresh

bool use\_img\_blit

uint8\_t inputable

uint8\_t ispasswd

uint8\_t wordwrap

uint8\_t scope

uint8\_t rendermode

struct gui\_text\_line\_t text line structure

## **Public Members**

uint16\_t line\_char

uint16\_t line\_dx

# 3.4 3D Model

The widget supports loading 3D models composed of .obj and .mtl files, and supports adding animation effects.

## 3.4.1 GUI Load 3D Model

- 1. Components of a 3D model
  - . **obj** file: Stores the geometric data of the 3D model, including vertices, normals, texture coordinates, faces, etc.
  - .mtl file: Describes the material properties of the 3D model, including color, glossiness, transparency, and texture mapping.
  - Image files: Textures used in the model.

Fig. 1: Example of 3D Model Components

- 2. Parsing the 3D model and generating a 3D information descriptor
  - Invoke a script to process the .obj file.

Fig. 2: Script Processing

• Generate a 3D information descriptor, which includes parsed OBJ data, parsed MTL data, and texture maps.

Fig. 3: Generating Binary Arrays

3. GUI load descriptor

Place the desc file containing parsed obj data, mtl data, and image data into the project directory, and load it using gui\_3d\_create().

#### **Example:**

## 3.4.2 3D Widget Usage

## **Create Widget**

Use gui\_3d\_create() to create the 3D model. The imported desc\_addr file is the parsed data extracted by the script.

## **Global Shape Transformation**

Use gui\_3d\_set\_global\_shape\_transform\_cb() to apply a global transformation to the 3D model, where cb sets the same shape transformation for all faces of the object. In this function, world and camera represent the world coordinate transformation of the 3D object and the camera view projection, respectively. Additionally, rectangular faces support the setting of light information.

## Local Shape Transformation

Use gui\_3d\_set\_local\_shape\_transform\_cb() to apply a local transformation to the 3D model, where cb allows setting different shape transformations for each face of the object, and face\_index specifies the face to be transformed. In this function, world and camera represent the world coordinate transformation of the 3D object and the camera view projection, respectively. Additionally, rectangular faces support the setting of light information.

## **World Transformation**

The initialization function is gui\_3d\_world\_inititalize(gui\_3d\_matrix\_t \*world, float x, float y, float z, float rotX, float rotY, float rotZ, float scale).

- world: A pointer to the world transformation matrix, it transforms the 3D object from model coordinates to world coordinates.
- X: The distance of translation along the X-axis, used to determine the object's position in the X direction within the world coordinate system.
- y: The distance of translation along the Y-axis, used to determine the object's position in the Y direction within the world coordinate system.
- Z: The distance of translation along the Z-axis, used to determine the object's position in the Z direction within the world coordinate system.
- rotX: The angle of rotation around the X-axis (in degrees).
- rotY: The angle of rotation around the Y-axis (in degrees).
- rotZ: The angle of rotation around the Z-axis (in degrees).
- scale: A uniform scaling factor used to proportionally scale the object in all directions.

#### Purpose:

- 1. The world transformation matrix typically handles transforming the model coordinate system to the world coordinate system. For example, if an object is located at the origin of the model coordinate system, it can be moved to any position in the scene and scaled/rotated through world transformation.
- 2. Performing independent world transformations for each face can achieve localized animations or static displays.
- 3. Different faces can share the same world matrix, or you can use gui\_3d\_calculator\_matrix(gui\_3d\_matrix\_t \*matrix, float x, float y, float z, gui\_point\_4d\_t point, gui\_vector\_4d\_t vector, float degrees, float scale) to generate different matrices for each face to achieve personalized local transformations.

## **Camera Transformation**

The initialization function is gui\_3d\_camera\_UVN\_initialize(gui\_3d\_camera\_t \*camera, gui\_point\_4d\_t cameraPosition, gui\_point\_4d\_t cameraTarget, float near, float far, float fov, float viewPortWidth, float viewPortHeight).

- camera: A pointer to the camera structure, used to initialize camera properties.
- cameraPosition: The position of the camera in world coordinates.
- cameraTarget: The target point the camera is directed at, i.e., the focal point of the camera's line of sight.
- **near**: The near clipping plane distance, defining the distance from the camera to the near plane of the camera's view frustum. Objects closer than this distance will be clipped.
- far: The far clipping plane distance, defining the distance from the camera to the far plane of the view frustum. Objects farther than this distance will be clipped.
- fov: The field of view, usually expressed as a vertical angle (in degrees), defining the openness of the camera, i.e., the opening angle of the camera's view frustum.
- viewPortWidth: The width of the viewport, defining the horizontal size of the rendering target or window.
- viewPortHeight: The height of the viewport, defining the vertical size of the rendering target or window.

Purpose:

- 1. Camera transformation defines the observer's position and direction in the scene, transforming the world coordinate system to the camera coordinate system.
- 2. By manipulating the camera, different perspectives can be achieved, such as translating the camera position or changing the viewing direction.

## **Lighting Information**

The initialization function is gui\_3d\_light\_inititalize(gui\_3d\_light\_t \*light, gui\_point\_4d\_t lightPosition, gui\_point\_4d\_t lightTarget, float included\_angle, float blend\_ratio, gui\_3d\_RGBAcolor\_t color).

- light: A pointer to the light source structure, used to initialize the properties of the light source.
- lightPosition: The position of the light source in world coordinates.
- lightTarget: The target position of the light source, defining the direction of illumination.
- included\_angle: The cone angle of the light (in degrees), represented as angle  $\alpha$  in the diagram. It determines the illumination range of the spotlight, which corresponds to the outer circle of the spotlight in the diagram.
- **blend\_ratio**: The ratio of the light blending region, defining the softness of the spotlight's edge. It ranges from 0 to 1 and determines angle  $\beta$  in the diagram. The value is calculated using the following formula:

$$= (1 - ratio)$$

The blending region extends from the inner circle to the outer circle of the spotlight. Within the inner circle, the light intensity is constant, while it gradually diminishes from the inner to the outer circle.

• **color**: The color of the light source and its transparency.

Fig. 4: Example of Spotlight Effect

#### Purpose:

- 1. The light source type is a spotlight, and its properties include initial position, light direction, cone angle, blend ratio, and light color.
- 2. Adjusting lighting locally for each face or object can create different visual styles.

## **Set Animation**

The *gui\_obj\_create\_timer()* function can be used to set animation properties for a 3D object. The callback parameter is a callback function for animation updates.

## 3.4.3 Example

## **3D Butterfly**

The model is composed entirely of rectangular faces. By calling gui\_3d\_set\_local\_shape\_transform\_cb(), you can set local transformations for different faces to create animation effects.

```
#include "auidef.h"
#include "gui img.h"
#include "gui_obj.h"
#include "string.h"
#include "stdio.h"
#include "stdlib.h"
#include "gui server.h"
#include "gui_components_init.h"
#include "gui canvas.h"
#include "gui 3d.h"
#include "butterfly/desc.txt"
#include "math.h"
#include "tp_algo.h"
static int frame_counter = 0;
static float wing angle = 0.0f;
static float butterfly x = 0.0f;
static float butterfly_y = 0.0f;
static float butterfly_z = 0.0f;
static float butterfly_rz = 0.0f;
bool is moving to target = false;
static float target dx = 0.0f;
static float target dy = 0.0f;
static float source dx = 0.0f;
static float source dy = 0.0f;
static float move speed = 0.02f;
static float wing time = 0.0f;
void update animation()
{
    touch info t *tp = tp get info();
    gui dispdev t *dc = gui get dc();
    if (tp->pressed)
    {
        target_dx = (tp->x - dc->screen_width / 2) / 2.5f;
        target dy = (tp->y - dc->screen height / 2) / 2.5f;
        is_moving_to_target = true;
    }
    if (is_moving_to_target)
    Ł
        float dx = target_dx - source_dx;
        float dy = target_dy - source_dy;
        float distance = sqrtf(dx * dx + dy * dy);
        if (distance > 10.0f)
        {
```

(continues on next page)

(continued from previous page)

```
// Acceleration and deceleration
            float speed factor = fminf(distance / 40.0f, 1.0f);
            source_dx += dx * move_speed * speed_factor;
            source_dy += dy * move_speed * speed_factor;
            // Caculate new rotate angle
            float desired_angle = atan2f(dy, dx) * (180.0f / M_PI) + 90;
            float angle difference = desired angle - butterfly rz;
            if (angle difference > 180.0f)
            {
                angle_difference -= 360.0f;
            }
            if (angle difference < -180.0f)</pre>
            {
                angle difference += 360.0f;
            }
            butterfly_rz += angle_difference * 0.1f;
            // Adjust wing flapping frequency based on speed
            wing_time += 0.2f + speed_factor * 0.2f;
            wing_angle = 60.0f * sinf(wing_time);
            butterfly_x = -source_dx;
            butterfly_y = -source_dy;
        }
        else
        {
            is moving to target = false;
        }
    }
    else
    {
        frame counter++;
        wing time += 0.1f;
        wing_angle = 50.0f * sinf(wing_time);
        butterfly_z = 5.0f * sinf(frame_counter * 0.05f);
    }
}
static void cb(void *this, size t face index/*face offset*/, gui 3d world t *world,
               gui 3d camera t *camera, gui 3d light t *light)
{
    gui dispdev t *dc = gui get dc();
    gui_3d_matrix_t face_matrix;
    gui_3d_matrix_t object_matrix;
    gui_3d_camera_UVN initialize(camera, gui point_4d(0, 0, 80), gui point_4d(0, 0,
→0), 1, 32767, 90,
                                  dc->screen width, dc->screen height);
    gui_3d_world_inititalize(&object_matrix, butterfly_x, butterfly_y, butterfly_z, 0,
\leftrightarrow 0,
                              butterfly rz,
                              5);
```

(continues on next page)
(continued from previous page)

```
if (face index == 0)
    {
        gui_3d_calculator_matrix(&face_matrix, 0, 0, 0, gui_3d_point(0, 0, 0), gui_3d_
\rightarrow vector(0, 1, 0),
                                   wing angle, 1);
    }
    else if (face index == 1)
    {
        gui_3d_calculator_matrix(&face_matrix, 0, 0, 0, gui_3d_point(0, 0, 0), gui_3d_
\rightarrowvector(0, 1, 0),
                                   -wing_angle, 1);
    }
    else if (face index == 2)
    ł
        gui 3d calculator matrix(\&face matrix, 0, 0, 0, gui 3d point(0, 0, 0), gui 3d
\rightarrowvector(0, 1, 0),
                                   wing_angle, 1);
    }
    else if (face_index == 3)
        gui 3d calculator matrix(\&face matrix, 0, 0, 0, gui 3d point(0, 0, 0), gui 3d
\rightarrowvector(0, 1, 0),
                                   -wing angle, 1);
    }
    else
    ł
        gui 3d calculator_matrix(&face_matrix, 0, 0, 0, gui_3d_point(0, 0, 0), gui_3d_
\rightarrowvector(0, 1, 0), 0,
                                   1):
    }
    *world = gui_3d_matrix_multiply(face_matrix, object_matrix);
}
static int app init(void)
{
    void *test 3d = gui 3d create(gui obj get root(), "3d-widget", (void *) acdesc, 0,
→ 0, 480, 480);
    gui 3d set local shape transform cb(test 3d, 0, (gui 3d shape transform cb)cb);
    gui_obj_create_timer(&(((gui_3d_base_t *)test_3d)->base), 17, true, update_
\rightarrowanimation);
    gui_obj_start_timer(&(((gui_3d_base_t *)test_3d)->base));
    return 0;
}
```

### **3D Prism**

The model is composed entirely of rectangular faces. By calling gui\_3d\_light\_inititalize(), you can add lighting effects.

```
#include "math.h"
#include "cube3D/desc.txt"
static float rot angle = 0.0f;
void update cube animation()
{
   rot_angle++;
}
static void cube cb(gui 3d t *this, size t face/*face offset*/, gui 3d world t *world,
               gui 3d camera t *camera, gui 3d light t *light)
{
   qui dispdev t *dc = qui get dc();
   gui_3d_matrix_t face_matrix;
   gui_3d_matrix_t object_matrix;
   gui 3d camera UVN initialize(camera, gui point 4d(0, 6, 15), gui point 4d(0, 0, 0),
→ 1, 32767, 90,
                                  dc->screen width, dc->screen height);
   gui_3d_world_inititalize(&object_matrix, 0, 22, 40, 90, 0, 0,
                            10);
   qui 3d light inititalize(light, qui point 4d(0, 22, 45), qui point 4d(0, 22, 40),...
→60, 0.6, (gui 3d RGBAcolor t){255, 215, 0, 255});
   gui 3d calculator matrix(\&face matrix, 0, 0, 0, gui 3d point(0, 0, 0), gui 3d
\rightarrowvector(0, 0, 1), rot angle,
                                  1);
   *world = qui 3d matrix multiply(face matrix, object matrix);
}
static int app init(void)
ł
   void *test_3d = gui_3d_create(gui_obj_get_root(), "3d-widget", (void *)_acdesc, 0,__
→0, 480, 480);
   gui_3d set global shape_transform_cb(test_3d, (gui_3d_shape_transform_cb)cube_cb);
   gui obj create timer(\&(((gui 3d base t *)test 3d) -> base), 17, true, update cube
\rightarrowanimation):
   gui obj start timer(&(((gui 3d base t *)test 3d)->base));
   return 0;
}
```

## **3D Face**

The model is composed of 1,454 triangular faces.

```
#include "guidef.h"
#include "gui img.h"
#include "gui obj.h"
#include "string.h"
#include "stdio.h"
#include "stdlib.h"
#include "gui server.h"
#include "gui_components_init.h"
#include "gui 3d.h"
#include "tp algo.h"
#include "face3d/desc 1454.txt"
#include "face3d/desc_5822.txt"
static float rot angle = 0.0f;
void update face animation()
{
    touch_info_t *tp = tp_get_info();
    if (tp->pressed || tp->pressing)
    {
        rot angle += tp->deltaX / 5.0f;
    }
}
static void face cb(void *this, gui 3d world t *world,
                    gui_3d_camera_t *camera)
{
    gui_dispdev_t *dc = gui_get_dc();
    gui_3d_matrix_t face_matrix;
    gui_3d_matrix_t object_matrix;
   gui_3d_camera_UVN_initialize(camera, gui_point_4d(0, 3, 60), gui_point_4d(0, 0,
→0), 1, 32767, 90,
                                 dc->screen_width, dc->screen_height);
    // gui_3d_world_inititalize(&object_matrix, 0, 25, 120, 0, 0, 0,
    11
                                 5);
   // gui 3d calculator matrix(&face matrix, 0, 0, 0, gui 3d point(0, 0, 0), gui 3d
\rightarrowvector(0, 1, 0),
   11
                                 rot_angle,
   11
                                1);
   // *world = gui_3d_matrix_multiply(face_matrix, object_matrix);
    gui_3d_world_inititalize(world, 0, 25, 120, 0, rot_angle, 0, 5);
}
static int app_init(void)
```

(continues on next page)

(continued from previous page)

# 3.4.4 API

## Typedefs

typedef void (**\*gui\_3d\_shape\_transform\_cb**)(void \*this, gui\_3d\_world\_t \*world, gui\_3d\_camera\_t \*camera, void \*extra)

### **Functions**

void \***gui\_3d\_create** (void \*parent, const char \*name, void \*desc\_addr, int16\_t x, int16\_t y, int16\_t w, int16\_t h) 3d widget create

### Parameters

- parent parent widget
- **name** widget name
- desc\_addr description file data
- $\mathbf{X}$  the X-axis coordinate relative to parent widget
- y the Y-axis coordinate relative to parent widget
- W width
- **h** height

#### Returns

the widget object pointer

void gui\_3d\_set\_global\_shape\_transform\_cb(void \*this, gui\_3d\_shape\_transform\_cb cb)

set global shape transform callback

#### Parameters

• this - the 3d widget pointer

• **cb** – Set callback functions for the world coordinate system, camera coordinate system, and light source for all faces

void gui\_3d\_set\_local\_shape\_transform\_cb(void \*this, size\_t face, gui\_3d\_shape\_transform\_cb cb)
set local shape transform callback

#### Parameters

- **this** the 3d widget pointer
- **face** face offset
- **cb** Set callback functions for the world coordinate system, camera coordinate system, and light source for the specified face

void gui\_3d\_on\_click (void \*this, void \*callback, void \*parameter)

Set a callback function for when the 3D widget is clicked.

#### Parameters

- this Pointer to the 3D widget.
- **callback** Callback function to execute on click.
- **parameter** Additional parameter for the callback.

## struct gui\_3d\_base\_t

#### **Public Members**

gui\_obj\_t base

gui\_3d\_description\_t \*desc

# **3.5 View**

The view widget is a kind of container that makes switching more convenient. Any new view widget can be created in real time in response to an event(clicking and sliding in all four directions...) and multiple switching effects can be selected. During the switching process, there will be two views in the memory, and after the switching is completed, the undisplayed view will be automatically cleaned up, which can effectively reduce the memory consumption.

# 3.5.1 Usage

### **Register Descriptor of View**

The gui\_view\_descriptor\_register() function can be used to register descriptor of view in the descriptor list for other view to read and use as a parameter to create the view, via passing in the descriptor's address. The gui\_view\_descriptor structure is defined as follows:

#### Get Descriptor of View by Name

The gui\_view\_descriptor\_get() function can be used to get the view descriptor with the corresponding name by passing in the string.

#### **Create View Widget**

The gui\_view\_create() function can be used to establish a view widget.

#### Set Switch View Event

gui view switch on event() The function can be used to set switch view Repeatable settings for a particular event will use the latest descriptor. Speevent. GUI EVENT TOUCH CLICKED events include GUI EVENT KB SHORT CLICKED cific ?GUI EVENT TOUCH MOVE LEFT? GUI EVENT TOUCH MOVE RIGHT and so on. The available switching styles include the following:

```
typedef enum
{
                          = 0x0000, ///< Overlay effect with new view transplate in
    VIEW STILL
    VIEW_TRANSPLATION
                          = 0x0001, ///< Transplate from the slide direction
   VIEW_REDUCTION
                          = 0x0002, ///< Zoom in from the slide direction
                          = 0x0003, ///< Rotate in from the slide direction
   VIEW_ROTATE
    VIEW_CUBE
                          = 0x0004, ///< Rotate in from the slide direction like cube
                          = 0 \times 0005.
   VIEW_ANIMATION_NULL
   VIEW ANIMATION 1,
                                     ///< Recommended for startup</pre>
   VIEW ANIMATION 2,
                                     ///< Recommended for startup</pre>
   VIEW_ANIMATION_3,
                                    ///< Recommended for startup</pre>
   VIEW ANIMATION 4,
                                    ///< Recommended for startup</pre>
                                    ///< Recommended for startup
   VIEW ANIMATION 5,
   VIEW ANIMATION 6,
                                    ///< Recommended for shutdown
   VIEW ANIMATION 7,
                                    ///< Recommended for shutdown
   VIEW ANIMATION 8,
                                     ///< Recommended for shutdown
} VIEW SWITCH STYLE;
```

### **Switch View Directly**

The gui\_view\_switch\_direct() function can be used to switch view directly, which can be used in conjunction with events or animations of the child widgets based on view. Note that the switching style is limited to the animation style and cannot be set to the sliding style.

### **Get Current View Pointer**

The gui\_view\_get\_current\_view() function can be used to get current view pointer, and can be used with gui\_view\_switch\_direct() to switch the current view.

# 3.5.2 Example

View

Below are three separate C files, each containing a descriptor for the view and the design function.

# 3.5.3 API

Defines

EVENT\_NUM\_MAX

#### Enums

## enum VIEW\_SWITCH\_STYLE

Values:

enumerator VIEW\_STILL

Overlay effect with new view transplate in.

#### enumerator **VIEW\_TRANSPLATION**

Transplate from the slide direction.

### enumerator **VIEW\_REDUCTION**

Zoom in from the slide direction.

#### enumerator **VIEW\_ROTATE**

Rotate in from the slide direction.

#### enumerator **VIEW\_CUBE**

Rotate in from the slide direction like cube.

### enumerator VIEW\_ANIMATION\_NULL

enumerator **VIEW\_ANIMATION\_1** Recommended for startup.

enumerator **VIEW\_ANIMATION\_2** Recommended for startup.

enumerator **VIEW\_ANIMATION\_3** Recommended for startup.

enumerator **VIEW\_ANIMATION\_4** Recommended for startup.

enumerator **VIEW\_ANIMATION\_5** Recommended for startup.

enumerator VIEW\_ANIMATION\_6

Recommended for shutdown.

enumerator **VIEW\_ANIMATION\_7** Recommended for shutdown.

Recommended for shudown.

enumerator VIEW\_ANIMATION\_8

Recommended for shutdown.

# Functions

gui\_view\_t \*gui\_view\_create(void \*parent, const gui\_view\_descriptor\_t \*descriptor, int16\_t x, int16\_t y, int16\_t w, int16\_t h)

Create a view widget.

Parameters

- **parent** The father widget it nested in.
- **descriptor** Pointer to a descriptor that defines the new view to switch to.
- $\mathbf{X}$  The X-axis coordinate relative to parent widget
- y The Y-axis coordinate relative to parent widget
- w Width
- **h** Height

#### Returns

return the widget object pointer.

void gui\_view\_descriptor\_register(const gui\_view\_descriptor\_t \*descriptor)

Register view's descriptor.

#### Parameters

descriptor – Pointer to a descriptor that defines the new view to switch to.

### const gui\_view\_descriptor\_t \*gui\_view\_descriptor\_get(const char \*name)

Get target view's descriptor by name.

#### Parameters

**name** – View descriptor's name that can used to find target view.

Switches the current GUI view to a new view based on the specified event.

This function handles the transition between GUI views. It takes the current view context and switches it to a new view as described by the descriptor. The transition is triggered by a specified event and can be customized with different switch styles for the outgoing and incoming views.

#### Parameters

- \_this Pointer to the current GUI view context that is being manipulated.
- **descriptor** Pointer to a descriptor that defines the new view to switch to.
- switch\_out\_style Style applied to the outgoing view during the switch.
- **switch\_in\_style** Style applied to the incoming view during the switch.
- **event** The event that triggers the view switch.

Switches directly the current GUI view to a new view through animation.

This function handles the transition between GUI views. It takes the current view context and switches it to a new view as described by the descriptor. The transition animation can be customized with different animation switch styles for the outgoing and incoming views.

#### Parameters

- \_this Pointer to the current GUI view context that is being manipulated.
- **descriptor** Pointer to a descriptor that defines the new view to switch to.
- switch\_out\_style Style applied to the outgoing view during the switch.
- switch\_in\_style Style applied to the incoming view during the switch.

#### gui\_view\_t \*gui\_view\_get\_current\_view(void)

Get current view pointer.

#### Returns

return current view pointer.

### struct gui\_view\_id\_t

# **Public Members**

int8\_t x

int8\_t **y** 

## struct gui\_view\_t

## **Public Members**

gui\_obj\_t **base** 

int16\_t release\_x

int16\_t release\_y

gui\_animate\_t \*animate

gui\_view\_id\_t cur\_id

VIEW\_SWITCH\_STYLE style

const struct gui\_view\_descriptor \*descriptor

uint32\_t view\_switch\_ready

uint32\_t event

uint32\_t moveback

uint32\_t view\_tp

uint32\_t view\_left

uint32\_t view\_right

uint32\_t **view\_up** 

uint32\_t view\_down

uint32\_t view\_click

## uint32\_t view\_touch\_long

uint32\_t view\_button

### uint32\_t view\_button\_long

struct gui\_view\_on\_event \*\*on\_event

uint8\_t on\_event\_num

uint8\_t checksum

# struct gui\_view\_descriptor\_t

## **Public Members**

const char \*name

gui\_view\_t \*\*pView

void (\*on\_switch\_in)(gui\_view\_t \*view)

void (\*on\_switch\_out)(gui\_view\_t \*view)

uint8\_t keep

struct gui\_view\_on\_event\_t

### **Public Members**

const gui\_view\_descriptor\_t \*descriptor

VIEW\_SWITCH\_STYLE switch\_out\_style

VIEW\_SWITCH\_STYLE switch\_in\_style

gui\_event\_t event

# CHAPTER

FOUR

# PORTING

Porting consists of two parts: platform porting and display scheme extension. The display scheme extension currently supports font library porting.

# 4.1 Platform Porting

The porting files are located in the gui\_port folder. Six files need to be modified, with their filenames and functions as follows.

| Filename                         | Description             |
|----------------------------------|-------------------------|
| gui_port_acc.c                   | Acceleration            |
| gui_port_dc.c                    | Display Device          |
| <pre>gui_port_filesystem.c</pre> | Filesystem              |
| gui_port_ftl.c                   | Flash Translation Layer |
| gui_port_indev.c                 | Input Device            |
| gui_port_os.c                    | Operating System        |

Currently, porting has been done on FreeRTOS, RT-Thread, and Windows for reference.

# 4.1.1 Acceleration

- Refer to guidef.h and gui\_port\_acc.c.
- Define the accelerated drawing interface depending on the platform model, generally hw\_acc\_blit or sw\_acc\_blit.
- The structure definition is as follows:

```
typedef struct acc_engine
{
    void (*blit)(draw_img_t *image, gui_dispdev_t *dc, gui_rect_t *rect);
} acc_engine_t;
```

# 4.1.2 Display Device

- Refer to guidef.h and gui\_port\_dc.c.
- Define the screen width and height, framebuffer address and mode, whether the resolution is scaled, and implement the refresh function. Refer to guidef.h for the structure definition.
- A typical gui\_dispdev structure initialization declaration is as follows:

```
static struct gui dispdev dc =
{
    .bit depth = DRV PIXEL BITS,
    .fb_width = DRV_LCD_WIDTH,
    .fb_height = FB_HEIGHT,
    .screen_width = DRV_LCD_WIDTH,
    .screen_height = DRV_LCD_HIGHT,
    .dc.disp_buf_1 = disp_write_buff1_port,
.dc.disp_buf_2 = disp_write_buff2_port,
    .driver_ic_fps = 60,
    .driver_ic_hfp = 10,
    .driver_ic_hbp = 10,
    .driver_ic_active_width = DRV_LCD_WIDTH,
    .type = DC_RAMLESS,
    .adaption = false,
    .section = \{0, 0, 0, 0\},\
    .section_count = 0,
    .lcd_update = port_gui_lcd_update,
    .flash_seq_trans_disable = flash_boost_disable,
    .flash_seq_trans_enable = flash_boost_enable,
    .reset_lcd_timer = reset_vendor_counter,
    .get_lcd_us = read_vendor_counter_no_display,
    .lcd_te_wait = port_lcd_te_wait,
    .dc.scale_x = 1,
    .dc.scale_y = 1,
};
```

- In DC\_SINGLE mode, the framebuffer size is screen\_width \* screen\_height \* bit\_depth / 8.
- In DC\_RAMLESS mode, two partial framebuffers are used, with size fb\_width \* fb\_height \* bit\_depth / 8, where fb\_height is the segmented height.

### Interface

The following table lists the LCD-related interfaces supported by mainstream chips. If you want to know more information, please click on the specific chip name.

| SOC      | 8080 | QSPI | RGB | MIPI | SPI |
|----------|------|------|-----|------|-----|
| RTL8762C | Y    | NA   | NA  | NA   | Y   |
| RTL8762D | Y    | Y    | NA  | NA   | Y   |
| RTL8763E | Y    | Y    | NA  | NA   | Y   |
| RTL8772G | Y    | Y    | Y   | NA   | Y   |
| RTL8773E | Y    | Y    | Y   | NA   | Y   |

Note: 'Y' means the driver is already included in the library. 'NA' means the driver is not yet included in the library.

#### **Driver IC**

The following table lists the LCD-related driver ICs supported by mainstream chips. If you want to know more information, please click on the specific chip name.

| SOC            | EK97 | ICNA3 | NT35{ | NV30 | ST770 | ST77§ | ST77 | OTM80 | SH86( | SH86( | RM69( | ST77 | NV3041A |
|----------------|------|-------|-------|------|-------|-------|------|-------|-------|-------|-------|------|---------|
| RTL87          | NA   | NA    | NA    | NA   | NA    | NA    | Y    | NA    | NA    | NA    | Y     | Y    | Y       |
| RTL87          | NA   | NA    | Y     | NA   | NA    | NA    | NA   | NA    | NA    | Y     | NA    | NA   | NA      |
| <b>RTL87</b> ′ | Y    | Y     | Y     | Y    | Y     | Y     | Y    | NA    | NA    | NA    | NA    | NA   | NA      |
| RTL87          | NA   | NA    | NA    | NA   | NA    | NA    | NA   | NA    | Y     | NA    | NA    | NA   | NA      |

Note: 'Y' means the driver is already included in the library. 'NA' means the driver is not yet included in the library.

### 4.1.3 Filesystem

- Refer to guidef.h and gui port filesystem.c
- Define several posix-like interfaces to operate files and directories.
- If not using a filesystem, you can fill in null pointers.
- The structure definition is as follows:

```
struct gui_fs
{
    int (*open)(const char *file, int flags, ...);
    int (*close)(int d);
    int (*read)(int fd, void *buf, size_t len);
    int (*write)(int fd, const void *buf, size_t len);
    int (*lseek)(int fd, int offset, int whence);
    /* directory api*/
   gui_fs_dir *(*opendir)(const char *name);
    struct gui_fs_dirent *(*readdir)(gui_fs_dir *d);
    int (*closedir)(gui_fs_dir *d);
    int (*ioctl)(int fildes, int cmd, ...);
    void (*fstat)(int fildes, gui_fs_stat_t *buf);
};
```

## 4.1.4 Flash Translation Layer

- Refer to guidef.h and gui port ftl.c
- Define three interfaces for the Flash Translation Layer: read, write, erase.
- If not using a Flash Translation Layer, you can fill in null pointers.
- The structure definition is as follows:

```
struct qui ftl
    int (*read)(uint32 t addr, uint8 t *buf, uint32 t len);
    int (*write)(uint32 t addr, const uint8 t *buf, uint32 t len);
```

(continues on next page)

{

(continued from previous page)

```
int (*erase)(uint32_t addr, uint32_t len);
};
```

# 4.1.5 Input Device

- Refer to guidef.h and gui\_port\_indev.c
- Input devices include touchpads, keyboards, and wheels. The structure for input information is as follows:

```
typedef struct gui_indev
{
    uint16_t tp_witdh;
    uint32_t touch_timeout_ms;
    uint16_t long_button_time_ms;
    uint16_t short_button_time_ms;
    uint16_t kb_long_button_time_ms;
    uint16_t kb_short_button_time_ms;
    uint16_t quick_slide_time_ms;
    void (*ext_button_indicate)(void (*callback)(void));
    gui_touch_port_data_t *(*tp_get_data)(void);
    gui_kb_port_data_t *(*kb_get_port_data)(void);
    gui_wheel_port_data_t *(*wheel_get_port_data)(void);
} gui_indev_t;
```

• If a specific input device is needed, the corresponding data acquisition function needs to be implemented in gui\_indev, and the required time thresholds need to be filled in.

### **Touch IC**

The following table lists the Touch-related ICs supported by all chips. If you want to know more information, please click on the specific chip name.

| SOC      | CST816S | CHSC6417 | FT3169 | GT911 | ZT2717 | CST816T | GT9147 |
|----------|---------|----------|--------|-------|--------|---------|--------|
| RTL8762D | Y       | NA       | NA     | NA    | NA     | NA      | NA     |
| RTL8763E | NA      | NA       | NA     | NA    | NA     | Y       | Y      |
| RTL8772G | NA      | NA       | NA     | Y     | Y      | NA      | NA     |
| RTL8773E | Y       | NA       | NA     | Y     | NA     | NA      | NA     |

Note: 'Y' means the driver is already included in the library. 'NA' means the driver is not yet included in the library.

# 4.1.6 Operating System

- Refer to guidef.h and gui\_port\_os.c
- Define the interfaces for thread, timer, message queue, and memory management. The structure definition is as follows:

```
typedef struct gui os api
{
    char *name;
    void *(*thread create)(const char *name, void (*entry)(void *param), void,
\rightarrow *param,
                            uint32 t stack size, uint8 t priority);
    bool (*thread delete)(void *handle);
    bool (*thread suspend)(void *handle);
    bool (*thread resume)(void *handle);
    bool (*thread_mdelay)(uint32_t ms);
    uint32_t (*thread_ms_get)(void);
    uint32 t (*thread us get)(void);
    bool (*mq_create)(void *handle, const char *name, uint32_t msg_size, uint32_t_
→max msgs);
    bool (*mq send)(void *handle, void *buffer, uint32 t size, uint32 t timeout);
    bool (*mq_send_urgent)(void *handle, void *buffer, uint32_t size, uint32_t_
\rightarrowtimeout);
    bool (*mq_recv)(void *handle, void *buffer, uint32_t size, uint32_t timeout);
    void *(*f malloc)(uint32 t);
    void *(*f realloc)(void *ptr, uint32_t);
    void (*f free)(void *rmem);
    void (*gui_sleep_cb)(void);
    void *mem addr;
    uint32 t mem size;
    uint32_t mem_threshold_size;
    void *lower mem addr;
    uint32_t lower_mem_size;
    log_func_t log;
    void (*gui tick hook)(void);
} gui os api t;
```

# 4.1.7 Sleep Management

To reduce power consumption and increase the device's usage time, sleep (low power) mode is supported.

• Refer to gui\_app.h

```
typedef struct gui_app gui_app_t;
struct gui_app
{
  gui_obj_t screen; //!< Root node of the control tree
  const char *xml; //!< Control tree design file
  uint32_t active_ms; //!< Screen off delay
  void *thread_id; //!< Thread handle (optional)
  void (* thread_entry)(void *this); //!< Thread entry function</pre>
```

(continues on next page)

(continued from previous page)

```
void (* ctor)(void *this); //!< Constructor
void (* dtor)(void *this); //!< Destructor
void (* ui_design)(gui_app_t *); //!< UI creation entry function
bool lvgl;
bool arm2d;
bool close;
bool next;
bool close_sync;
};
```

active\_ms is the standby time of the GUI application, which can be defined as different values in different applications. Like other types of electronic devices, when the screen continuously displays an interface for the standby time, the device will enter sleep mode. In sleep mode, the device can be awakened by touching the touchpad, pressing a key, or sending a message. In the chip manual, this low power state where peripherals can be turned off is called Deep Low Power State (DLPS). More information about DLPS can be found in the relevant SDK documentation.

# 4.2 Font Porting

This chapter will analyze the font library code segment and explain how to replace HoneyGUI's native font library with a custom one provided by the developer, or how to add customized features.

# 4.2.1 Dot Matrix Font Library Porting

#### **Glyph Loading**

#### **Text Encoding Conversion**

In the file font\_mem.c, within the function gui\_font\_get\_dot\_info(), process\_content\_by\_charset() parses the text content of the text widget and saves it as Unicode (UTF-32) in unicode\_buf. The number of Unicode characters is returned in unicode\_len.

For the specific implementation of *process\_content\_by\_charset()*, please refer to draw\_font.c.

Note: The parsing process supports UTF-8, UTF-16, and UTF-32.

Subsequently, Unicode information in unicode buf will be used to index text data from the font library.

Text encoding conversion for minor languages, such as Arabic character concatenation and other calculations involving Unicode, can be performed either before or after the encoding conversion. If the conversion is done later, unicode\_len must be updated accordingly.

Note: The unit of unicode\_len is bytes, not the number of characters.

#### **Font Library Indexing**

In the file font\_mem.c, within the function gui\_font\_get\_dot\_info(), the Unicode value is parsed and then used to index glyph information from the font library designated by the text widget.

Since the font library tool has the Crop attribute and two indexing modes, different parsing code is used to find text data and dot matrix data in the font library file using the Unicode value.

The purpose of the font library parsing code is to populate the Chr structure array, which is structured as follows:

```
typedef struct
{
    uint32_t unicode;
    int16_t x;
    int16_t y;
    int16_t h;
    uint8_t char_y;
    uint8_t char_h;
    uint8_t char_h;
    uint8_t *dot_addr;
    uint8_t *buf;
    gui_img_t *emoji_img;
} mem_char_t;
```

Each member has the following meanings:

- Unicode: The Unicode of the dot matrix text, expressed in UTF-32LE format.
- X: The X-coordinate of the upper-left corner of the dot matrix text boundary, determined during layout, used to set the drawing coordinates of the text.
- y: The Y-coordinate of the upper-left corner of the dot matrix text boundary, determined during layout, used to set the drawing coordinates of the text.
- W: The data width of the character in the dot matrix data. Due to byte alignment and compression characteristics, this value is not always equal to the font size.
- h: The height of the dot matrix text, which is always equal to the font size, used to define the basic drawing area and for multi-line layout.
- char\_y: The number of blank rows above the character, representing the Y-coordinate distance between the topmost pixel of the text dot matrix and the upper boundary, used to constrain the drawing area.
- **char\_w**: The pixel width of the character, representing the difference in the X-coordinate between the leftmost boundary (starting point) and the rightmost pixel of the text. This value is used to constrain the drawing area during drawing and represents the text width during layout.
- char\_h: The pixel height of the character, representing the Y-coordinate distance between the bottommost pixel of the text dot matrix and the upper boundary. The value of char\_h minus char\_y gives the actual pixel height of the dot matrix.

- dot\_addr: The starting address of the dot matrix data corresponding to the text.
- emoji\_img: The pointer to the widget corresponding to the Emoji image. This value is NULL if the Emoji feature is not used.

#### Fig. 1: Glyph Example

During the font library indexing phase, all members of Chr except for the x and y coordinates will be populated to prepare for the next step of layout.

**Note:** Due to differences in data storage rules under different modes, the drawing areas also vary. For example, char\_y and char\_h are only effective when crop=1 and index\_method=0.

Since this stage involves using the Unicode to look up width information for the dot matrix text and the dot matrix data pointer, it's best to complete the Unicode-level text transformations before this step. For example, Arabic script ligatures should be handled in this stage, whereas Thai glyph fusion should be handled during the layout stage.

If you are porting using your custom font library, you can populate the chr data structures using information from your custom font library. The default parts can be used for the subsequent layout and drawing stages.

#### Layout

The text widget supports various layout modes.

The specific layout functionality is located in the file font\_mem.c in the function gui\_font\_mem\_layout(). Each layout mode has a different layout logic; however, all depend on the glyph information chr and the boundary information rect provided by the text widget.

The rect struct array is structured as follows:

```
typedef struct gui_text_rect
{
    int16_t x1;
    int16_t y1;
    int16_t x2;
    int16_t y2;
    int16_t xboundleft;
    int16_t xboundright;
    int16_t yboundtop;
    int16_t yboundbottom;
} gui_text_rect_t;
```

The rect is the display range of the widget passed from the widget layer. In this structure, x1 and x2 represent the X-coordinates of the left and right borders, respectively, while y1 and y2 represent the Y-coordinates of the top and bottom borders, respectively.

These values are calculated internally by the widget based on its position and size at the time of creation. From the four coordinates of rect, you can calculate rect\_w (width) and rect\_h (height).

There are also four **bound** values used by the scrolling text widget (scroll\_text) to handle display boundaries. These **bound** values are currently not used by the regular text widget (text).

Developers can add new layout modes as per their requirements.

By enabling the English word wrapping feature (wordwrap) via the function gui\_text\_wordwrap\_set, the multiline layout will adhere to English word wrapping rules to prevent words from being split across lines.

### **Character Rendering**

The code for rendering bitmap characters is located in the rtk\_draw\_unicode function in font\_mem.c.

You can enable matrix operations for the text widget to support text scaling effects; the rendering code for this feature is in rtk\_draw\_unicode\_matrix in font\_mem\_matrix.c.

Additionally, you can enable a feature to convert text into an image for achieving complex effects; this rendering code is found in gui\_font\_bmp2img\_one\_char in font\_mem\_img.c.

The character rendering stage does not involve any layout information; it only reads the glyph information and renders it to the screen buffer.

Each character's rendering is constrained by three boundaries: the widget's boundary, the screen's boundary, and the current character's boundary.

If developers wish to use a special font library for rendering, they need to modify the bitmap data parsing code and draw the pixels into the screen buffer.

# 4.2.2 API

#### Defines

FONT\_MALLOC\_PSRAM(x)

**FONT\_FREE\_PSRAM**(x)

```
FONT_FILE_BMP_FLAG
```

#### **Functions**

uint8\_t gui\_font\_mem\_init(uint8\_t \*font\_bin\_addr)

Initialize the character binary file and store the font and corresponding information in the font list.

#### Parameters

font\_bin\_addr – the binary file address of this font type

### uint8\_t gui\_font\_mem\_init\_ftl(uint8\_t \*font\_bin\_addr)

Initialize the character binary file and store the font and corresponding information in the font list.

#### Parameters font\_bin\_addr - font file address

### Returns

uint8\_t

### uint8\_t gui\_font\_mem\_init\_fs(uint8\_t \*font\_bin\_addr)

Initialize the character binary file and store the font and corresponding information in the font list.

#### Parameters

font\_bin\_addr - font file address

#### Returns

uint8\_t

#### uint8\_t gui\_font\_mem\_init\_mem(uint8\_t \*font\_bin\_addr)

Initialize the character binary file and store the font and corresponding information in the font list.

## Parameters

font\_bin\_addr - font file address

#### Returns

uint8\_t

#### uint8\_t gui\_font\_mem\_destroy(uint8\_t \*font\_bin\_addr)

Destroy this flot type in font list.

Parameters font\_bin\_addr – font file address

#### Returns

uint8\_t

### void gui\_font\_mem\_load (gui\_text\_t \*text, gui\_text\_rect\_t \*rect)

Preprocessing of bitmap fonts using internal engines.

#### Parameters

- text Widget pointer
- rect Widget boundary

#### void gui\_font\_mem\_draw(gui\_text\_t \*text, gui\_text\_rect\_t \*rect)

Drawing of bitmap fonts using internal engine.

#### **Parameters**

- text Widget pointer
- rect Widget boundary

#### void gui\_font\_mem\_unload(gui\_text\_t \*text)

Post-processing work for drawing bitmap fonts using internal engines.

#### Parameters

text – Widget pointer

#### void gui\_font\_mem\_obj\_destroy(gui\_text\_t \*text)

GUI\_FONT\_SRC\_BMP text widget destroy function.

#### Parameters

text – Widget pointer

#### uint32\_t gui\_get\_mem\_char\_width (void \*content, void \*font\_bin\_addr, TEXT\_CHARSET charset)

Get the pixel width of the text in the current font file.

#### Parameters

- content text pointer
- font\_bin\_addr font file address
- charset text encoding format

#### Returns

uint32\_t

uint32\_t gui\_get\_mem\_utf8\_char\_width(void \*content, void \*font\_bin\_addr)

Get the pixel width of the utf-8 text in the current font file.

Parameters

• **content** – text pointer

• font\_bin\_addr – font file address

Returns

uint32\_t

### uint8\_t get\_fontlib\_by\_size(uint8\_t font\_size)

Get the fontlib name object.

Parameters font\_size – font size

#### Returns

uint8\_t font lib index

#### uint8\_t get\_fontlib\_by\_name(uint8\_t \*font\_file)

Get the fontlib name object.

Parameters font\_file - font file

#### Returns

uint8\_t font lib index

#### void gui\_font\_mem\_layout(gui\_text\_t \*text, gui\_text\_rect\_t \*rect)

text layout by mode

#### Parameters

- text Widget pointer
- rect Widget boundary

#### void gui\_font\_get\_dot\_info(gui\_text\_t \*text)

get dot info by utf-8 or utf-16

#### **Parameters**

text - Widget pointer

struct GUI\_CHAR\_HEAD

### **Public Members**

uint8\_t char\_y

### uint8\_t baseline

uint8\_t char\_w

#### uint8\_t char\_h

### struct mem\_char\_t

mem char struct start

### **Public Members**

## uint32\_t **unicode**

int16\_t **x** 

int16\_t **y** 

int16\_t w

int16\_t **h** 

uint8\_t char\_y

uint8\_t char\_w

uint8\_t char\_h

uint8\_t \*dot\_addr

uint8\_t \***buf** 

gui\_img\_t \*emoji\_img

# struct **MEM\_FONT\_LIB**

mem char struct end

### **Public Members**

uint8\_t \*font\_file

uint8\_t font\_size

FONT\_SRC\_MODE type

uint8\_t \*data

struct GUI\_FONT\_HEAD\_BMP

## **Public Members**

uint8\_t head\_length

uint8\_t file\_type

uint8\_t version[4]

uint8\_t font\_size

uint8\_t rendor\_mode

uint8\_t **bold** 

uint8\_t italic

uint8\_t scan\_mode

uint8\_t index\_method

uint8\_t crop

uint8\_t **rsvd** 

uint32\_t index\_area\_size

uint8\_t font\_name\_length

uint8\_t \*font\_name

# Enums

enum **TEXT\_CHARSET** text rect struct end text encoding format enum *Values:* 

enumerator  $\textbf{UTF\_8}$ 

enumerator UTF\_16

enumerator UTF\_16LE

enumerator UNICODE\_ENCODING

enumerator UTF\_16BE

enumerator UTF\_32LE

enumerator UTF\_32BE

#### **Functions**

Converts content from a specified charset to Unicode code points.

Parameters

- **charset\_type** The charset type of the content.
- **content** Input content to be converted.
- **len** Length of the input content in bytes.
- p\_buf\_ptr Pointer to the buffer that will hold the Unicode code points.

#### Returns

The length of the Unicode code points array.

uint32\_t get\_len\_by\_char\_num(uint8\_t \*utf8, uint32\_t char\_num)

Get the len by char num object.

#### Parameters

• utf8\_

char\_num\_

#### Returns

uint32\_t

uint32\_t generate\_emoji\_file\_path\_from\_unicode(const uint32\_t \*unicode\_buf, uint32\_t len, char

\*file\_path)

Function to generate file path based on a given Unicode sequence.

Parameters

- unicode buf –
- len –
- file path -

Returns

int

struct gui\_text\_rect\_t

text rect struct start

# **Public Members**

int16\_t **x1** 

int16\_t **y1** 

int16\_t **x2** 

int16\_t **y2** 

int16\_t xboundleft

int16\_t xboundright

int16\_t yboundtop

int16\_t **yboundbottom** 

# 4.3 HoneyGUI Porting

HoneyGUI is a lightweight embedded GUI system optimized for Realtek series chips. This document will guide you through compiling the HoneyGUI library on different Realtek chip platforms, including both Armclang and Armcc compiler environments.

# 4.3.1 Important Notes

- Ensure Keil MDK and CMake are properly installed
- Make sure all required dependencies are installed before compilation
- If compilation errors occur, verify the chip model specification
- Check compiler path settings:
  - Armcc compiler default path: C:/Keil\_v5/ARM/ARMCC/bin
  - Armclang compiler default path: C:/Keil\_v5/ARM/ArmCompilerforEmbedded6.22/bin
  - If installation paths are different, modify compiler paths in CMake configuration accordingly

Fig. 2: Default path for Armcc

Fig. 3: Default path for Armclang

# 4.3.2 Build Requirements

- CMake 3.15 or above
- Keil MDK 5 or above
- Windows OS

# 4.3.3 Armcc Compilation

Supported chips:

- RTL8773E (default)
- RTL8763E
- RTL8762G
- RTL8763D

Build steps:

1. Open cmd window in the armcc directory of the project path, generate build files using command cmake -G "MinGW Makefiles" -DSOC=RTL8763D -B "./temp":

```
E:\HoneyGUI\lib\armcc>cmake -G "MinGW Makefiles" -DSOC=RTL8763D -B "./temp"
soc = RTL8763D
-- The C compiler identification is ARMCC 5.6.960
-- The CXX compiler identification is ARMCC 5.6.960
-- Detecting C compiler ABI info
-- Detecting C compiler ABI info - done
...
-- Configuring done (2.7s)
-- Generating done (0.9s)
-- Build files have been written to: E:/HoneyGUI/lib/armcc/temp
```

Note: If chip model is not specified, RTL8773E will be used by default.

2. Enter temp directory to build project, using commands cd temp cmake --build .:

3. Install resources, using command cmake --build . --target install:

```
E:\HoneyGUI\lib\armcc\temp>cmake --build . --target install
[100%] Built target gui
Install the project...
-- Install configuration: ""
-- Installing: E:/HoneyGUI/lib/armcc/install/lib/gui.lib
...
```

#### 4. Generated resource file locations:

- Header files: E:/HoneyGUI/lib/armcc/install/include
- Library file: E:/HoneyGUI/lib/armcc/install/lib/gui.lib

# 4.3.4 Armclang Compilation

#### **Supported chips:**

- RTL8762G (default)
- RTL8762D
- RTL8773E
- RTL8773G

Build steps:

1. Open cmd window in the armclang directory of the project path, generate build files using command cmake -G "MinGW Makefiles" -DSOC=RTL8762G -B "./temp":

```
E:\HoneyGUI\lib\armclang>cmake -G "MinGW Makefiles" -DSOC=RTL8762G -B "./temp"
soc = RTL8762G
-- The C compiler identification is ARMClang
-- The CXX compiler identification is ARMClang
...
-- Configuring done
-- Generating done
-- Build files have been written to: E:/HoneyGUI/lib/armclang/temp
```

Note: If chip model is not specified, RTL8762G will be used by default.

2. Enter temp directory to build project, using commands cd temp cmake --build .:

```
E:\HoneyGUI\lib\armclang>cd temp
E:\HoneyGUI\lib\armclang\temp>cmake --build .
[ 0%] Building C object CMakeFiles/gui.dir/...
[100%] Built target gui
```

3. Install resources, using command cmake --build . --target install:

```
E:\HoneyGUI\lib\armclang\temp>cmake --build . --target install
[100%] Built target gui
Install the project...
-- Installing: E:/HoneyGUI/lib/armclang/install/lib/gui.lib
...
```

#### 4. Generated resource file locations:

- Header files: E:/HoneyGUI/lib/armclang/install/include
- Library file: E:/HoneyGUI/lib/armclang/install/lib/gui.lib

# 4.3.5 Project Porting Example

This example demonstrates porting to RTL8773GWP dashboard project.

- 1. Copy the compiled resource files to the project directory:
  - Copy header files (.h) to the project resource directory
  - Copy library file (gui.lib) to the project resource directory
- 2. Project Configuration:
  - Add header file path in Keil MDK
  - Link gui.lib in project settings

Fig. 4: Copy header files to project directory

Fig. 5: Link library file to project directory

## CHAPTER

# SAMPLES

We have provided some example applications to help everyone become familiar with using this environment. The sample program will continue to increase. You can choose from the following configurations. The configuration file is menu\_config.h.

Fig. 1: Configuration Selection

The entry point for any application is:

GUI\_INIT\_APP\_EXPORT(app\_init);

# 5.1 Calculator

This example demostrates how to develop a simple "Calculator APP", from which you can learn and understand the basic methods and processes of developing a ui application. The "Calculator" works just like a traditional calculator, using button widget for user input and text widget for display. Watch the demo video below to see its full functionality.

# 5.1.1 Source File

To help learn and be familiar with the development, you can find all source files you may need in path realguiexamplescreen\_448\_368. The source file for this demostration is app\_calculator.c, you can find it in the path mentioned for more details.

# 5.1.2 Two Steps

# 1. Declare the app structure

The app structure saves all the information of ui. Developers should initialize the app structure with the app name and ui design function.

```
#include <gui_app.h>
static void app_calculator_ui_design(gui_app_t *app);
static gui_app_t calculator =
{
    .screen =
    {
```

(continues on next page)

(continued from previous page)

```
.name = "calculator",
    },
    .ui_design = app_calculator_ui_design,
};
/*
* Public API to get app structure
*/
gui_app_t *get_app_calculator(void)
{
    return &calculator;
}
```

#### 2. Declare the app ui design function

The app ui design function adds all the widgets required to form a complex ui. In this example, we add a window widgets and draw the calculator ui.

```
static void app_calculator_ui_design(gui_app_t *app)
{
    gui_win_t *win = gui_win_create(&app->screen, "back_win", 0, 0, gui_get_screen_
width(),
    gui_get_screen_height());
    gui_calculator_create(win, "calculator", 0, 0, 454, 454);
}
```

# 5.2 86Box

This example demostrates how to develop a RealUI 86Box APP, from which you can learn and understand the basic methods and processes of developing a ui application.

# 5.2.1 Source File

- APP package realguiexamplescreen\_480\_480rootappbox
- UI Design project RVisualDesigner-v1.0.5.0Demo480x480boxbox480x480.rtkprj

# 5.2.2 UI Design

#### **RVisualDesigner**

- RealUI 86Box utilizes *RVisualDesigner* to complete UI design. For the first-time usage of *RVisualDesigner*, please refer to RVisualDesigner-v1.0.5.0RTKI0T Visual Designer User Guide EN.pdf to obtain a detailed development guide.
- Find and open the example UI design project in the specified path:
- Click on *Export* and then *Simulate* in succession to complete the export and launch the simulation. Once the simulator window is launched, the 86Box APP icon will be displayed. Clicking on it will take you to the corresponding APP.

- When entering the APP, you will see the same UI content as in the *RVisualDesigner* design project in the simulator window. Therefore, this design mode has the feature of "What You See Is What You Get" (WYSIWYG). Developers can drag widgets from the ToolBox to the canvas to create widgets for the current page. After adding image resources to the project, the widgets can be configured and linked to custom images. The hierarchy relationship between widgets will be displayed through the Widget tree.
- This tool requires adding pictures in advance, and then dragging the widgets in the *ToolBox* to the middle screen to lay out the same UI as the current *Widget tree*.

# 5.2.3 Javascript

 Non-default effects and logic for widgets currently need to be implemented by developers using JavaScript in the current version. For example, control interactions include switch widgets switching images on click, tab widgets sliding, etc. Please refer to JavaScript syntax to learn more about the JavaScript-based UI development approach.

### Gestures

In the JS file realguiexamplescreen\_480\_480rootappboxbox.js, the control and interaction logic of the UI is implemented.

### **Light Control Switch**

- The callback functions for opening and closing the switch widget named "kitchen\_switch" are registered sequentially. When the switch widget "kitchen\_switch" is opened, its callback function led10nFunc() will be triggered and called.
- The control of the lights in this example is abstracted as a *Gpio* object. Each light corresponds to a *Gpio* object, and its value is assigned using the writeSync() function, which is defined in the underlying layer to accommodate different smart home communication control protocols and control methods.

#### **Tab Jumping Switch**

- 1. Register a tab slide callback for the tabview widget. When the tab is changed by sliding, update the current tab index and synchronize the UI display state.
- 2. Register a jump control callback function for each switch that controls the navigation. When called back, pass the index value as a parameter to indicate the tab to be navigated to.
- 3. In the callback function, use the j ump() function to navigate and synchronize the UI display state.

```
tab.getElementById('tabview0')
var tabJump = {
        cur tab x: 0,
        nxt_tab_x: 0,
        cur_tab_y: 0,
        nxt_tab_y: 0
}
function sw_jump_tab(params) {
        // console.log('jump', params)
        tabJump.nxt_tab_x = params
        if(tabJump.nxt_tab_x != tabJump.cur_tab_x)
        {
                sw_jump_turnoff();
                tab.jump(params);
                tabJump.cur_tab_x = tabJump.nxt_tab_x
        }
}
function sw_jump_keep_on(params) {
        // console.log('sw_jump_keep_on ', params)
        Id_prefix = 'sw_tab';
        if(params == tabJump.nxt_tab_x)
        {
                sw.getElementById(sw_getId(params));
                sw.turnOn();
        }
}
function tab slide(params) {
        // console.log('tab_slide')
        var cur_tab = tab.getCurTab()
        tabJump.nxt_tab_x = cur_tab.x;
        sw turnOn(tabJump.nxt tab x);
        sw turnOff(tabJump.cur tab x);
        tabJump.cur_tab_x = cur_tab.x;
}
// tab change
tab.onChange(tab slide)
// jump tab0
sw.getElementById('sw tab0')
sw.onOn(sw_jump_tab, 0)
sw.onOff(sw_jump_keep_on, 0)
```

# 5.3 LiteGFX

# 5.3.1 QuDai Introduction

QuDai Technology is a software service company that leverages its self-developed LiteGfx framework to fully harness the performance of various chips, providing customers with cross-platform, one-stop GUI solutions and a plethora of dazzling visual effects products. By utilizing our proprietary 2.5D effects framework, we simulate 3D technology and integrate particle system physics engine technology. All 2.5D effects are embedded within LiteGfx Designer, allowing customers to easily use and personalize them to create unique visual identities. QuDai Technology will continuously enrich its product portfolio in 2.5D technology, helping clients stand out in the fiercely competitive market. We firmly believe that excellent visual design is the key to enhancing a company's brand value and market competitiveness. ... raw:: html

<br> <div style="text-align: center"><img src="https://docs.realmcu.com/HoneyGUI/image/sample/ LiteGFX/wave.gif" width= "400" /></div> <br>

<br> <div style="text-align: center"><img src="https://docs.realmcu.com/HoneyGUI/image/sample/ LiteGFX/polyhedron.gif" width= "400" /></div> <br>

<br> <div style="text-align: center"><img src="https://docs.realmcu.com/HoneyGUI/image/sample/ LiteGFX/shadow.gif" width= "400" /></div> <br>

<br> <div style="text-align: center"><img src="https://docs.realmcu.com/HoneyGUI/image/sample/ LiteGFX/cube.gif" width= "400" /></div> <br>

<br> <div style="text-align: center"><img src="https://docs.realmcu.com/HoneyGUI/image/sample/ LiteGFX/particle.gif" width= "400" /></div> <br>

<br> <div style="text-align: center"><img src="https://docs.realmcu.com/HoneyGUI/image/sample/ LiteGFX/fallen.gif" width= "400" /></div> <br>

<br> <div style="text-align: center"><img src="https://docs.realmcu.com/HoneyGUI/image/sample/LiteGFX/dial.gif" width= "400" /></div> <br>

<br> <div style="text-align: center"><img src="https://docs.realmcu.com/HoneyGUI/image/sample/LiteGFX/energy.gif" width= "400" /></div> <br>

<br> <div style="text-align: center"><img src="https://docs.realmcu.com/HoneyGUI/image/sample/ LiteGFX/slide.gif" width= "400" /></div> <br>

<br> <div style="text-align: center"><img src="https://docs.realmcu.com/HoneyGUI/image/sample/ LiteGFX/overturn.gif" width= "400" /></div> <br>

<br> <div style="text-align: center"><img src="https://docs.realmcu.com/HoneyGUI/image/sample/ LiteGFX/ball.gif" width= "400" /></div> <br>

<br> <div style="text-align: center"><img src="https://docs.realmcu.com/HoneyGUI/image/sample/ LiteGFX/number.gif" width= "400" /></div> <br>

# 5.3.2 Source Code

QuDai components are integrated into HoneyGUI as a third-party library and used as a Widget in the RealGUI engine. This integration includes three main parts: core library, control adaptation, and platform support.

Source code path: HoneyGUI\realgui\3rd\litegfx

```
-HoneyGUI-Adapt
gui_widget_litegfx.c
gui_widget_litegfx.h
```

(continues on next page)

(continued from previous page)

| tab_app_energybox.c        |
|----------------------------|
| tab_app_notifications.c    |
| tab_app_prsim.c            |
| tab_app_prsim_refl.c       |
| tab_app_soccer.c           |
| tab_watchface_butterfly.c  |
| tab_watchface_digitclock.c |
| tab_watchface_flowerfall.c |
| tab_watchface_windmill.c   |
|                            |
| -platform                  |
| lx_platform_log.c          |
| lx_platform_log.h          |
| lx_platform_memory.c       |
| lx_platform_memory.h       |
| lx_platform_new.cpp        |
| IX_platform_time.c         |
| LX_platform_time.n         |
| <br> -valite               |
| liblx volite acc a         |
| lx valite lib              |
|                            |
| -include                   |
| -interface                 |
| lx_vglite_api.h            |
|                            |

#### Widget Adaptation Layer

The code in this directory is a wrapper layer provided by QuDai to adapt to HoneyGUI. The files gui\_widget\_litegfx.c/h are for the widgets, while files starting with tab\_ are sample code. Users can refer to these sample codes to implement their own upper-layer effects. Note that essentially, using this method still involves calling the RealGUI engine to display related effects. This widget supports the tiled approach for FrameBuffer.

## **Platform Adaptation Layer**

### **Core Lib**

It provides the Windows GCC version of liblx\_vglite\_gcc.a and the embedded environment version of lx\_vglite.lib. Please pay attention to the compiler version.

# 5.4 Status Bar

- This is a new style status bar. In the non-pull-down state, only the real-time time in small fonts is displayed at the top of the screen.
- Click on the top to pull down the status bar. When pulling down, the mask color gradually becomes opaque and the time text becomes larger.
- After pulling down to a certain extent, the status bar becomes fully expanded, and the date and message notification will be displayed.

# 5.4.1 Implementation

#### File

Function static void status\_bar(void \*parent, gui\_obj\_t \*ignore\_gesture) is located in file realgui\example\screen\_454\_454\gui\_menu\apps\_in\_menu.c.

### Design

- In this status bar, the window widget is the root node. A white semi-transparent background of the status bar is drawn using the rectangle drawing function. Three text boxes are nested, representing time, date, and notification messages, respectively. Among them, the time text box uses a function to cache into an image because the time display needs to be scaled. The rectangular background and the text of the date and notification messages are initially hidden. Touch screen interactive effects are implemented in the animation callback function of the root node window widget.
- In the animation callback function of the window, first update the contents of the text box for time and date to real-time time and date, in the formats of "07:55" and "Tue, Apr 16" respectively. Then, read touchpad data, determining the display effect of the status bar based on current touch screen information such as gestures, for instance, whether to hide the background, whether to hide the date and notifications, change background transparency, time text box reduction scale, and so on.
- The status\_bar function has a parameter ignore\_gesture, which takes the pointer to a widget. This parameter is used to resolve conflicts between gestures on the widget and the status bar. When such a conflict is encountered, the gesture interaction of the respective widget is deactivated through this piece of code: if (ig-nore\_gesture) { ignore\_gesture->gesture = 1; }. Here, setting the gesture attribute to '1' turns off the gesture response of the widget in question.
# 5.5 Fruit Ninja

This example demonstrates how to develop a simple "Fruit Ninja" APP, from which you can learn and understand the basic methods and processes of developing a UI application. Earn points by cutting fruits until you cut a bomb and the game is over. Watch the demo video below to see its full functionality.

## 5.5.1 Requirements

Refer to the Installation section of Get Started .

## 5.5.2 Source File

To help learn and be familiar with the development, you can find all source files you may need in path realgui\ example\screen\_454\_454. The source file for this demostration is app\_fruit\_ninja\_box2d.cpp, you can find it in the path mentioned for more details.

## 5.5.3 Configurations

# 5.5.4 Usage Steps

Step 1: Declare the app ui design function

```
/**
* @brief Start Fruit Ninja APP by creating a window,
* setting the animation function of the window
* and initializing some variables.
* @param obj The parent widget where the APP's window is nested.
*/
void fruit_ninja_design(gui_obj_t *obj)
void app_fruit_ninja_design(gui_obj_t *obj)
{
    app_fruit_ninja::fruit_ninja_design(obj);
}
```

#### Step 2: Call function

```
extern void app_fruit_ninja_design(gui_obj_t *obj);
app_fruit_ninja_design(GUI_APP_ROOT_SCREEN);
```

### 5.5.5 Design Ideas

• In this app, box2d was used to create solids to simulate the movement of objects in a gravitational environment, given parameters such as the initial velocity of the x-axis and y-axis during initialization.

```
/* Add dynamic bodys */
b2BodyDef ballBodyDef;
ballBodyDef.type = b2_dynamicBody;
ballBodyDef.position.Set(4, SCREEN_HEIGHT + HEIGHT_OFFSET * P2M);
ballBodyDef.angularVelocity = -314; //-PI rad/s
ballBodyDef.linearVelocity.Set(10, -20); // Move up
body_st = world.CreateBody(&ballBodyDef);
```

• The radius of the solid is set to a small value in order to minimize the effect of objects colliding with each other, since mutual collisions are detrimental to the gameplay.

```
/* Creat body shape and attach the shape to the Body */
b2CircleShape circleShape;
circleShape.m_radius = 0.2; // Small radius reducing the impact of
→collisions
```

• The position and rotation angle of the fruits (and bomb) are updated in the callback function using the solid's center point mapping and displayed in the image component. The position and initial velocity of the solid is reset when the position of the fruit is outside the display interface.

• Cutting fruit uses the structure touch\_info, detecting the touch point release indicates the completion of a cut (to get the initial point of the touch screen and the displacement of the x-axis and y-axis), and the content of the cut will be judged.

```
/* Cutting judgment */
GUI_TOUCHPAD_IMPORT_AS_TP // Get touchpoint
if (tp->released)
{
    bool bomb_flag = cutting_judgment(win, img_strawberry, img_banana,_____
    (continues on next page)
```

(continued from previous page)

```
→img_peach, img_watermelon,
img_bomb, tp, img_cut_arry, fruit_
→cut_flag);
}
```

• If there are two intersection points between the cut line and the picture rectangle, it means that the cut is valid.

```
line_has_two_intersections_with_rectangle(img_coordinate, img_w, img_h,

→tp_start, tp_end,

→angle);
```

• Note that when calculating the intersection point, the rotated endpoint information of the picture needs to be brought into the calculation of the rotation angle to be consistent with the display, so that the accuracy of the cutting judgment can be improved.

• Update the fruit picture to two pictures after cutting (corresponding to two gui\_img\_t pointers) and count the score. Multiple different objects can be cut in a single cut.

- Note that a flag can be used to mark the cut status of the fruit to prevent scoring errors as well as to facilitate updating the position of the cut picture.
- When the cut fruit moves outside the display it will reset the position and initial velocity of the solid and restore the cutting effect.

```
gui_img_set_attribute(img_strawberry, "img_strawberry", FRUIT_NINJA_

→STRAWBERRY_BIN,

img_strawberry->base.x, img_strawberry->

→base.y);

fruit_cut_flag[0] = false;

gui_img_set_location(img_cut_arry[0], 0, SCREEN_HEIGHT + HEIGHT_0FFSET);
```

# 5.6 Music Player

- UI design: Figma Music Mobile App UI
- Intuitive Three-Layer Design: Navigate effortlessly between three distinct interfaces. The central interface features a sleek display of the current track's album cover along with essential playback widgets.
- Swipe Navigation: With a simple swipe, transition to the top interface to access your song list.
- Lyric Display: Swipe down to reveal the lyrics interface, which is a full-screen display of lyrics, synchronized with the music.
- Smooth Animation: Enjoy a beautiful and fluid transition between interfaces with unique zoom animation, bringing the album cover to life as you switch between viewing options.

## 5.6.1 Implementation

### Code

Function void app\_music\_ui\_design(gui\_obj\_t \*obj) is located in file realgui/example/ screen\_454\_454/gui\_menu/app\_music.cpp.

### Widgets Tree Design

### Fig. 2: Widgets Tree Design

# 5.7 Timer

- This application features two interfaces Timer & Stopwatch, easily switched with a tap on the two buttons at the bottom.
- Timer Interface: Start the timer with a tap, and watch the seconds increment on the screen.
- Stopwatch Interface: Select your start time using three adjustable rollers for hours, minutes, and seconds. Upon starting, an animation begins as your selected time centers and begins countdown.

# 5.7.1 Implementation

### Code

Function app\_clock\_ui\_design is located in file realgui/example/screen\_454\_454/gui\_menu/ app\_clock.c.

### Widgets Tree Design

### Fig. 3: Timer Widgets Tree Design

# 5.8 Watchface Market

- Watchface UI design: Figma Watch Face UI Screens
- This application makes it easy to browse and install new watch faces to suit your style.
- Easy Browsing: Navigate through a clear, two-column layout of watch face previews. Scroll up and down to see your options.
- Preview and Select: Tap any watch face preview to see a fade-out effect, then select it to switch your watch to the new face.
- Quick Access: Long-press your current watch face to quickly open the Face Market App and explore new designs.
- Simple Installation: To install a new watch face, just copy the face package to the specified folder on your smartwatch.

## 5.8.1 Implementation

### Code

Function GUI\_APP\_ENTRY(APP\_WATCHFACE\_MARKET) is located in file realgui/example/screen\_454\_454/gui\_menu/watchface\_market.c.

### Widgets Tree Design

Fig. 4: Market Tree Design

### CHAPTER

# TOOL

In UI design, it is necessary to use Image Convert Tool or Font Convert Tool to convert images or fonts into binary files. Then, Pack Tool is used to package all the UI resource files, and finally, MP Tool is used for burning. This section will introduce the usage of these four tools.

# 6.1 Image Convert Tool

## 6.1.1 Image Format Conversion

Convert pictures in various formats into RGB raw pictures

- Open the converter. Please refer to this section for the download link of the image conversion tool: Tool.
- The operation steps and detailed instructions are as follows:
- 1. Open the image folder.
- 2. Open the settings.
- 3. Select the output folder.
- 4. Check the color information header.
- 5. Choose the image format to be configured.
- 6. Set the conversion parameters.
- 7. Convert.

#### Configuration

- Color head : BeeGUI wants this head to display.
- Big-endian : Whether the input image is big-endian.
- Compress : Enable image compression.
- MixAlphaChannel Flag : Whether to mix alpha channel to rgb when converting rgba to rgb or rgb565.
- Scan Mode : Select whether the scan direction is horizontal or vertical, BeeGUI only wants horizontal.
- Color Space : Select colorSpace (RGB565, RGBA, BINARY...), BeeGUI can display all of them.

### **Color Space**

• RGB565: Colorful but with low rendering cost and storage. 2 bytes per pixel.

| Red  | Green | Blue |
|------|-------|------|
| 5bit | 6bit  | 5bit |

• ARGB8565: 24-bit ARGB mode.

| Opacity | Red  | Green | Blue |
|---------|------|-------|------|
| 8bit    | 5bit | 6bit  | 5bit |

• RTKRGAB: 16-bit RGAB mode.

| Red  | Green | Opacity | Blue |
|------|-------|---------|------|
| 5bit | 5bit  | 1bit    | 5bit |

• RGB : 24-bit RGB mode. 3 bytes per pixel.

| Red  | Green | Blue |
|------|-------|------|
| 8bit | 8bit  | 8bit |

• ARGB : True color with opacity. Enhance the display quality with transparency effects. 4 bytes per pixel.

| Opacity | Red  | Green | Blue |
|---------|------|-------|------|
| 8bit    | 8bit | 8bit  | 8bit |

• BINARY : Use one bit for a pixel.

• RTKARGB8565 : RTK 24-bit ARGB8565 mode.

| Opacity | Opacity | <br>Red  | Green | Blue | Red  | Green | Blue |  |
|---------|---------|----------|-------|------|------|-------|------|--|
| 8bit    | 8bit    | <br>5bit | 6bit  | 5bit | 5bit | 6bit  | 5bit |  |

## 6.1.2 Output Files

The following files will be generated.

By using the image conversion tool, we can convert the three JPG files a, b, and c into three binary files a, b, and c.

Place the **binary** file into the **root** folder of the packaging directory. For the packaging process, please refer to the *Pack Tool* section.

# 6.2 Font Convert Tool

Font conversion tool features: Obtain the Unicode code corresponding to all characters to be converted from the standard internal code table (codepage file), custom Unicode code table (or supplementary code table .txt file, custom .cst file), and find the vector font data corresponding to characters according to the Unicode code from the font file (such as .ttf). Convert to a bitmap, and the output is a .bin file.

## 6.2.1 Font Bin Generation

Please refer to the following steps for how to generate files:

- 1. Copy the Font library file to the directory \Font Convert Tool\font.
- 2. Please refer to the documentation under the directory \Font Convert Tool\doc for the specific meanings of each parameter to configure font parameters by editing FontConfig.json.
- 3. Please open setting.ini and modify the optional configuration items.
- 4. Double-click fontDirctionary.exe and the font bin will be generated.

# 6.2.2 FontConfig.json Parameter Description

| Field name   | Field meaning                                                                                                    |
|--------------|----------------------------------------------------------------------------------------------------|
| codePages    | A list of selected characters arranged in a specific order for the text of a language. Mul-<br>tiple sets can be configured.                                                                                                    |
| cstPaths     | Binary Unicode code point CST file path. Multiple paths can be set.                                                                                                    |
| customerVals | User-defined continuous Unicode characters. Multiple groups can be set.                                                                                                    |
| firstVal     | The starting value of a custom continuous Unicode character.                                                                                                    |
| range        | A custom number of consecutive Unicode character.                                                                                                    |
| mappingPaths | User-defined Unicode character set file path. Multiple groups can be set.                                                                                                    |
| fontSet      | Used to specify font-related settings to be converted.                                                                                                    |
| bold         | Specifies whether converted characters are bolded.                                                                                                    |
| italic       | Specifies whether the converted characters are slanted.                                                                                                    |
| scanMode     | Specifies how the converted character data is saved. If the value is "H", the fonts are saved by row; if the value is "V", the fonts are saved by column.                                                                       |
| fontSize     | Specifies the converted character size.                                                                                                    |
| font         | Specifies the font file to use for the conversion.                                                                                                    |
| renderMode   | Specifies how many bits are used to represent a pixel in the converted character bitmap. Supports 1/2/4/8.                                                                                                    |
| indexMethod  | Specifies the index mode of the re-index area of the output bin file after conversion, and fills the address index with 0; offset index 1. When the number of characters exceeds 100, it is recommended to choose index mode 0. |
| crop         | Compresses font file size. Always on is recommended. Currently only crop with In-<br>dexMethod=0 is supported.                                                                                                    |

 Table 1: FontConfig.json parameter description

# 6.2.3 Setting.ini Parameter Description

| Table 2: Setting.ini parameter description                    |   |                                                               |  |  |
|---------------------------------------------------------------|---|---------------------------------------------------------------|--|--|
| gamma                                                         | 1 | The gamma value is a parameter used to describe the nonlinear |  |  |
| relationship between input pixel values and output brightness |   |                                                               |  |  |
|                                                               |   | The higher the value, the higher the text brightness.         |  |  |
| rotate                                                        | 0 | Font Rotation Angle. 0: No rotation. 1: Rotate 90° clockwise. |  |  |
|                                                               |   | 2: Rotate 90° counterclockwise.                               |  |  |

# 6.3 Pack Tool

# 6.3.1 RTL87x2G and RTL8762D

RTL87x2G is the abbreviation of a series IC type.

The packaging process for the RTL87x2G and RTL8762D is the same. Take RTL8762G as an example as follows.

Before starting, select the appropriate demo under the sdk directory ( \subsys\gui\realgui\example\ screen\_800\_480\root\_image\_800\_480), or create a new packaging directory based on the example. Then copy the bat and py scripts to that directory, ensuring that the root folder and the bat and py scripts exist under the directory.

- 1. Copy resource all the generated bin files to the root folder.
- 2. Double-click the batch file ( .bat ) to run it, which will execute the packaging process and generate .bin file and .h file.
- 3. The . h is the address offset of each file in the file system, which can be accessed directly without using the file system. Before developing gui code, please add the folder containing . h to the include directory.
- 4. Use the MPTool tool to burn the .bin file into Flash memory.

### 6.3.2 RTL8763E and RTL8773DO

RTL8763E is the name of a series IC type, including RTL8763EWE-VP/RTL8763EW-VC. The packaging process for RTL877DO is similar to that of RTL8763E.

Before starting, navigate to the SDK directory ( \tool\Gadgets\gui\_package\_tool ) and choose the appropriate IC directory. Select the 8763E directory for RTL8763EW and the 87x3D directory for RTL8773D0.

The process for generating user data is as follows:

- 1. Copy all the generated bin files to the folder \tool\Gadgets\gui\_package\_tool\8763E\root.
- 2. Double-click gen\_root\_image.bat in the \tool\Gadgets\gui\_package\_tool\8763E directory to execute the script and generate an image of the root folder. A new .bin file and .h file will appear in the directory.
- 3. Between them, .bin is the image file, and .h is the address offset of each file in the file system, which can be accessed directly without using the file system.

### 6.3.3 RTL8773E

RTL8773E is the name of a series IC type, including RTL8773EWE/RTL8773EWE-VP. The user data packaging process is as follows:

### Generate Root Bin

- Copy generated images bin to this folder \src\app\watch\gui\_application\root\_image\root\ 8773e\_watch and Copy generated font bin to this folder \src\app\watch\gui\_application\ root\_image\root\font.
- 2. Modify build address: You need to adjust the address to 0x238b400 by modifying this file mkromfs\_0x4400000.bat ( python\_bin\_mkromfs\_0x4400000.py --binary --addr 0x238b400 root root(0x4400000).bin). The --addr corresponds to the flash map userdata address +0x400 (image header size)
- 3. Double-click mkromfs\_0x4400000.bat in the \src\app\watch\gui\_application\ root\_image directory to execute the script and generate an image of the root folder. A new bin root(0x4400000).bin file and h file ui\_resource.h will appear in the directory.
- 4. Between them, .bin is the image file, and .h is the address offset of each file in the file system, which can be accessed directly without using the file system.

Note: The generated ui\_resource.h requires the following code to be added manually

```
#if defined WIN32
#else
#include "flash_map.h"
#define
         MUSIC_NAME_BIN_ADDR
                                    APP_DEFINED_SECTION_ADDR
#define
         MUSIC_HEADER_BIN_ADDR
                                     (MUSIC_NAME_BIN_ADDR + 0×A000)
#define
         MUSIC NAME BIN SIZE
                                     (MUSIC HEADER BIN ADDR - MUSIC NAME BIN ADDR)
#define
          MUSIC_HEADER_BIN_SIZE
                                    0x5000
#endif
```

#### **Adding Header Information**

Using the MPPG Tool to add header information to user data files, the process is as follows:

- 1. In the menu, select Tool+Prepend header for user data.
- 2. Add the path to flash\_map.ini.
- 3. Add the path to the user data file (root\_xx.bin).
- 4. Generate the burnable user data file.

**Note:** The Max size must be larger than the Actual size; otherwise, the user data size in the flash\_map needs to be changed.

# 6.4 MP Tool

MP Tool supports debugging mode and batch production mode, integrating packaging and flash map generation functions.

- Debug Mode: Offers developers a platform for debugging and feature development.
- MP Mode: Provides an array of capabilities, including the ability to program up to 8 devices concurrently and modify the device's Bluetooth address.

### 6.4.1 Download to the EVB

Select the chip type and language in the MP Tool startup interface, taking RTL8762G as an example.

#### Fig. 1: MP Tool Startup Interface

- Load the necessary files for burning, including flash map, System Config File, APP Image, etc.
- Select User Data.

#### Fig. 2: MP Tool Main Interface

• Download the generated image file to the specified address (such as the file system mount address), where the 8762G address is 0x04400000.

Fig. 3: User Data Loading Interface

• After the file preparation is completed, first check the UART port. If it is normal, it will display *Ready*. Then open the UART port and display *OK*. Once this is done, click *Download* to start the burning process.

Fig. 4: Enter the Burning Mode Interface

## CHAPTER

## SEVEN

# **DESIGN SPEC**

This section describes the workflow of the RealUI system, which involves the process from input data to displaying on the LCD.

# 7.1 RealUI System

RealUI system is an efficient embedded solution for display projects based on HoneyGUI.

### 7.1.1 RealUI Workflow

The workflow of the RealUI system is mainly divided into four steps.

#### System

System initialization mainly includes the initialization of the system clock, the initialization of peripherals and the initialization of other modules of the project, such as *PSRAM*, *LCD*, *TP*, and Bluetooth.

#### **GUI Server**

First, the parts of the GUI port that have been filled in advance are initialized, including the operating system, display, input, and file system. The GUI server thread is then created and the GUI server runs continuously in GUI thread.

#### **GUI Application**

A GUI application is a series of display interfaces consisting of multiple widgets. A GUI app is a series of display interfaces consisting of multiple widgets. In order to run a GUI APP, it needed to be started.

#### **GUI Server Task**

GUI server is the running function of GUI task, and its specific running process is divided into six parts:

- 1. GUI APP EXIST: First, the currently running GUI APP needs to be obtained. When the GUI detects that there is a running GUI APP, it will proceed to the next step;
- 2. GET LCD DATA: Get real-time information about the screen;
- 3. GET TP DATA: Get real-time information about the touchpad and run the touch algorithm;
- 4. GET KB DATA: Get real-time information about the keyboard and run the keyboard algorithm;
- 5. OBJ DRAW: Drawing widgets in the APP, including functional operations and image processing.
- 6. UPDATE FB: Delivers the drawn results to the screen.

More detailed operation of the GUI APP can be found in the online documentation.

# 7.2 Input Subsystem

The UI system can receive input from other peripherals in the device, typical input devices are touchpads and buttons.

This chapter describes how to use input devices in the UI system and describes the processing of input information in detail.

### 7.2.1 Touchpad

The touchpad is one of the most commonly used input devices, and most of the time, the touchpad is integrated into the display panel. The workflow for touch information is shown in the figure below.

Fig. 1: Touchpad Information Flow

#### **Touchpad Hardware and Driver**

Although different touchpad chips have different message data structures, the message always contains the touch status and the coordinates of the touch point. In order to transmit coordinate information, a data bus is needed, and *I2C* is the most commonly used data bus between touch chips and microprocessors.

In addition, different touch chips need to use different drivers according to their specifications, which needs to be ported.

#### **Get Touchpad Data**

In the port\_touchpad\_get\_data function, the touch information will be fetched in drv\_touch\_read, processed briefly, and fed into the touch algorithm handler as raw data.

```
struct gui_touch_port_data *port_touchpad_get_data()
{
    uint16_t x = 0;
    uint16_t y = 0;
    bool pressing = 0;
    if (drv_touch_read(&x, &y, &pressing) == false)
    {
}
```

(continues on next page)

(continued from previous page)

```
return NULL;
    }
   if (pressing == true)
    {
        raw_data.event = 2;
    }
    else
    {
        raw_data.event = 1;
    }
    raw_data.timestamp_ms = os_sys_tick_get();
    raw_data.width = 0;
    raw_data.x_coordinate = x;
    raw_data.y_coordinate = y;
   //gui_log("event = %d, x = %d, y = %d, \n", raw_data.event, raw_data.x_coordinate,
→ raw data.y coordinate);
    return &raw_data;
}
```

The data structure of the raw data is gui\_touch\_port\_data\_t.

#### **Touchpad Algorithm Processor**

The code implementation of the touchpad algorithm processing is in the tp\_algo\_process function. Gesture recognition is performed by judging changes in X-axis and Y-axis coordinate data, as well as touch time. The input types obtained after the algorithm processing are as follows.

| typedef enum                                                                                                    |                                                          |  |                          |
|----------------------------------------------------------------------------------------------------|----------------------------------------------------------|--|--------------------------|
| {<br>TOUCH_INIT<br>TOUCH_HOLD_X,<br>TOUCH_HOLD_Y,<br>TOUCH_SHORT,<br>TOUCH_LONG,<br>TOUCH_ORIGIN_FROM_X,<br>TOUCH_ORIGIN_FROM_Y,<br>TOUCH_ORIGIN_FROM_Y,<br>TOUCH_LEFT_SLIDE,<br>TOUCH_RIGHT_SLIDE,<br>TOUCH_UP_SLIDE,<br>TOUCH_DOWN_SLIDE,<br>TOUCH_LONG_BUTTON,<br>TOUCH_LONG_BUTTON,<br>TOUCH_UP_SLIDE_TWO_PAGE,<br>TOUCH_DOWN_SLIDE_TWO_PAGE,<br>TOUCH_INVALIDE | = 0x100,<br>= 0x1FF,                                     |  |                          |
| KB_INIT<br>KB_SHORT<br>KB_LONG<br>KB_INVALIDE<br>WHEEL_INIT<br>WHEEL_ING,<br>WHEEL_FINISHED.                                                                                                    | = 0x200,<br>= 0x201,<br>= 0x202,<br>= 0x2FF,<br>= 0x300, |  |                          |
| _ ,                                                                                                    |                                                          |  | (continues on next page) |

(continued from previous page)

| WHEEL_INVALIDE                 | = 0x3FF, |
|--------------------------------|----------|
| <pre>} T_GUI_INPUT_TYPE;</pre> |          |

The algorithm processor fills in the touch\_info\_t structure, which is available to all widgets.

#### Widget Response

Some widgets can respond to touchpad information, such as window widgets, button widgets, tab widgets, curtain widgets and progress bar widgets. Among them, windows and buttons mainly respond to click events, tab, curtain and progress bar mainly respond to swipe events. In addition, the display of tabs, curtains, and progress bars also depends on the touch real-time coordinates in the touch\_info\_t structure.

Most of the widgets that process touch information are located in the corresponding preparation function, such as win\_prepare. Use tp\_get\_info to get touch information.

At the application level, different callback functions can be bound to different kinds of events in the following ways.

```
gui img t *hour;
gui_img_t *minute;
gui img t *second;
void show_clock(void *obj, gui_event t e)
{
    if (GET BASE(hour) == false)
    {
        gui obj show(hour, false);
        gui_obj_show(minute, false);
        gui obj show(second, false);
        gui img set attribute((gui img t *)home bg, "home bg", home[1], 0, 0);
    }
    else
    {
        gui_obj_show(hour, true);
        gui obj show(minute, true);
        gui obj show(second, true);
        gui img set attribute((gui img t *)home bg, "home bg", home[0], 0, 0);
    }
}
void enter homelist(void *obj, gui event t e)
ł
    gui log("enter tablist \n");
    gui app switch(gui current app(), get app homelist());
void design tab home(void *parent)
{
    hour = qui imq create from mem(parent, "hour", TIME HOUR BIN, 160, 192, 0, 0);
    minute = gui img create from mem(parent, "minute", TIME MUNITE BIN, 160, 192, 0,...
→0);
    second = gui img create from mem(parent, "second", TIME SECOND BIN, 160, 192, 0,...
→0):
    gui_win_t *clock = gui_win_create(parent, "clock", 0, 84, 320, 300);
    gui_obj_add_event_cb(clock, (gui_event_cb_t)show_clock, GUI_EVENT_TOUCH_CLICKED,_
→NULL);
    gui_obj_add_event_cb(clock, (gui_event_cb_t)enter_homelist, GUI_EVENT_TOUCH_LONG,
\rightarrowNULL);
}
```

In this example, a window named clock is created first, and when clicked, it executes the show\_clock function. When prolonged, it executes the enter\_homelist function.

### 7.2.2 Keyboard

The workflow for keyboard information is shown in the figure below.

Fig. 2: Keyboard Information Flow

#### **Hardware and Driver**

The hardware design and driver program of the keyboard are relatively simple. Here, we will demonstrate this using a single *GPIO*. For information on how to use GPIO, please refer to the instructions in the SDK. You can use the general *API* in rtl87x2g gpio.c or the encapsulated API in drv gpio.c to accomplish the same tasks.

#### **Get Keyboard Data**

In the port\_kb\_get\_data function, the touch information will be fetched. Users need to fill port\_kb\_get\_data according to their functional requirements and fill the structure with keyboard input information.

#### **Keyboard Algorithm Processor**

The code implementation of the keyboard algorithm processing is in the kb\_algo\_process function. It can be determined whether the type of input is short press or long press by pressing for a long time. The algorithm processor fills in the kb\_info\_t structure, which is available to all widgets.

#### Response

There are two ways to respond to the keyboard, one is to respond to the processed key information in the widget such as window, and the other is to respond directly to the press action when the key is received.

The first way is as follow.

```
static void win_prepare(gui_obj_t *obj)
{
    gui_dispdev_t *dc = gui_get_dc();
    touch_info_t *tp = tp_get_info();
    kb_info_t *kb = kb_get_info();
    if (kb->pressed == true)
    {
        gui_obj_enable_event(obj, GUI_EVENT_KB_DOWN_PRESSED);
    }
......
}
```

For the second type, please refer to the GPIO user manual.

# 7.3 Display Subsystem

The workflow of the display system is very complex, and there are different processes for different UI frameworks and different widgets.

### 7.3.1 Display Workflow

As the most commonly used UI input source, the image is used here as an example to illustrate the complete workflow from the raw image to the screen, as shown in the figure below.

Due to the different hardware configurations of various types of *IC*, the RTL8772G chip platform is chosen here, and RealUI is used as the UI system to explain the image display workflow.

Fig. 3: Image Display Work Flow

#### **Flash File System**

The original image is converted into a file in a special format and then downloaded into flash. Flash is configured with a pseudo-file system that provides image index information to the widget layer. After the simple migration of the file system is complete, the standard file system can be used.

Please read the Image Convert Tool section for more information about image conversion.

#### **UI Widget**

The image widget is the most basic UI widget used to display images. There are many widgets in the UI system that draw special images based on image widgets.

Here, the image widget loads the image data and reads the image information. It combines the UI design and the behavior of the widget layer to provide image rendering requirements for the acceleration layer. Such as image movement, image reduction and enlargement, image rotation and so on.

In addition, some of the hardware supports powerful *GPU* that can draw widgets with complex transformation effects, such as cube widget, color wheel widget, and so on.

#### **Acceleration Layer**

The function of the acceleration layer is to accelerate the UI image drawing process, which is divided into hardware acceleration and software acceleration. In general, hardware acceleration is significantly better than software acceleration, but which one to use depends on the hardware environment in which the UI system is deployed. In addition, different hardware accelerators, also known as graphics processing units (GPU), also have different capabilities. The accelerator receives the drawing task assigned by the UI widget and transfers the completed image to the display buffer.

#### **Buffer**

In most embedded systems where *RAM* is limited, RealUI uses a chunked rendering mechanism that requires a display buffer. The display buffer stores the image drawing results of the accelerator and the drawing results of other non-accelerating widgets, and the data are transferred to the frame buffer through *DMA*.

Single frame draw mode can be used when the available RAM can accommodate a full frame, in which case a full frame buffer is used instead of a display buffer.

After configuring the display controller, it will transfer the frame buffer data to the screen, at this time, the screen will display the UI interface.

# 7.4 Software Accelerate

### 7.4.1 Overall Flow Chart

The flowchart depicts the image resource processing flow accelerated by software. When processing images, different processing methods are selected based on the compression status and type of image:

- **Cover**: Write the source image data directly to the corresponding position in the frame buffer. Do not perform any processing, just overwrite it.
- **Bypass**: Write the source image data directly to the corresponding position in the frame buffer. Bypass mode is incapable of handling the transparency of images. It applies a global opacity value to the entire image, thereby affecting the overall transparency. When it comes to creating transparency effects, bypass mode is more space-efficient compared to source\_over mode.
- **Filter black**: The filtering technique effectively sifts out pixel data with a value of zero from the originating image data, which essentially means that black pixels are precluded from being inscribed into the frame buffer. This mechanism induces much swifter refresh dynamics. Pixels of any color other than black undergo the standard processing method and are duly recorded into the frame buffer.
- Source\_over: A blending method that combines image color data and frame buffer pixel color data to calculate the final color based on the opacity\_value value Sa, and writes it to the corresponding location in the frame buffer. The formula is ((255 Sa) \* D + Sa \* S) / 255), where Sa is the opacity\_value of the original image, D is the frame buffer pixel data, and S is the source image pixel data.

#### Fig. 4: Software acceleration

• The img\_type can be obtained from the head of the image, where the structure of the image head is as follows.

```
typedef struct gui_rgb_data_head
{
    unsigned char scan : 1;
    unsigned char align : 1;
    unsigned char resize: 2; //0-no resize;1-50%(x&y);2-70%;3-80%
    unsigned char compress: 1;
    unsigned char rsvd : 3;
    char type;
    short w;
    short h;
    char version;
    char rsvd2;
} gui_rgb_data_head_t;
```

• The value of img\_type is depicted in the enum below. If the value is IMDC\_COMPRESS, it indicates that the image is compressed and enters the rle processing flow; otherwise, it enters the no rle processing flow.

```
typedef enum
Ł
    RGB565
                = 0, //bit[4:0] for Blue, bit[10:5] for Green, bit[15:11]
                                                                               for Red
               = 1, //bit[4:0] for Blue, bit[10:5] for Green, bit[15:11]
    ARGB8565
                                                                               for Red,
→bit[23:16] for Alpha
               = 3, //bit[7:0] for Blue, bit[15:8] for Green, bit[23:16]
                                                                               for Red
   RGB888
                                                                              for Red,
    ARGB8888
                = 4, //bit[7:0] for Blue, bit[15:8] for Green, bit[23:16]
→bit[21:24] for Alpha
                = 5,
   BINARY
                = 9,
    ALPHAMASK
   BMP
                = 11,
                = 12,
    JPEG
    PNG
                = 13,
    GIF
                = 14,
    RTKARGB8565 = 15,
} GUI_FormatType;
```

• Execute the corresponding blit process based on different blend\_mode.

```
typedef enum
{
    IMG_BYPASS_MODE = 0,
    IMG_FILTER_BLACK,
    IMG_SRC_OVER_MODE, //S * Sa + (1 - Sa) * D
    IMG_COVER_MODE,
    IMG_RECT,
} BLEND_MODE_TYPE;
```

When the image is compressed, it is necessary to obtain the compression header from the address of the compressed data. The algorithm\_type parameter of this header contains the actual image type. The types of compressed images are described in the imdc\_src\_type struct, which includes three types: IMDC\_SRC\_RGB565, IMDC\_SRC\_RGB888, and IMDC\_SRC\_ARGB8888.

```
typedef struct imdc_file_header
{
    struct
    {
        uint8_t algorithm: 2;
        uint8_t feature_1: 2;
        uint8_t feature_2: 2;
        uint8_t pixel_bytes: 2;
    } algorithm_type;
    uint8_t reserved[3];
    uint32_t raw_pic_width;
    uint32_t raw_pic_height;
} imdc_file_header_t;
```

```
typedef enum
{
    IMDC_SRC_RGB565 = 0x04, // 4,
    IMDC_SRC_RGB888 = 0x44, // 68,
    IMDC_SRC_ARGB8888 = 0x84, // 132,
} imdc_src_type;
```

# 7.4.2 Overview No RLE Cover Mode

The following flow describes the cover mode process for No RLE compressed image. Select a processing method based on the image matrix and the pixel byte of the display device, and write it to the frame buffer.

#### Fig. 5: Cover Mode Path

- If the matrix is an identity matrix, a blit process without matrix operations is performed; otherwise, a blit process with matrix operations is carried out.
- The dc\_bytes\_per\_pixel is pixel bytes of display device, calculated as dc->bit\_depth >> 3, where bit\_depth is the bit depth of the display device. Taking a display device with a bit depth of 24 as an example, its pixel bytes are 3.

#### **No RLE Cover**

The following flowchart describes the process of writing uncompressed images to a frame buffer in cover mode. Taking the target device image type as RGB565 as an example.

#### Fig. 6: Cover\_blit\_2\_rgb565

#### **No RLE Cover Matrix**

The following flowchart describes the process of writing uncompressed images to a frame buffer using cover mode with matrix operations. Taking the target device image type as RGB565 as an example.

Fig. 7: Cover\_matrix\_blit\_2\_rgb565

# 7.4.3 Overview No RLE Bypass Mode

The following flow describes the bypass mode process for No RLE compressed image. Select a processing method based on the image matrix and the pixel byte of the display device, and write it to the frame buffer.

Fig. 8: Bypass\_mode\_path

- If the matrix is an identity matrix, a blit process without matrix operations is performed; otherwise, a blit process with matrix operations is carried out.
- The dc\_bytes\_per\_pixel is pixel bytes of display device, calculated as dc->bit\_depth >> 3, where bit\_depth is the bit depth of the display device. Taking a display device with a bit depth of 24 as an example, its pixel bytes are 3.

#### No RLE Bypass Mode

The following flowchart describes the process of writing uncompressed images to a frame buffer in bypass mode. Taking the target device image type as RGB565 as an example.

#### Fig. 9: Bypass\_blit\_2\_rgb565

- 1. Perform different processing steps based on the img\_type.
- 2. Based on the opacity\_value, execute the corresponding operation to write image pixels into the framebuffer.
- If the opacity\_value is 0, the image is not displayed and the process is break.
- If the opacity\_value is 255, convert the source image pixels to RGB565 format and write them to the frame buffer.
- If the opacity\_value is between 0 and 255, perform an alpha blending operation to blend the source image pixels with the corresponding frame buffer pixels. The blending formula is ((255 Sa) \* D + Sa \* S) / 255). Write the blended result to the frame buffer.

#### **No RLE Bypass Matrix**

The following flowchart describes the process of writing uncompressed images to a frame buffer using blend mode with matrix operations. Taking the target device image type as RGB565 as an example.

#### Fig. 10: Bypass\_matrix\_blit\_2\_rgb565

- 1. Perform different processing steps based on the img\_type.
- 2. Perform matrix calculation to map the target area write-in points to image pixels, and obtain the pixel value of the image pixels.
- 3. Based on the opacity\_value, execute the corresponding operation to write image pixels into the framebuffer.
- If the opacity\_value is 0, the image is not displayed and the process is break.
- If the opacity\_value is 255, convert the source image pixels to RGB565 format and write them to the frame buffer.
- If the opacity\_value is between 0 and 255, perform an alpha blending operation to blend the source image pixels with the corresponding frame buffer pixels. The blending formula is ((255 Sa) \* D + Sa \* S) / 255). Write the blended result to the frame buffer.

## 7.4.4 Overview No RLE Filter

The following flow describes the filter mode process for No RLE compressed image. Select a processing method based on the image matrix and the pixel byte of the display device, and write it to the frame buffer.

Fig. 11: Filter\_mode\_path

#### **No RLE Filter**

The following flowchart describes the process of writing uncompressed images to a frame buffer using filter mode. Taking the target device image type as RGB565 as an example.

#### Fig. 12: Filter\_blit\_2\_rgb565

- 1. Perform different processing steps based on the img\_type.
- 2. If the pixel value is 0, skip the processing; otherwise, perform the subsequent writing operation.
- 3. Based on the opacity\_value, execute the corresponding operation to write image pixels into the framebuffer.
- If the opacity\_value is 0, the image is not displayed and the process is break.
- If the opacity\_value is 255, convert the source image pixels to RGB565 format and write them to the frame buffer.
- If the opacity\_value is between 0 and 255, perform an alpha blending operation to blend the source image pixels with the corresponding frame buffer pixels. The blending formula is ((255 Sa) \* D + Sa \* S) / 255). Write the blended result to the frame buffer.

#### **No RLE Filter Matrix**

The following flowchart describes the process of writing uncompressed images to a frame buffer using filter mode with matrix operations. Taking the target device image type as RGB565 as an example.

#### Fig. 13: Filter\_matrix\_blit\_2\_rgb565

- 1. Perform different processing steps based on the img\_type.
- 2. Perform matrix calculation to map the target area write-in points to image pixels, and obtain the pixel value of the image pixels.
- 3. If the pixel value is 0, skip the processing; otherwise, perform the subsequent writing operation.
- 4. Based on the opacity\_value, execute the corresponding operation to write image pixels into the framebuffer.
- If the opacity\_value is 0, the image is not displayed and the process is break.
- If the opacity\_value is 255, convert the source image pixels to RGB565 format and write them to the frame buffer.
- If the opacity\_value is between 0 and 255, perform an alpha blending operation to blend the source image pixels with the corresponding frame buffer pixels. The blending formula is ((255 Sa) \* D + Sa \* S) / 255). Write the blended result to the frame buffer.

### 7.4.5 Overview No RLE Source\_over

The following flow describes the source\_over mode process for No RLE compressed image. Select a processing method based on the image matrix and the pixel byte of the display device, and write it to the frame buffer.

Fig. 14: Alpha\_mode\_path

#### No RLE Alpha No Matrix

The following flowchart describes the process of writing uncompressed images to a frame buffer using source\_over mode. Taking the target device image type as RGB565 and the source image type as RGB565 as an example.

Fig. 15: Alpha\_blit\_2\_rgb565

Based on the opacity\_value , execute the corresponding operation to write image pixels into the framebuffer. - If the opacity\_value is 0, the image is not displayed and the process is break. - If the opacity\_value is 255, convert the source image pixels to RGB565 format and write them to the frame buffer. - If the opacity\_value is between 0 and 255, perform do\_blending\_acc\_2\_rgb565\_opacity to blend the source image pixels with the corresponding frame buffer pixels. Write the blended result to the frame buffer.

#### **No RLE Alpha Matrix**

The following flowchart describes the process of writing uncompressed images to a frame buffer using source\_over mode with matrix operations. Taking the target device image type as RGB565 and the source image type as RGB565 as an example.

Fig. 16: Alpha\_matrix\_blit\_2\_rgb565

- 1. Perform matrix calculation to map the target area write-in points to image pixels, and obtain the pixel value of the image pixels.
- 2. Based on the opacity\_value, execute the corresponding operation to write image pixels into the framebuffer.
- If the opacity\_value is 0, the image is not displayed and the process is break.
- If the opacity\_value is 255, convert the source image pixels to RGB565 format and write them to the frame buffer.
- If the opacity\_value is between 0 and 255, perform do\_blending\_acc\_2\_rgb565\_opacity to blend the source image pixels with the corresponding frame buffer pixels. Write the blended result to the frame buffer.

### 7.4.6 Overview RLE Cover Mode

The following flow describes the cover mode process for RLE compressed image. Select a processing method based on the image matrix and the pixel byte of the display device, and write it to the frame buffer.

Fig. 17: Rle\_cover\_mode\_path

#### **RLE Cover No Matrix**

The following flowchart describes the process of writing compressed images to a frame buffer in cover mode. Taking the target device image type as RGB565 as an example.

#### Fig. 18: Rle\_cover\_blit\_2\_rgb565

- 1. Perform different processing steps based on the img\_type from the head of compression data.
- 2. Decompress the compressed image data.
- 3. Write the pixel result to the frame buffer.

#### **RLE Cover Matrix**

The following flowchart describes the process of writing compressed images to a frame buffer in cover mode with matrix operations. Taking the target device image type as RGB565 as an example.

Fig. 19: Rle\_cover\_matrix\_blit\_2\_rgb565

- 1. Perform different processing steps based on the img\_type from the head of compression data.
- 2. Decompress the compressed image data.
- 3. Perform matrix calculation to map the target area write-in points to image pixels, and obtain the pixel value of the image pixels.
- 4. Write the pixel result to the frame buffer.

### 7.4.7 Overview RLE Bypass Mode

The following flow describes the bypass mode process for RLE compressed image. Select a processing method based on the image matrix and the pixel byte of the display device, and write it to the frame buffer.

Fig. 20: Rle\_bypass\_mode\_path

#### **RLE Bypass No Matrix**

The following flowchart describes the process of writing compressed images to a frame buffer in bypass mode. Taking the target device image type as RGB565 as an example.

#### Fig. 21: Rle\_bypass\_blit\_2\_rgb565

- 1. Perform different processing steps based on the img\_type from the head of compression data.
- 2. Decompress the compressed image data.
- 3. Based on the opacity\_value, execute the corresponding operation to write image pixels into the framebuffer.
- If the opacity\_value is 0, the image is not displayed and the process is break.
- If the opacity\_value is 255, convert the source image pixels to RGB565 format and write them to the frame buffer.
- If the opacity\_value is between 0 and 255, perform an alpha blending operation to blend the source image pixels with the corresponding frame buffer pixels. The blending formula is ((255 Sa) \* D + Sa \* S) / 255). Write the blended result to the frame buffer.

#### **RLE Bypass Matrix**

The following flowchart describes the process of writing compressed images to a frame buffer in bypass mode with matrix operations. Taking the target device image type as RGB565 as an example.

#### Fig. 22: Rle\_bypass\_matrix\_blit\_2\_rgb565

1. Perform different processing steps based on the img\_type from the head of compression data.

- 2. Decompress the compressed image data.
- 3. Perform matrix calculation to map the target area write-in points to image pixels, and obtain the pixel value of the image pixels.
- 4. Based on the opacity\_value, execute the corresponding operation to write image pixels into the framebuffer.
- If the opacity\_value is 0, the image is not displayed and the process is break.
- If the opacity\_value is 255, convert the source image pixels to RGB565 format and write them to the frame buffer.
- If the opacity\_value is between 0 and 255, perform an alpha blending operation to blend the source image pixels with the corresponding frame buffer pixels. The blending formula is ((255 Sa) \* D + Sa \* S) / 255). Write the blended result to the frame buffer.

### 7.4.8 Overview RLE Filter

The following flow describes the filter mode process for RLE compressed image. Select a processing method based on the image matrix and the pixel byte of the display device, and write it to the frame buffer.

#### Fig. 23: Rle\_filter\_mode\_path

#### **RLE Filter**

The following flowchart describes the process of writing compressed images to a frame buffer in filter mode. Taking the target device image type as RGB565 as an example.

#### Fig. 24: Rle\_filter\_blit\_2\_rgb565

- 1. Perform different processing steps based on the img\_type from the head of compression data.
- 2. Decompress the compressed image data.
- 3. If the pixel value is 0, skip the processing; otherwise, perform the subsequent writing operation.
- 4. Based on the opacity\_value, execute the corresponding operation to write image pixels into the framebuffer.
- If the opacity\_value is 0, the image is not displayed and the process is break.
- If the opacity\_value is 255, convert the source image pixels to RGB565 format and write them to the frame buffer.
- If the opacity\_value is between 0 and 255, perform an alpha blending operation to blend the source image pixels with the corresponding frame buffer pixels. The blending formula is ((255 Sa) \* D + Sa \* S) / 255). Write the blended result to the frame buffer.

#### **RLE Filter Matrix**

The following flowchart describes the process of writing compressed images to a frame buffer in filter mode with matrix operations. Taking the target device image type as RGB565 as an example.

#### Fig. 25: Rle\_filter\_matrix\_blit\_2\_rgb565

- 1. Perform different processing steps based on the img\_type from the head of compression data.
- 2. Decompress the compressed image data.

- 3. Perform matrix calculation to map the target area write-in points to image pixels, and obtain the pixel value of the image pixels.
- 4. If the pixel value is 0, skip the processing; otherwise, perform the subsequent writing operation.
- 5. Based on the opacity\_value, execute the corresponding operation to write image pixels into the framebuffer.
- If the opacity\_value is 0, the image is not displayed and the process is break.
- If the opacity\_value is 255, convert the source image pixels to RGB565 format and write them to the frame buffer.
- If the opacity\_value is between 0 and 255, perform an alpha blending operation to blend the source image pixels with the corresponding frame buffer pixels. The blending formula is ((255 Sa) \* D + Sa \* S) / 255). Write the blended result to the frame buffer.

### 7.4.9 Overview RLE Source\_over

The following flow describes the source\_over mode process for RLE compressed image. Select a processing method based on the image matrix and the pixel byte of the display device, and write it to the frame buffer.

Fig. 26: Rle\_alpha\_blit\_2\_rgb565

#### **RLE Source\_over No Matrix**

The following flowchart describes the process of writing compressed images to a frame buffer in source\_over mode. Taking the target device image type as RGB565 as an example.

- 1. Perform different processing steps based on the img\_type from the head of compression data.
- 2. Decompress the compressed image data.
- 3. Based on the opacity\_value, execute the corresponding operation to write image pixels into the framebuffer.
- If the opacity\_value is 0, the image is not displayed and the process is break.
- If the opacity\_value is 255: When the source image is in RGB565 format, directly write it to the frame buffer. Otherwise, perform the corresponding do blend operation and write the blend result to the frame buffer.
- If the opacity\_value is between 0 and 255, perform the appropriate do\_blending operation to blend the source image pixels with the corresponding frame buffer pixels. Write the blended result to the frame buffer.

#### **RLE Source\_over Matrix**

The following flowchart describes the process of writing compressed images to a frame buffer in source\_over mode with matrix operations. Taking the target device image type as RGB565 as an example.

Fig. 27: Rle\_alpha\_matrix\_blit\_2\_rgb565

- 1. Perform different processing steps based on the img\_type from the head of compression data.
- 2. Decompress the compressed image data.
- 3. Perform matrix calculation to map the target area write-in points to image pixels, and obtain the pixel value of the image pixels.

- 4. Based on the opacity\_value, execute the corresponding operation to write image pixels into the framebuffer.
- If the opacity\_value is 0, the image is not displayed and the process is break.
- If the opacity value level is 255: When the source image is in RGB565 format, directly write it to the frame buffer. Otherwise, perform the corresponding do blend operation and write the blend result to the frame buffer.
- If the opacity\_value is between 0 and 255, perform the appropriate do\_blending operation to blend the source image pixels with the corresponding frame buffer pixels. Write the blended result to the frame buffer.

Note: In compressed source\_over matrix mode output rle\_rgb888 and rle\_rgb8888 equivalent to output as rle\_rgb565.

# 7.4.10 Support Input Type and Output Type

| Input type   | Output type  |
|--------------|--------------|
| RGB565       | RGB565       |
| RGB888       | RGB888       |
| ARGB8888     | RLE_ARGB8888 |
| ARGB8565     | ARGB8565     |
| RLE_RGB565   | RLE_RGB565   |
| RLE_RGB888   | RLE_RGB888   |
| RLE_ARGB8888 | RLE_ARGB8888 |
| RLE_ARGB8565 | RLE_ARGB8565 |

# EIGHT

# FAQ

Some common problems that arise during the use of GUI can be referred to in this chapter.

# 8.1 Development Environment

### 8.1.1 Simulator in VSCode

If you encounter problems the first time you run the simulator in VSCode, please check the following configurations in your development environment:

#### Installing the Appropriate Version of the Toolchain

Simulator in VSCode using MinGW toolchain (refer to *Install compiler* in Get Started), and MinGW version 8.1.0 is recommended, which can be accessed from MinGW v8.1.0 Download. There is no guarantee that all later versions of the MinGW will function properly.

**Warning:** VSCode currently does not support gdb version higher than v9.2.0 in MinGW. (gdb v8.1 is used in MinGW v8.1.0, which is recommended.)

#### Adding Toolchain to System Environment Variables

Make sure C:/mingw64/bin is already added to system environment variable Path.

# 8.2 Porting

### 8.2.1 User Data

User Data bin image generation need to consider user data address in flash\_map.h. Normally the address in generate script is consistent with user data address in flash\_map.h, and if user data bin need to add image data header due to mppgtool requirement, the generate script address must increase by image data header size.

# 8.2.2 JS Malloc Heap

JS (javascript) is included in GUI module, the heap space JS used may fail to malloc due to resource limitation, so this heap space could relocate on psram if SoC supports psram feature. The specific information can be found in the API void \*context\_alloc(size\_t size, void \*cb\_data\_p).

# 8.2.3 Feed Watch Dog

GUI task does not support feeding the watch dog, so the app should do this in a hook function registered by the APP and used by GUI. The registered function is void gui\_task\_ext\_execution\_sethook(void (\*hook)(void)).

## 8.2.4 Not Support FPU

If SoC does not support FPU, some headers and code should be excluded by macros, for example, RTL8763EP.

## 8.2.5 File System

SoC needs to read image and font resources from flash by file system which should set a start address that is consistent with the address in User Data generation script. GUI has supplied the related file which is romfs.c where the start address is ROMFS\_ADDR.

# 8.2.6 Flash Setting

Flash speed mode should be set to 4 bit mode; flash clock should be set to a higher value based on chip capabilities.

## 8.2.7 CPU Frequence

CPU frequency should be set to a higher value based on chip capabilities.

# 8.2.8 SCONS Version

A specific scons version is required, please use the pip install scons==4.4.0 command to download.

# 8.3 Specification

# 8.3.1 Graphics

| Platform        | RTL8762D | RTL8772F | RTL87X2G | RTL8763E | PC |
|-----------------|----------|----------|----------|----------|----|
| RGB565          | Y        | Y        | Y        | Y        | Y  |
| RGB888          | Ν        | Y        | Y        | Ν        | Y  |
| ARGB8888        | Ν        | Y        | Y        | Ν        | Y  |
| SVG             | Ν        | Y        | Ν        | Ν        | Y  |
| TTF             | Ν        | Y        | Ν        | Ν        | Y  |
| DOT font        | Y        | Y        | Y        | Y        | Y  |
| Vector Graphics | Ν        | Y        | Ν        | Ν        | Y  |
| Linear gradient | Ν        | Y        | Ν        | Ν        | Y  |
| Radial gradient | Ν        | Ν        | Ν        | Ν        | Y  |

# 8.3.2 Memory Usage

### RTL8772F Demo

The memory consumption statistics of this demo are as follows.

| Module       | Cost                             |
|--------------|----------------------------------|
| Widget       | 14.56KB                          |
| Framebuffer  | screenWidth * pixelBytes * Lines |
| Thread stack | 10KB                             |

## Widget Memory Usage

| Widget      | Memory(Byte) on ARM SoC | Memory(Byte) on Win_32 SIM |
|-------------|-------------------------|----------------------------|
| obj         | 52                      | 88                         |
| img         | 112                     | 178                        |
| win         | 72                      | 112                        |
| page        | 124                     | 184                        |
| tab         | 88                      | 136                        |
| tabview     | 100                     | 160                        |
| button      | 88                      | 160                        |
| text        | 100                     | 176                        |
| scroll_text | 120                     | 200                        |
| app         | 92                      | 152                        |
| canvas_arc  | 156                     | 264                        |
| canvas_rect | 64                      | 104                        |
| canvas      | 60                      | 104                        |
| card        | 72                      | 112                        |
| cardview    | 124                     | 176                        |
| colorwheel  | 72                      | 112                        |

continues on next page

| Widget              | Memory(Byte) on ARM SoC | Memory(Byte) on Win_32 SIM |
|---------------------|-------------------------|----------------------------|
| cube                | 748                     | 928                        |
| curtain             | 60                      | 96                         |
| curtainview         | 120                     | 168                        |
| gallery             | 112                     | 184                        |
| grid                | 100                     | 144                        |
| img_live            | 84                      | 144                        |
| img_scope           | 124                     | 192                        |
| stb_img             | 76                      | 144                        |
| kb                  | 108                     | 192                        |
| map                 | 196                     | 272                        |
| menu_cellular       | 76                      | 120                        |
| multi_level         | 60                      | 104                        |
| pagelist            | 96                      | 160                        |
| pagelistview        | 64                      | 112                        |
| perspective         | 736                     | 920                        |
| progressbar         | 80                      | 136                        |
| qbcode              | 84                      | 136                        |
| scroll_wheel        | 388                     | 696                        |
| seekbar             | 128                     | 216                        |
| simple_img          | 68                      | 120                        |
| svg                 | 96                      | 144                        |
| turn_table          | 128                     | 192                        |
| watch_gradient_spot | 60                      | 96                         |
| wave                | 72                      | 112                        |
| wheel_list          | 64                      | 112                        |

Table 1 – continued from previous page

# 8.4 How To Increase FPS

# 8.4.1 Pixel format

Using RGBA/RGB images can get great display effects, but if the FPS is low, then you can use RGB565 format image resources, sacrifice a little effect to get a FPS boost.

# 8.4.2 Hardware Acceleration

Use hardware acceleration to render images instead of software acceleration whenever possible. Different chip models may have different GPU, please refer to the guidance document in the SDK for details.

# 8.4.3 Data Transmission Speed

HoneyGUI supports image compression, and some chips have built-in hardware decompression modules. Using hardware decompression modules is very fast, but software decompression requires a certain amount of time. Compressed images can reduce the size of the original image resources, allowing more resources to be stored in user data, and will also reduce the time needed to read from flash.

## 8.4.4 UI Design

Reducing complexity in the UI, as well as the number and size of images in a single interface, can increase the frame rate. Make sure that every pixel of the image data that needs to be loaded is useful.

## 8.4.5 Image Compression

Almost all image compression reduces the refresh rate of the UI, so avoid using compressed images if the memory size is sufficient.

## 8.4.6 Font

### **Custom Binary Files**

- Use multiples of 8 for font size whenever possible.
- When the file contains several hundred characters, *indexMethod* should be set to 0 when creating the font file.

### **Standard TTF Files**

- Using TTF files to display text is significantly slower than using BIN.
- TTF files can be clipped through an open source solution.

# 8.5 Display

## 8.5.1 Font Anti-Aliasing

• Poor font anti-aliasing and abnormal colored edges on white text.

When using font libraries with 2 bits or more, if the font anti-aliasing effect is poor and there are abnormal colors on the edges of the font or the font color is displayed incorrectly, it may be an issue with the endianness of the font rendering data. To diagnose this, try displaying the font in RGB single-channel colors. For example, set the font color to  $gui_rgb(255, 0, 0, 255)$ . Normally, the text should appear red. If the text appears blue, there is an abnormality (this can also be identified with any colored text).

# CHAPTER

# NINE

# **GET PDF**

PDF version: RTKIOT GUI.pdf

### CHAPTER

# TEN

# GLOSSARY

#### API

### Application Programming Interface

#### APP

Application

### BG

Background

### DMA

Direct Memory Access

### FB

Frame Buffer

### GPIO

General Purpose Input Output

### GPU

Graphics Processing Unit

### GUI

Graphical User Interface

### I2C

Inter-Integrated Circuit

### IC

Integrated Circuit

### KB

Key Board

### LCD

Liquid Crystal Display

# OS

Operating System

# PC

Personal Computer

### PSRAM

Pseudo Static Random Access Memory

### RAM

Random Access Memory

## RLE

Run-Length Encoding

## RVD

RTKIOT Visual Designer

### ТР

Touch Pad
#### CHAPTER

## **ELEVEN**

## **RELEASE NOTES**

## **11.1 Major Changes**

#### 11.1.1 v1.0.6.6

#### • Major Features

- Add view widget. (21a61e0d)
- Add 3d face. (d2862e5e)
- Add littlefs packing tool. (7bd59f3d)

#### • Major Bug Fixes

- Fix roller loop off. (6045a92d)
- Fix lv\_rle, add fs load for rle, fix cache. (821b890e)

# 11.2 Change Logs

#### 11.2.1 v1.0.6.6

- Added
  - Add view widget. (21a61e0d)
  - Add 3d face. (d2862e5e)
  - Add littlefs packing tool. (7bd59f3d)
- Changed
  - Modify LVGL watch demo. (92ed6cd8, e7cf2529, 93be85a9, 09f7cec0)
  - Modify LVGL doc. (eba1e59b)
- Fixed
  - Fix roller loop off. (6045a92d)
  - Fix lv\_rle, add fs load for rle, fix cache. (821b890e)

## INDEX

# A

API, 176 APP, 176

## В

BG, 176

## D

DMA, 176

## Е

EVENT\_NUM\_MAX (C macro), 112

## F

FB, 176 FONT FILE BMP FLAG (C macro), 125 FONT FREE PSRAM (C macro), 125 FONT MALLOC PSRAM (C macro), 125 FONT SRC MODE (C++ enum), 94 FONT SRC MODE::FONT SRC FILESYS (C++)enumerator), 94 FONT SRC MODE::FONT SRC FTL (C++ enumerator), 94 FONT SRC MODE::FONT SRC MEMADDR (C++)enumerator), 94 FONT SRC TYPE (C++ enum), 93 FONT SRC TYPE::GUI FONT SRC BMP (C++)enumerator), 93 FONT SRC TYPE::GUI FONT SRC FT (C++ enumerator), 94 FONT SRC TYPE::GUI FONT SRC IMG (C++)enumerator), 94 FONT SRC TYPE::GUI FONT SRC MAT (C++enumerator), 94 (C++)FONT SRC TYPE::GUI FONT SRC STB enumerator), 93 (C++)FONT SRC TYPE::GUI FONT SRC TTF enumerator), 94 G

get fontlib by size (C++ function), 127 get len by char num (C++ function), 130 GPI0, 176 GPU, 176 GUI, 176 gui\_3d\_base\_t (C++ struct), 110 gui\_3d\_base\_t::base(C++ member), 110 gui 3d base t::desc(C++ member), 110 gui 3d create (C++ function), 109 gui\_3d\_on\_click (C++ function), 110 gui 3d set global shape transform cb (C++ function), 109gui 3d set local shape transform cb (C++ function), 110qui 3d shape transform cb(C++type), 109 GUI CHAR HEAD (C++ struct), 127 GUI CHAR HEAD::baseline(C++ member), 127 GUI CHAR HEAD::char h (C++ member), 127 GUI CHAR HEAD::char w(C++ member), 127 GUI CHAR HEAD::char y (C++ member), 127 gui\_dom\_create tree nest(C++ function), 75 gui dom get preview image file (C++ function), 76 gui\_font\_get\_dot\_info (C++ function), 127 GUI FONT HEAD BMP (C++ struct), 128 GUI FONT HEAD BMP::bold (C++ member), 129 GUI FONT HEAD BMP::crop(C++ member), 129 GUI FONT HEAD BMP::file type (C++ member). 129 GUI FONT HEAD BMP::font name (C++ member), 129 GUI FONT HEAD BMP::font name length (C + + member), 129 GUI FONT HEAD BMP::font size (C++ member), 129 GUI FONT HEAD BMP::head length (C++ member), 129 GUI FONT HEAD BMP::index area size(C++ member), 129 GUI FONT HEAD BMP::index method (C++)member), 129

get fontlib by name (C++ function), 127

- GUI\_FONT\_HEAD\_BMP::italic (C++ member), 129
- GUI\_FONT\_HEAD\_BMP::rendor\_mode(C++ member), 129
- GUI\_FONT\_HEAD\_BMP::rsvd(C++ member), 129
- GUI\_FONT\_HEAD\_BMP::scan\_mode (C++ member), 129
- GUI\_FONT\_HEAD\_BMP::version (C++ member),
  129
- gui font mem destroy (C++ function), 126
- gui font mem draw (C++ function), 126
- gui font mem init (C++ function), 125
- gui\_font\_mem\_init\_fs (C++ function), 125
- gui font mem init ftl (C++ function), 125
- gui font mem init mem (C++ function), 125
- gui font mem layout (C++ function), 127
- gui font mem load (C++ function), 126
- qui font mem obj destroy (C++ function), 126
- qui font mem unload (C++ function), 126
- gui get mem char width (C++ function), 126
- gui\_get\_obj\_count (C++ function), 75
- gui\_get\_root (C++ function), 74
- gui\_img\_create\_from\_fs (C++ function), 83
- gui\_img\_create\_from\_ftl (C++ function), 82
- gui\_img\_create\_from\_mem (C++ function), 82
- gui\_img\_get\_height (C++ function), 80
- gui\_img\_get\_image\_data(C++ function), 85
- gui\_img\_get\_transform\_c\_x (C++ function), 84
- gui\_img\_get\_transform\_c\_y (C++ function), 84
- gui\_img\_get\_transform\_degrees (C++ function). 84
- gui\_img\_get\_transform\_scale\_x (C++ function). 84
- gui\_img\_get\_transform\_scale\_y (C++ function), 84
- gui\_img\_get\_transform\_t\_x (C++ function), 84
- gui\_img\_get\_transform\_t\_y (C++ function), 84
- gui\_img\_get\_width (C++ function), 80
- gui img refresh size (C++ function), 80
- gui img rotation (C++ function), 81
- gui img scale(C++ function), 81
- gui img set animate (C++ function), 83
- gui img set attribute (C++ function), 81
- gui img set\_image\_data (C++ function), 85
- gui img set location (C++ function), 80
- gui img set mode (C++ function), 81
- gui img set opacity (C++ function), 82
- gui img set quality (C++ function), 83
- gui\_img\_skew\_x (C++ function), 82
- gui img skew y (C++ function), 82
- gui img t (C++ struct), 86
- gui img t::animate(C++ member), 86

- gui\_img\_t::base(C++ member), 80
- gui\_img\_t::blend\_mode(C++ member), 86
- gui\_img\_t::checksum(C++ member), 87
- gui\_img\_t::data(C++ member), 86
- gui\_img\_t::draw\_img(C++ member), 86
- gui\_img\_t::filename(C++ member), 86
- gui\_img\_t::ftl(C++ member), 86
- gui\_img\_t::high\_quality(C++ member), 86
- gui\_img\_t::need\_clip(C++ member), 87
- gui img t::opacity value(C++ member), 86
- gui img t::press flag(C++ member), 86
- gui img t::release flag(C++ member), 87
- gui img t::src mode (C++ member), 86
- gui img t::transform (C++ member), 86
- gui img transform t (C++ struct), 85
- gui img transform t::c x (C++ member), 85
- gui img transform t::c y (C++ member), 85
- gui\_img\_transform\_t::degrees (C++ member), 85
- gui\_img\_transform\_t::scale\_x (C++ member), 85
- gui\_img\_transform\_t::scale\_y (C++ member), 85
- gui img transform t::t x(C++ member), 86
- gui\_img\_transform\_t::t\_x\_old (C++ member).86
- gui img transform t::t y (C++ member), 86
- gui\_img\_transform\_t::t\_y\_old (C++ mem-
- *ber*), 86
- gui\_img\_translate(C++ function), 81
- gui\_inertial (C++ function), 75
- gui\_obj\_absolute\_xy (C++ function), 74
- gui obj checksum (C++ function), 74
- gui obj create (C++ function), 72
- gui obj create timer (C++ function), 76
- gui obj delete timer (C++ function), 76
- gui\_obj\_enable\_this\_parent\_short (C++
  function), 73
- gui obj get area (C++ function), 73
- gui\_obj\_get\_clip\_rect (C++ function), 72
- gui obj get fake root (C++ function), 72
- gui obj get root (C++ function), 72
- gui\_obj\_hidden (C++ function), 74
- gui obj in rect(C++ function), 73
- gui obj move (C++ function), 76
- gui obj out screen (C++ function), 72
- gui\_obj\_point\_in\_obj\_circle (C++ function),
  74
- gui\_obj\_point\_in\_obj\_rect (C++ function), 73
- gui\_obj\_show(C++ function), 72

- gui\_obj\_start\_timer(C++ function), 77
- gui\_obj\_stop\_timer(C++ function), 77
- gui\_set\_location (C++ function), 75
- gui\_text\_click (C++ function), 94
- gui\_text\_content\_set (C++ function), 98
- gui\_text\_convert\_to\_img(C++ function), 98
- gui\_text\_create(C++ function), 98
- gui\_text\_emoji\_set(C++ function), 97
- gui\_text\_encoding\_set (C++ function), 97
- gui\_text\_font\_mode\_set (C++ function), 96
- gui\_text\_input\_set (C++ function), 95
- gui\_text\_line\_t (C++ struct), 100
- gui\_text\_line\_t::line\_char (C++ member),
  100
- gui\_text\_line\_t::line\_dx (C++ member), 100
- gui\_text\_mode\_set (C++ function), 95
- gui\_text\_move(C++ function), 96
- gui\_text\_pswd\_done (C++ function), 94
- gui\_text\_rect\_t (C++ struct), 130
- gui\_text\_rect\_t::x1(C++ member), 131
- gui\_text\_rect\_t::x2 (C++ member), 131
- gui\_text\_rect\_t::xboundleft (C++ member),
  131
- gui\_text\_rect\_t::xboundright (C++ member), 131
- gui text rect t::y1(C++ member), 131
- gui\_text\_rect\_t::y2 (C++ member), 131
- gui\_text\_rect\_t::yboundbottom (C++ member), 131
- gui\_text\_rect\_t::yboundtop (C++ member),
  131
- gui text rendermode set (C++ function), 96
- gui text set (C++ function), 94
- gui text set animate (C++ function), 95
- gui text set matrix (C++ function), 97
- gui text set min scale (C++ function), 96
- gui text size set (C++ function), 96
- gui text t (C++ struct), 98
- gui\_text\_t::animate(C++ member), 98
- gui\_text\_t::base(C++ member),98
- gui\_text\_t::char\_line\_sum(C++ member),99
  gui\_text\_t::char\_width\_cum\_(C++ member)
- gui\_text\_t::charset(C++ member),99
- gui\_text\_t::checksum(C++ member), 99
- gui\_text\_t::color(C++ member), 98
- gui\_text\_t::content(C++ member), 99
- gui\_text\_t::content\_refresh (C++ member), 100
- gui text t::data(C++ member), 99
- gui text t::emoji path(C++ member), 99 gui text t::emoji size (C++ member), 99 gui text t::font height (C++ member), 99 gui text t::font len(C++ member), 99 gui text t::font mode (C++ member), 99 gui text t::font type (C++ member), 99 gui text t::inputable(C++ member), 100 gui text t::ispasswd (C++ member), 100 gui text t::layout refresh (C++ member), 100 gui text t::len(C++ member), 99 gui text t::matrix(C++ member), 99 gui\_text\_t::min\_scale(C++ member), 99 gui text t::mode(C++ member), 99 gui text t::offset x(C++ member), 99 gui text\_t::offset\_y (C++ member), 99 gui\_text\_t::path (C++ member), 99 gui text t::rendermode(C++ member), 100 gui text t::scale img(C++ member), 98 gui text t::scope(C++ member), 100 gui text t::use img blit (C++ member), 100 gui text t::wordwrap (C++ member), 100 gui text type set (C++ function), 96 qui text use matrix by imq (C++ function), 95 gui text wordwrap set(C++ function), 95 gui update speed (C++ function), 75 gui\_update\_speed\_by\_displacement (C++function), 76 gui view create (C++ function), 113 gui view descriptor get (C++ function), 113 gui\_view\_descriptor\_register (C++ func*tion*), 113 gui view descriptor t (C++ struct), 116 gui view descriptor t::keep (C++ member), 116 qui view descriptor t::name (C++ member), 116 gui view descriptor t::on switch in (C + + member), 116qui view descriptor t::on switch out (C + + member), 116gui view descriptor t::pView (C++ member), 116 gui\_view\_get\_current\_view (C++ function), 114 gui\_view\_id\_t (C++ struct), 114 gui view id t::x (C++ member), 115 gui view id t::y(C++member), 115
- gui\_view\_on\_event\_t (C++ struct), 116

```
gui view on event t::switch in style
       (C + + member), 116
qui view on event t::switch out style
       (C + + member), 116
gui view switch direct (C++ function), 114
qui view switch on event (C++ function), 114
qui view t (C++ struct), 115
gui view t::animate(C++ member), 115
gui view t::base(C++ member), 115
gui view t::checksum(C++ member), 116
gui view t::cur id (C++ member), 115
gui view t::descriptor(C++ member), 115
gui view t::event(C++ member), 115
gui view t::moveback(C++ member), 115
gui view t::on event (C++ member), 116
gui view t::on event num(C++ member), 116
gui view t::release x (C++ member), 115
gui view t::release y (C++ member), 115
gui view t::style(C++ member), 115
qui view t::view button (C++ member), 116
gui view t::view button long (C++ mem-
       ber). 116
gui view t::view click (C++ member), 115
gui view t::view down (C++ member), 115
gui_view_t::view_left(C++ member), 115
gui view t::view right(C++ member), 115
gui view t::view switch ready (C++ mem-
       ber), 115
gui view t::view touch long (C++ member),
       115
gui view t::view tp(C++ member), 115
gui_view_t::view_up (C++ member), 115
gui widget name (C++ function), 75
L
I2C, 176
IC, 176
Κ
KB, 176
LCD. 176
Μ
mem char t (C++ struct), 127
mem char t::buf(C++ member), 128
mem char t::char h(C++ member), 128
mem char t::char w(C++member), 128
mem char t::char y (C++ member), 128
mem char t::dot addr(C++ member), 128
mem char t::emoji img(C++ member), 128
```

```
mem_char_t::w(C++ member), 128
mem_char_t::x(C++ member), 128
mem_char_t::y(C++ member), 128
MEM_FONT_LIB(C++ struct), 128
MEM_FONT_LIB::data(C++ member), 128
MEM_FONT_LIB::font_file(C++ member), 128
MEM_FONT_LIB::font_size(C++ member), 128
MEM_FONT_LIB::type(C++ member), 128
```

### 0

0S, 176

#### Ρ

```
PC, 176
```

PSRAM, **176** 

## R

```
RAM, 176
RLE, 177
RVD, 177
```

## Т

TEXT CHARSET (C++ enum), 129 TEXT CHARSET:: UNICODE ENCODING (C++ enumerator), 130 TEXT\_CHARSET::UTF\_16 (C++ enumerator), 129 TEXT\_CHARSET::UTF\_16BE (C++ enumerator), 130 TEXT CHARSET:: UTF 16LE (C++ enumerator), 129 TEXT CHARSET:: UTF 32BE (C++ enumerator), 130 TEXT\_CHARSET::UTF\_32LE(C++ enumerator), 130 TEXT CHARSET:: UTF 8 (C++ enumerator), 129 TEXT MODE (C++ enum), 93 TEXT MODE::CENTER (C++ enumerator), 93 TEXT MODE::LEFT (C++ enumerator), 93 TEXT MODE:: MID CENTER (C++ enumerator), 93 TEXT MODE::MID LEFT (C++ enumerator), 93 TEXT MODE::MID RIGHT (C++ enumerator), 93 TEXT MODE:: MULTI CENTER (C++ enumerator), 93 TEXT MODE:: MULTI LEFT (C++ enumerator), 93 TEXT MODE:: MULTI RIGHT (C++ enumerator), 93 TEXT MODE::RIGHT (C++ enumerator), 93 TEXT\_MODE::SCROLL\_X (C++ enumerator), 93 TEXT MODE::SCROLL X REVERSE (C++ enumerator), 93 TEXT\_MODE::SCROLL\_Y (C++ enumerator), 93 TEXT MODE::SCROLL Y REVERSE (C++ enumerator), 93 TEXT\_MODE::VERTICAL\_LEFT (C++ enumerator), TEXT MODE::VERTICAL RIGHT (C++ enumerator), 93 TP, 177

mem char t:: h(C++ member), 128

mem char t::unicode (C++ member), 128

### V

VIEW\_SWITCH\_STYLE (*C*++ *enum*), 112

- VIEW\_SWITCH\_STYLE::VIEW\_ANIMATION\_1 (C++ enumerator), 112
- VIEW\_SWITCH\_STYLE::VIEW\_ANIMATION\_2 (*C*++ *enumerator*), 113
- VIEW\_SWITCH\_STYLE::VIEW\_ANIMATION\_3 (*C*++ *enumerator*), 113
- VIEW\_SWITCH\_STYLE::VIEW\_ANIMATION\_4 (*C*++ *enumerator*), 113
- VIEW\_SWITCH\_STYLE::VIEW\_ANIMATION\_5 (*C*++ *enumerator*), 113
- VIEW\_SWITCH\_STYLE::VIEW\_ANIMATION\_6 (*C*++ *enumerator*), 113
- VIEW\_SWITCH\_STYLE::VIEW\_ANIMATION\_7 (*C*++ *enumerator*), 113
- VIEW\_SWITCH\_STYLE::VIEW\_ANIMATION\_8 (*C*++ *enumerator*), 113
- VIEW\_SWITCH\_STYLE::VIEW\_ANIMATION\_NULL (C++ enumerator), 112
- VIEW\_SWITCH\_STYLE::VIEW\_CUBE (C++ enumerator), 112
- VIEW\_SWITCH\_STYLE::VIEW\_REDUCTION (C++ enumerator), 112
- VIEW\_SWITCH\_STYLE::VIEW\_ROTATE (C++ enumerator), 112
- VIEW\_SWITCH\_STYLE::VIEW\_STILL (C++ enumerator), 112
- VIEW\_SWITCH\_STYLE::VIEW\_TRANSPLATION (C++ enumerator), 112